### RICOH

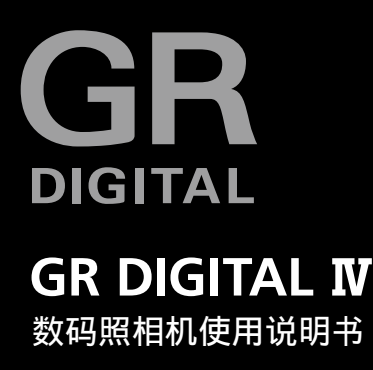

产品序号位于照相机底部。

本书包含以下两种使用说明书。

照相机篇(前半部分)

开始之前

使用本照相机之前,请花点时间来熟悉这台照相机的控制和显示。阅 读说明书的其它部分时可参阅本部分(P.1)。

#### 基本摄影与回放

初次使用本照相机之前,请阅读本部分(P.9)。本部分包括有关准备 照相机以便使用、拍摄及回放照片的步骤。

参考

**请阅读本部分以获取"基本摄影与回放"中未包括的主题信息**(P.35)。 该部分包括高级拍摄和回放选项,并说明了如何打印照片、自定义照 相机设定以及如何将图像复制到电脑。

#### 软件篇 (后半部分)

此部分介绍如何将照相机中的图像下载到电脑以及在电脑上显示和编辑 这些图像。

可充电电池在使用前需要充电。购买电池时,未对其充电。

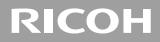

# **GR DIGITAL IV**

# 数码照相机使用说明书 (照相机篇)

说明数码照相机的使用方法和功能。它也会介绍如何在电脑 上安装附带的软件。

#### 包装内物品

使用本理光数码照相机之前,请确认包装内包含下列物品。

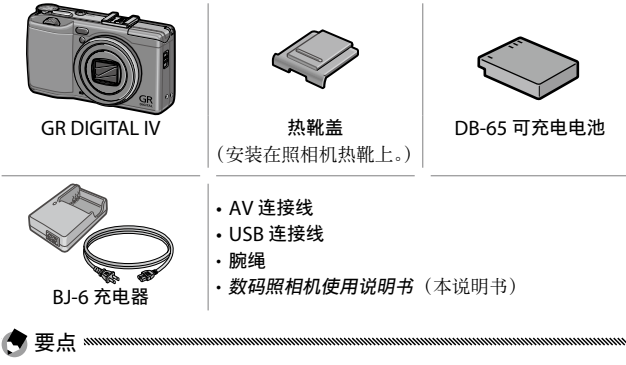

·简体中文版以外的 数码照相机使用说明 书(软件篇)在照相机的内置存储器内 [MANUAL]文件夹中作为PDF文件提供。 简体中文版 数码照相机使用说明书(软 件篇)附在本书的后半部分。

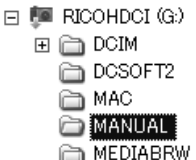

- ·安全警示:请仔细阅读所有安全警示以确保安全使用照相机。
- **摄影测试**:在重要的场合拍摄照片之前,请预先进行摄影测试以确保照相 机正常工作。
- 著作权:以著作权为目的的书籍、杂志和其它资料,限定在个人或家庭内 及其它类似目的的范围内使用。除此之外,禁止擅自进行复制和改动。
- •责任豁免:若因本产品故障导致无法记录和回放图像,株式会社理光不承 担法律责任,敬请谅解。
- •保修证:本产品针对当地规格制造,保修证仅在其出售国有效。制造商不 承担产品在其它国家的售后服务及相关费用。
- •电波干扰:在其它电子设备附近操作本产品时,可能会同时对照相机及其 它设备造成不良影响。在收音机或电视机旁边使用照相机时将更可能产生 干扰。该问题可通过以下方式解决:将照相机尽可能地远离其它设备,改 变收音机或电视机等的天线方向,或者将收音机或电视机的插头改插到其 它插座上。

◎ 所有版权 2011 归株式会社理光所有。未经理光公司的明确书面许可,严禁擅自转载本说明书的全部或部分内容。理光公司保留可随时更改本说明书内容的权利,恕不另行通知。

本公司已竭尽全力来确保此说明书之内载信息的准确性。若您仍然发现有错误或遗漏,请按照本说明书封底所列通讯地址联系我们,对此,我们深表感谢。

Microsoft、Windows、Windows Vista、Windows 7 和 Internet Explorer 是 Microsoft Corporation 在美国及其他国家的注册商标。Macintosh 和 Mac OS 是 Apple Inc. 在美国及其他国家的注册商标。HDMI、HDMI 标志和 High-Definition Multimedia Interface 是 HDMI Licensing LLC 的商标或注册商标。 Eye-Fi、Eye-Fi 标 志 和 Eye-Fi connected 是 Eye-Fi, Inc. 的 商 标。Adobe、 Adobe 标志 和 Adobe Reader 是 Adobe Systems Incorporated 的商标。本 文档中所提及的其它商品名称分别为其相关所有者所持有的商标或注册商标。

#### 警告符号

在本操作说明书和照相机上的各种符号是为了您安全正确地使 用本机以避免您和他人的人身安全以及财产受到损害。各种符 号及其所代表的意义如下。

| ▲ 危险            | 该符号表示如果忽视或不正确操作可能即将有<br>导致死亡或严重伤害的危险。 |  |  |  |
|-----------------|---------------------------------------|--|--|--|
| ⚠ 警告            | 该符号表示如果忽视或不正确操作可能会导致<br>死亡或严重伤害。      |  |  |  |
| ⚠ 小心            | 该符号表示如果忽视或不正确操作可能会导致<br>人身伤害或物质损害。    |  |  |  |
|                 |                                       |  |  |  |
| ● 符号提醒您必须操作的步骤。 |                                       |  |  |  |
| ○符号提醒您禁止操作。     |                                       |  |  |  |

○ 符号中可能包含其他符号,表示禁止某一特定动作。
 ●例如

⑧请勿触摸 ⑧请勿拆解

请遵循以下注意事项以确保安全使用本机。

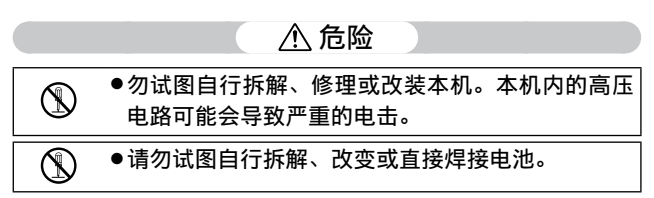

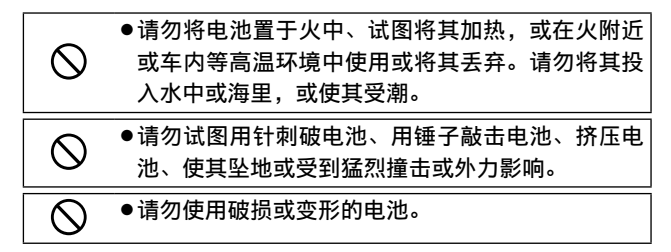

#### ⚠ 警告

Ω

Ω

Π

- •在本机冒烟或发出异味等异常情况下,请立即关闭 电源。请尽快取出电池,并小心动作以免触电或烧 伤。如果使用家庭电源插座,请务必将电源插头从 插座上拔下,以免发生火灾或受电击。如果本机发 生故障,请立即停止使用。请尽快与当地的维修中 心联络。
- •如果有金属物品、水、液体或其他异物掉进本机内, 请立即关闭电源。请尽快取出电池与存储卡,并小 心动作以免触电或烧伤。如果使用家庭电源插座, 请务必将电源插头从插座上拔下,以免发生火灾或 受电击。如果本机发生故障,请立即停止使用。请 尽快与当地的维修中心联络。
  - ●切勿接触图像显示屏内的液晶,否则显示屏会受损 害。出现以下情况时,请采取相应的应急措施。
  - ・皮肤:如果液晶溅到皮肤上,立即擦掉并用水冲洗 受伤部位,然后用肥皂洗净。
  - •眼睛:如果液晶溅到眼睛里,用清水冲洗至少15 分钟并立刻找医生处理。
  - •误吞:如果液晶被误吞,请用清水彻底漱口。并喝 下大量的水诱发呕吐。然后立刻找医生处理。

|            | <ul> <li>●请遵守以下注意事项以防电池漏液、过热、燃烧或<br/>爆炸。</li> </ul>                                                                                                    |
|------------|----------------------------------------------------------------------------------------------------|
| $\otimes$  | <ul> <li>请勿使用特别推荐用于本机的电池以外的其他电池。</li> <li>请勿与圆珠笔、项链、硬币、发夹等金属物品一起携带或保存。</li> <li>请勿将电池放入微波炉或高压容器内。</li> <li>在使用时或充电时,如果发现电池漏液或发出异味、出现变色等,请立即从照相机或充电器中取出电池并使之远离火源。</li> </ul> |
| $\otimes$  | <ul> <li>请遵守以下事项以防止因电池充电引起火灾、电击或破裂。</li> <li>请仅使用指示的电源电压。同时请避免使用多插座适配器和延长线。</li> <li>请勿损坏、过度捆扎或改装电源线。同时,请勿在电源线上放置重物、拉拽或扭曲电源线。</li> </ul>                                    |
|            | <ul> <li>・请勿用湿手连接或断开电源插头。务必拿住插头部<br/>分来拔下电源线。</li> <li>・充电时请勿罩住充电器。</li> </ul>                                                                                              |
| 9          | ●请将本机所用的电池和 SD 存储卡放在小孩无法拿<br>到的地方以防止误吞。误吞对人体有害。如果误吞,<br>请立即找医生处理。                                                                                                    |
| $\bigcirc$ | ●请将本机放在小孩无法拿到的地方。                                                                                                    |
| 8          | ●如果本机因摔落或损坏而暴露出内部元件,请勿触摸。否则,机内的高压电路可能会导致电击。请尽快取出电池,并小心动作以免触电或烧伤。如果本机损坏,请将其送到当地的经销店或维修中心。                                                                                    |
| 8          | ●请勿在潮湿的地方使用本机,否则可能会导致火灾<br>或电击。                                                                                                    |

| $\otimes$  | <ul> <li>请勿在易燃气体、汽油、苯、稀释剂或类似物品附近使用本机,以避免爆炸、起火或燃烧。</li> <li>请勿在限制或禁止使用的场所使用本机,否则可能导致灾难或事故。</li> </ul>  |
|------------|----------------------------------------------------------------------------------------------------|
| 0          | <ul> <li>●请擦除电线插头上的积尘,否则可能引起火灾。</li> <li>●使用家庭电源插座时,请务必使用指定的 AC 适配器。使用其他适配器可能有起火、电击或伤害的危险。</li> </ul> |
| $\bigcirc$ | ●在海外旅行时,为避免起火、电击或伤害,请勿将<br>充电器或 AC 适配器与市售的电压变压器一起使用。                                                  |

请遵循以下注意事项以确保安全使用本机。

|                                           | ▲ 小心                                                                                                    |  |
|-------------------------------------------|----------------------------------------------------------------------------------------------------|--|
| 0                                         | <ul> <li>接触到电池的漏液可能会导致烧伤。如果身体的某<br/>部位接触到损坏的电池,请立即用水冲洗该部位。</li> <li>(请勿使用肥皂。)</li> <li>如果电池开始漏液,请立即将其从本机中取出,并<br/>将电池室擦净后再装入新电池。</li> </ul> |  |
| 0                                         | <ul> <li>●请将电源线插头牢固地插入电源插座。电源线松脱<br/>可能导致火灾。</li> </ul>                                                                                     |  |
| $\bigcirc$                                | ●请勿将照相机弄湿,也请勿用湿手操作照相机。否<br>则可能会有电击的危险。                                                                                                    |  |
| $\bigcirc$                                | ●请勿对行驶中的汽车司机使用闪光灯,否则司机可能会因受惊失控而引发交通事故。                                                                                                    |  |
| 有 关 配 件 的 当使用另售产品时,请在使用前仔细阅读指示。<br>安全注意事项 |                                                                                                    |  |

#### 照相机篇目录

| 包装内物品               | ii  |
|---------------------|-----|
| 注意                  |     |
| 安全须知                | iv  |
| 开始之前                | 1   |
| 初次使用本照相机之前,请阅读本语    | 部分。 |
| 简介                  | 2   |
| 照相机部件               | 2   |
| 基本摄影与回放             | 9   |
| 初次使用本照相机之前,请阅读本语    | 郛分。 |
| 开始步骤                |     |
| 为电池充电               |     |
| 插入电池和存储卡            |     |
| 开启和关闭照相机            |     |
| 基本设定                |     |
| 拍摄照片                |     |
| 拍摄照片                |     |
| 数码变焦                |     |
| 近拍(微距模式)            |     |
| 闪光灯                 |     |
| 自拍                  |     |
| 倾斜指示器               |     |
| 查看及删除照片             |     |
| 查看照片                |     |
| 删除照片                |     |
| <b>□</b> I(DISP.)按钮 |     |

| 参考                   | 35   |
|----------------------|------|
| 有关照相机功能的详细信息,请阅读本部分。 |      |
| 有关摄影的详细信息            | 36   |
| 模式 P: 程序偏移           | 36   |
| 模式 A:光圈优先            | 38   |
| 模式 S:快门优先            | 39   |
| 模式 M: 手动曝光           | 40   |
| SCENE 模式: 使设定与场景匹配   | 42   |
| "MY"模式:使用自选设定        | 48   |
| 摄影菜单                 | 49   |
| 动画                   | 86   |
| 🛱 记录动画               | 86   |
| 🛱 查看动画               | 88   |
| 有关回放的详细信息            | 89   |
| 回放菜单                 | 89   |
| 在电视机上查看图像            | 101  |
| 打印照片                 | .104 |
| 连接照相机                | 104  |
| 打印                   | 106  |
| 设定菜单                 | .109 |
| 自定义按键                | 112  |
| 设定菜单选项               | 123  |
| 将图像下载到电脑上            | 135  |
| 用于 Windows           | 135  |
| 用于 Macintosh         | 142  |
| 技术注释                 | 144  |
| 故障检修                 | 144  |
| 规格                   | 150  |
| 另售的部件                | 154  |
| 在海外使用时               | 161  |
| 使用注意事项               | 161  |
| 照相机维护和保管             | 163  |
| 售后服务                 | 164  |
| 索引                   | .165 |

# 开始之前 初次使用本照相机之前,请阅读本部分。 简介......2

# 简介

#### 照相机部件

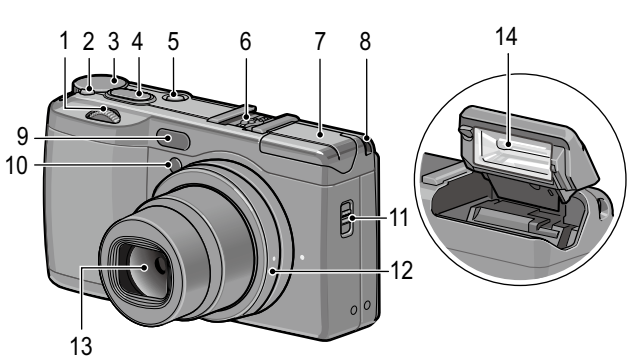

请参阅各项目右边页码中的内容。

| 8  | 腕绳安装部              |
|----|--------------------|
| 9  | 外部 AF 传感器          |
| 10 | AF 补助光             |
| 11 | <b>4 OPEN</b> 开关22 |
| 12 | 环形罩156             |
| 13 | 镜头                 |
| 14 | 闪光灯22              |
|    |                    |

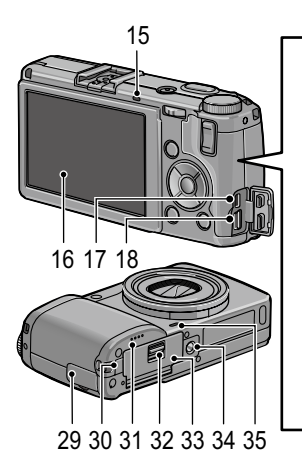

| 15 | 自动对焦/闪光灯指示灯              |
|----|--------------------------|
|    |                          |
| 16 | 图像显示屏6                   |
| 17 | USB 端口/ AV 输出共用端         |
|    | 子101, 105, 137, 140, 142 |
| 18 | HDMI 连接线接口102            |
| 19 | ▶ (回放) 按钮27,89           |
| 20 | ADJ. 杆5, 117             |
| 21 | Q(放大显示)按钮                |
|    |                          |
| 22 | 😫 (分割画面显示) 按钮            |
|    |                          |
| 23 | ▶/\$ (闪光灯) 按钮            |
|    |                          |
| 24 | MENU/OK 按钮               |
|    |                          |

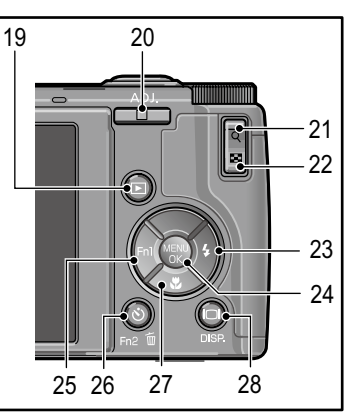

| 25 | ◀/Fn1 (功能 1) 按钮          |
|----|--------------------------|
|    |                          |
| 26 | <b> じ</b> (自拍)/Fn2(功能2)/ |
|    | <b>血</b> (删除)按钮          |
|    |                          |
| 27 | ▼/\$ (超微距) 按钮21          |
| 28 | IOI (DISP.) 按钮25, 33     |
| 29 | 接口盖101, 102, 105         |
| 30 | DC 电源线盖板158              |
| 31 | 扬声器                      |
| 32 | 释放杆12                    |
| 33 | 电池/记忆卡盖12                |
| 34 | 三脚架连接孔                   |
| 35 | 麦克风                      |

#### 模式转盘

初次使用者请阅读本部分。

请按下模式转盘锁定释放按钮(①) 并旋转模式转盘以选择一种摄影模 式 (2)。 S (快门优先): 由您 P(程序偏移): 您可 A (光圈优先): 由您 选择光圈而由照相机 选择快门速度而由照 从产生相同曝光的快 相机调整光圈以获得 门速度和光圈组合中 调整快门速度以获得 进行洗择 (P.36)。 最佳曝光 (P.38)。 最佳曝光 (P.39)。 M (手动曝光): 由您 洗择快门速度和光圈 ▲ (自动):由照相机 (P.40)。 /สิวจ 设定快门速度和光圈以 获得最佳曝光 (P18)。 SCENE (场景): 可在 动态范围 / 间隔合成 / MY1/MY2/MY3 ("个人设定"):恢复使用保存 斜度修正 / 动画模式下 **个人设定**(P.48、112)保存的设定。 进行摄影 (P.42)。

4

#### 调节转盘和 ADJ. 杆

查看照片或操作菜单时,您可使用 调节转盘代替 ▲ 和 ▼ 按钮,还可 使用 ADJ. 杆代替 ◀ 和 ▶ 按钮。 ADJ. 杆和调节转盘也可用于在 P、 A、S 和 M 模式下选择快门速度和 光圈。

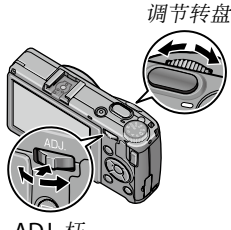

ADJ. 杆

👌 要点 🛲 🐜 👘

- ·您可将常用摄影菜单项目指定给 ADJ. 杆(P.117)以便使用。
- · 设定菜单中的 M 模式转盘切换 和 回放模式转盘切换 项目可用于 颠倒调节转盘和 ADJ. 杆所执行的功能 (P.121)。

#### 图像显示屏

|                   | 摄影(静止图像   | 摄                | 影 (                                                                                                    | (动画模式) |                   |
|-------------------|-----------|------------------|----------------------------------------------------------------------------------------------------|--------|-------------------|
|                   | 1 2 3 4   | 567              | 78910 3536                                                                                                    |        | 37                |
| 11-<br>12-<br>13- |           | 30 SD<br>1       | 10 4:3 N<br>2.5 N<br>2.5 M<br>2.5 M | 0 0    | 1775 🚢 50 VCA 340 |
| 14-               | is .      |                  |                                                                                                    |        | LJ                |
| 15-               | 18        |                  | 24<br>25                                                                                                    |        |                   |
|                   |           |                  |                                                                                                    |        |                   |
|                   | 29 30 31  | <u>801</u><br>32 | 33 34                                                                                                    |        |                   |
| _                 | 20 00 01  | 02               |                                                                                                    | _      |                   |
| 1                 | 闪光灯模式22   | 13               | 变焦20                                                                                                    | 25     | 减少噪音73            |
| 2                 | 闪光补偿70    | 14               | 景深56                                                                                                    | 26     | 动态范围补偿            |
|                   | 手动闪光等级    |                  | 外部 AF 距离                                                                                                    |        | 72                |
|                   | 71        |                  | 显示56                                                                                                    | 27     | 加印日期摄影            |
| 3                 | 场景模式42    | 15               | 对焦栏56                                                                                                    |        | 76                |
|                   | 连拍64      | 16               | 间隔摄影75                                                                                                    | 28     | 模糊警告20            |
| 4                 | 摄影模式4, 36 |                  | 多重曝光摄影                                                                                                    | 29     | 光圈36, 38, 40      |
|                   | 加一般摄影84   |                  | 68                                                                                                    | 30     | 快门速度              |
| 5                 | 剩余拍摄张数 *  | 17               | 自动曝光锁定                                                                                                    |        |                   |
|                   | 153       |                  | 119                                                                                                    | 31     | 曝光补偿77            |
| 6                 | 文件存储体14   | 18               | 倾斜指示器25                                                                                                    | 32     | ISO82             |
| 7                 | 快速固定距离    | 19               | 对焦模式                                                                                                    | 33     | Fve-Fi 连接  8      |
|                   | 对焦60      |                  | 自动对焦55                                                                                                    | 34     | 由池由量 8            |
| 8                 | 图像尺寸53    | 20               | 白平衡模式78                                                                                                    | 25     | 动画长度              |
| 9                 | 高宽比53     | 21               | 测光61                                                                                                    | 26     | 动画 K 及<br>可用时间*   |
| 10                | 图像质量53    | 22               | 图像设定62                                                                                                    | 30     | 凹用凹回<br>北海安 07    |
| 11                | 自拍24      | 23               | 包围67                                                                                                    | 3/     | 沉迷平8/             |
| 12                | 微距模式21    | 24               | 直方图34                                                                                                    |        |                   |

\* 仅为近似值;实际容量随摄影条件和存储卡品牌的不同而有所不同。当存储卡还可容纳的照片多于 9,999 张时,显示为 "9999"。

初次使用者请阅读本部分。

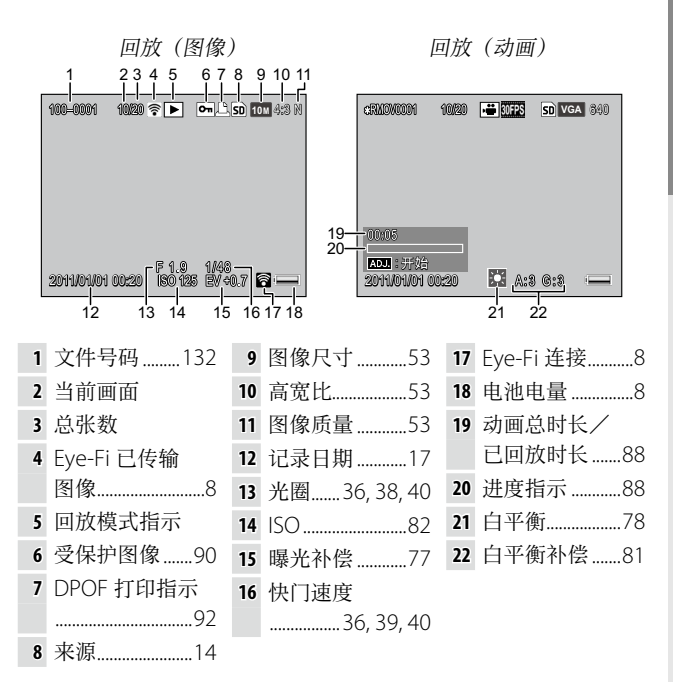

初次使用者请阅读本部分。

#### 电池电量指示

| 图标                   | 说明              |  |  |  |
|----------------------|-----------------|--|--|--|
| 【 <b>二</b> 】<br>(绿色) | 电池充满电。          |  |  |  |
| 【 <b>二</b> 】<br>(绿色) | 电池已消耗部分电量。      |  |  |  |
| 【 <b>二①</b><br>(橙色)  | 电量低。请充电或更换新的电池。 |  |  |  |

・如果使用镍氢电池,视电池类型或实际情况而定,可能不会正确

显示电池电量。

#### Eye-Fi 连接

使用 Eye-Fi 存储卡(P.13)时,在摄影和回放模式下会显示 连接状态。

| 图标       | 说明                                                    |
|----------|-------------------------------------------------------|
| ((te     | 未连接                                                   |
| (i)      | 连接中                                                   |
| <b></b>  | 等待数据传输                                                |
| (((•     | 传输中                                                   |
| ×.       | 连接结束                                                  |
| <b>(</b> | 已传输图像                                                 |
| 0.<br>N  | Eye-Fi存储卡信息获取错误<br>·关闭并开启照相机。如果问题仍然出现,则存储卡可能出现<br>故障。 |

# 基本摄影与回放

初次使用本照相机之前,请阅读本部分。

| 开始步骤。 | <br>0 |
|-------|-------|
|       |       |
| 拍摄照片。 | <br>8 |
|       |       |

# 开始步骤

准备照相机以便使用。

#### 为电池充电

照相机附送的可充电电池在出厂时未充电。使用前,请通过 附送的 BJ-6 充电器对电池进行充电。

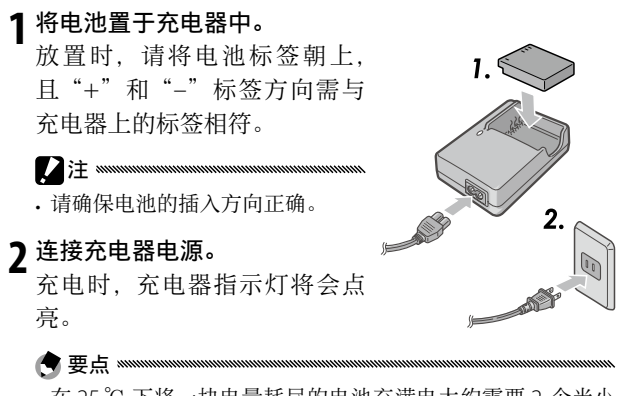

- •在 25℃ 下将一块电量耗尽的电池充满电大约需要 2 个半小时。
- ·若充电器指示灯闪烁,表明电池或充电器可能发生故障。请 拔下充电器电源插头并取出电池。
- ·充电器指示灯熄灭表明充电完成。

#### 3 取出电池。

☆ 提示:兼容的电池 ┉┉┉┉┉┉┉┉┉┉┉┉┉┉┉┉┉┉┉┉┉

•本照相机中可使用一块 DB-65 可充电锂离子电池(附送)、DB-60 可充电电池或者一对7号碱性电池或可充电镍金属氢化物(镍氢) 电池。

通常情况下,一块充满电的 DB-65 电池大约可拍摄 390 张照片。
 一对 7 号碱性新电池大约可拍摄 30 张照片。
 以上数据基于在 CIPA 标准规定的条件下进行的测试,测试条件如下:温度为 23℃;图像显示屏开启;拍摄 10 张照片,每两次拍摄的间隔为 30 秒且每隔一次拍摄闪光灯闪光一次;照相机关闭并重启后开始循环重复操作。

- •可充电锂离子电池:仅可使用原装 DB-65 或 DB-60 电池。
- •碱性电池:电池寿命因品牌和存放条件的不同而有所不同。电池 容量在低温环境下会降低。
- 镍氢电池:请注意,电池在刚购买后或长时间闲置不用后其性能可能会降低,因而在电池可保存电量前,电池可能需要先使用并 重新充电2到3次。
- 不可使用锰电池和镍镉电池。
- 刚使用过的电池可能会很热。此时,若要取出电池,请先关闭照 相机并待其冷却。

#### 插入电池和存储卡

插入或取出电池和存储卡前务必先关闭照相机。

本照相机可使用 SD 存储卡或 SDHC 存储卡(本说明书中的 "存储卡"表示 SD 和 SDHC 存储卡)。

#### 1 打开电池/记忆卡盖。

打开卡锁(①)并开启(②) 此盖。

#### 7 插入存储卡。

按照图示方向持拿存储卡,并 向里推动直至其卡入正确位置 发出喀喳声。

#### 3 插入电池。

用电池按压卡锁,使其推至一 旁,然后滑入电池。当卡锁卡 到正确位置发出喀喳声时表明 电池已完全插入。

**4 关闭电池/记忆卡盖。** 关闭(①)并锁定(②)此盖。

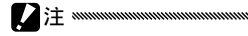

请确保此盖锁定。

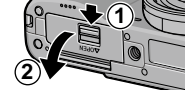

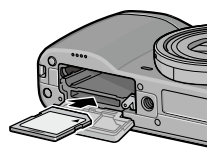

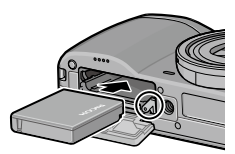

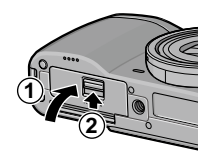

# 7次使用者请阅读本部分

#### 取出电池和存储卡

2注 ......

打开卡锁并开启电池/存储卡盖,然后按下并松开电池卡锁, 再用手取出电池;请小心不要跌落电池。

向里按存储卡将其弹出。此时即可用手取出存储卡。

**请**按照图示方向插入电池,关闭电池盖,
 然后将释放杆推向关闭位置。

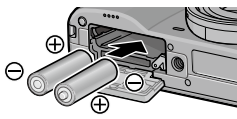

 - 若照相机长时间闲置不用,请取出电池并将其存放在阴凉干燥的 地方。

♀ 提示: Eye-Fi 存储卡 ヘヘヘヘヘヘヘヘヘヘヘヘヘヘヘヘヘヘヘヘヘヘヘヘ

- 本照相机可使用 Eye-Fi X2 系列存储卡(内置无线 LAN 功能的 SD 存储卡)。有关 Eye-Fi 存储卡的详细信息,请访问 Eye-Fi 网站(http://www.eye.fi/)。
- •使用 Eye-Fi存储卡时,设定菜单中会显示以下设定(P.111)。
  - Eye-Fi 连接设定: 启用或禁用兼容存储卡的无线 LAN 功能。
  - Eye-Fi 连接点显示:显示无线 LAN 的 SSID。
- 本产品不保证 Eye-Fi 存储卡的功能(包括无线传输)。如果 Eye-Fi 存储卡出现问题,请咨询存储卡制造商。
   Eye-Fi 存储卡仅可在购买存储卡的国家使用。若要确认存储卡在 该国家是否被批准使用,请咨询存储卡制造商。

#### 记录目的地

用本照相机拍摄的照片可以记录在内置存储器或存储卡中。 照相机中没有装入存储卡时,数据会记录在内置存储器中。

可将内置存储器中的数据复制到存储卡中(P.94)。

•当照相机中插有存储卡时,即使存储卡已满,照片也不会记录到 内置存储器中。

- ·首次使用前或者在电脑或其它设备中使用后,请格式化存储卡 (P.123)。
- 有关存储卡容量的信息,请参阅 P.153 内容。

#### 开启和关闭照相机

#### 摄影模式

按下 POWER 按钮即可开启照相机。

此时,POWER 按钮将点亮且开机音 将响起。照相机启动时,自动对焦 /闪光灯指示灯将闪烁几秒钟。

再次按下 POWER 按钮即可关闭照 相机。

照相机关闭前,显示屏中将显示到 当天为止已拍摄的照片数量(若照 相机时钟未设定)。

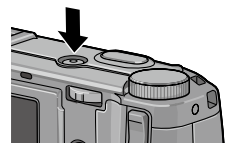

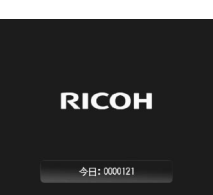

#### 回放模式

按住 ▶ 按钮约 1 秒钟可将照相机开 启于回放模式。

#### 再次按下 🕨 按钮可关闭照相机。

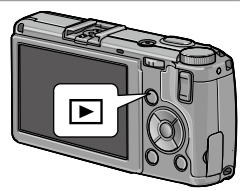

- · 右照相机任 **日初天闭电源** 采単(P.125)甲选择的时间内未执行 任何操作,照相机将自动关闭以节省电量。
- •如果在设定菜单中设定了 睡眠模式,则照相机在指定时间后会自动调暗显示,以节省电量(P.126)。
- •如果在设定菜单中将 图像显示屏节电 设定为 开,照相机在 5 秒内 未进行任何操作时将自动调暗显示,以节省电量 (P.126)。
- •可以在自定义按键设定的 电源按钮指示灯 中将电源指示灯设定为 开或关(P.121)。

首次开启照相机时,显示屏中将出现一个语言选择对话框。 请按照以下步骤选择一种语言并设定时间和日期。

#### 1选择一种语言。

按下▲、▼、◀或▶ 高亮显示 一种语言并按下 MENU/OK 确 认选择。 若想在设定完成前退出,请按 下 DISP,按钮。

#### 2 设定时钟。

按下 ◀ 或 ▶ 高亮显示年、月、 日、小时、分钟或日期格式, 然后按下 ▲ 或 ▼ 进行更改。 按下 MENU/OK。

显示屏中将显示确认对话框。

#### 3按下MENU/OK。

Español Two
 Never Lands
 Danske
 Dens Reini
 Dens Reini
 Dens Reini
 Dens Reini
 Dens Reini
 Dens Reini
 Dens Reini
 Dens Reini
 Dens Reini

Language/言题

日本語

English

Doutech

Français

Svenska

Русский

| 日期设定              |             |  |  |  |  |
|-------------------|-------------|--|--|--|--|
| 设定日期、时间和格式。       |             |  |  |  |  |
|                   |             |  |  |  |  |
|                   | . 50 K # 40 |  |  |  |  |
| 2011 / 01 / 01 03 | : 56 1/10/0 |  |  |  |  |
| 2011/01/01 03:58  |             |  |  |  |  |
| 2011/01/3         | 00100       |  |  |  |  |
| Dorn Britis       |             |  |  |  |  |
| USE BUR           | UK UK       |  |  |  |  |

 - 若您将电池置于照相机中至少2小时,您可取出电池约一个星期 而无需重设时钟和语言。

•可以在设定菜单中更改语言、时间和日期(P.111)。

## 拍摄照片

按照"开始步骤"(P.10)中的说明设定好照相机后,您即可开始拍摄第一张照片。

#### 拍摄照片

#### 1 将模式转盘旋转至 ◘。

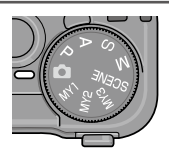

#### 2 对焦。

将被摄体置于图像显示屏中央, 并按下一半快门按钮以设定对 焦和曝光。

包含清晰对焦被摄体的对焦框 (最多9个)将显示为绿色。

#### 3 拍摄照片。

轻轻地完全按下快门按钮拍摄照片。 所拍摄的照片将显示在图像显示屏中。

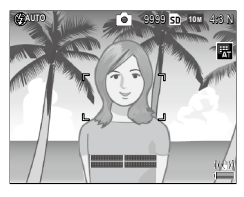

 自动对焦/闪光灯指示灯和对焦框将显 自动对焦/闪光灯指示灯 示被摄体是否清晰对焦。

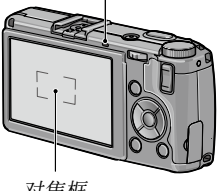

对焦框

| 对焦状态     | 对焦框    | 自动对焦/闪光灯指示灯 |
|----------|--------|-------------|
| 照相机还未对焦。 | 白色     | 熄灭          |
| 被摄体清晰对焦。 | 绿色     | 亮起 (绿色)     |
| 照相机无法对焦。 | 红色(闪烁) | 闪烁 (绿色)     |

- 在以下情况下,即使对焦框显示为绿色,照相机也可能无法对焦 或者被摄体未准确对焦。
  - 物体缺乏对比度,例如天空、单色墙壁或者车辆的车头盖
  - 只有水平线条的平首物体
  - 快速移动的物体
  - 光线暗淡的物体
  - 反射光明亮或逆光的物体
  - •闪烁的物体,例如荧光灯
  - •点光源,例如灯泡、聚光灯或 | FD

若照相机无法对焦, 请先将焦点锁定在与离照相机相同距离的其 它物体上,然后重新构图并拍摄照片。

#### ┊ 提示:避免照片模糊 ┉┉┉┉┉┉┉┉┉┉┉┉┉┉┉┉┉┉┉

- 在照相机晃动很可能会导致照片模糊的情况下,请尝试以下解决 方法之一:
  - ·在摄影菜单中将照相机抖动校正设定为开(P.74)。
  - •开启闪光灯或使用自动闪光(P.22)
  - •选择较高的 ISO (P.82)
  - •使用自拍 (P.24)

您可使用设定菜单中的 图像确认时间来选择摄影后图像显示的时间长度(P.125)。如果选择保持,图像可一直显示直至下次按下一半快门按钮。

#### 数码变焦

在自定义按键设定中将 **变焦按钮** 设定为 数码变焦 时,可使 用 Q 按钮最多放大至 4.0 倍。 ☑ 按钮则可用来缩小图像。

- 1 将数码变焦功能指定给 Q 和 ☑ 按钮。 在自定义按键设定的 变焦按钮 选项中选择 数码变焦 (P.121)。
- 2 使用 <sup>Q</sup> 和 ᠍ 按钮进行构图。

变焦倍率显示在图像显示屏中。

3 拍摄照片。

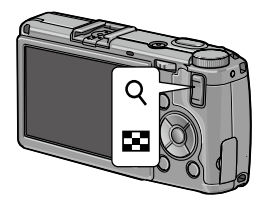

初次使用者请阅读本部分

- ・图像质量·尺寸 洗择了 10M 4:3 F 或 10M 4:3 N (P.53). 数码变 **焦图像** 可选择 **自动调整** (P131)。
- 在动态范围、间隔合成和多重曝光模式下或 图像质量·尺寸 设定 为 RAW 质量选项时,数码变焦不可用。

#### 近拍 (微距模式)

使用微距模式可对细小的物体进行近拍。物体与镜头间的距 离最近至 1.0cm (在此距离下, 拍摄区域约为 26×19mm)。

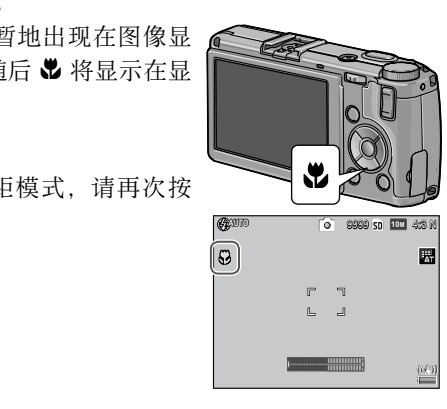

1按下 🕏 按钮。

▶ 图标将短暂地出现在图像显 示屏中央。随后 ♥ 将显示在显 示屏的顶部。

2 拍摄照片。

若要退出微距模式, 请再次按 下影按钮。

•在微距模式下,照相机将使用单点对焦进行对焦(P.55)。

#### 闪光灯

以下闪光灯模式可用。

|                   | 模式         | 说明                                                      |
|-------------------|------------|---------------------------------------------------------|
| \$                | 强制闪光       | 每次拍摄时闪光灯都闪光。                                            |
| 4<br>AUTO         | 自动         | 闪光灯在需要时自动闪光(初始设定)。                                      |
| 0                 | 减轻红眼<br>闪光 | 减轻使用闪光灯拍摄肖像时出现的"红眼"。                                    |
| <b>\$</b><br>slow | 同步闪光       | 将闪光灯与低速快门组合。适用于在室内或夜间拍摄包含背<br>景细节的肖像。建议使用三脚架以避免模糊。      |
| <b>¥</b><br>™     | 手动闪光       | 每次拍摄时闪光灯都将闪光;闪光量固定为在摄影菜单的 <b>手</b><br>动闪光量(P.71)中所选的等级。 |
|                   | 禁止闪光       | 闪光灯不闪光。                                                 |

#### 使用内置闪光灯

1 升起闪光灯。

如图所示推动 **\$ OPEN** 开关。

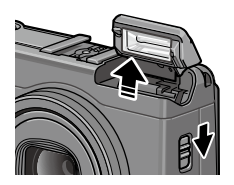

#### **)**选择闪光灯模式。

按下 4 按钮, 然后按下 ◀ 或 ▶ 选择闪光灯模式。闪光灯模式图 标将短暂地出现在图像显示屏中 央, 随后会显示在显示屏的左上 角。

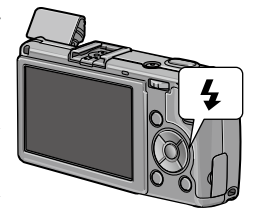

闪光灯充电时,自动对焦/闪光 灯指示灯将会闪烁。指示灯停止 闪烁时照相机即可拍摄照片。

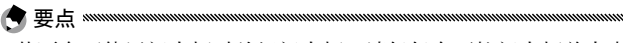

- •若要在不使用闪光灯时关闭闪光灯,请轻轻向下按闪光灯盖中央 直至将其锁定。
- 设为自动 ISO (P.82) 时,闪光范围约为 20 cm 至 3.0 m (从镜头 前端开始测量)。
- •如果照相机由7号电池供电,图像显示屏将关闭直至充电完成。
- 主闪光之前会进行一次预闪以获得最佳曝光。
- •可以在摄影菜单的闪光量补偿中调节闪光量 (P.70)。

•请勿将内置闪光灯与转换变焦镜头或镜头遮光罩一起使用。

#### 自拍

自拍可以设定为 2 秒或自选设定。2 秒定时器用于防止因按 下快门按钮时照相机移动而造成的模糊。

可以在摄影菜单的 自定自拍 中将摄影张数和摄影间隔设为 自选设定(P.74)。

#### 1 选择自拍模式。

按 **O** 按钮一次可选择 2 秒定时 器,再次按下可选择自选设定。 图像显示屏中将显示当前选择。 第三次按下该按钮可关闭定时 器。

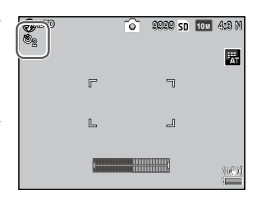

#### 7 启动定时器。

按下快门按钮进行预对焦并启动定时器。

🕐 要点 🗤 👘 👘 🦛

- •所选择的自拍模式会一直生效,直至选择了新的模式或关闭 了照相机。
- •选择了2秒定时器时,AF补助光不会亮起。
- 初始设定下,自拍被指定给 <sup>(C)</sup> (Fn2) 按钮,但也可以指定
   给 Fn1 按钮。(仅当自拍已被指定给一个按钮时,才可使用自 拍(P.119)。
- 场景模式的间隔合成摄影和斜度修正模式以及多重曝光摄影时自选设定不可用。

#### 倾斜指示器

使用倾斜指示器在拍摄建筑物或风景时将照相机调整至水平状态并修正透视。

#### 1 显示水平仪设定选项。

按住 IOI (DISP.) 按钮直至显示水平仪设定选项。

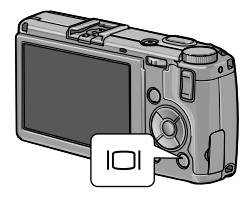

7 高亮显示一个选项。

按下▲或▼高亮显示下列选项之一:

| 选项    | 说明                                          |
|-------|---------------------------------------------|
| <br>关 | 不显示倾斜指示器。                                   |
|       | 在图像显示屏的底部显示倾斜和水平指示器(初始设定)。                  |
| 水平    | 在图像显示屏底部显示倾斜指示器。                            |
|       | 在图像显示屏底部显示倾斜指示器,照相机在处于水平状态时<br>将以一定间隔发出信号音。 |
| 声音    | 照相机在处于水平状态时将以一定间隔发出信号音。倾斜指示<br>器不显示在图像显示屏中。 |

#### 3 选择高亮显示的选项。

按下 MENU/OK 选择高亮显示的选项。
# 了解倾斜指示器的使用

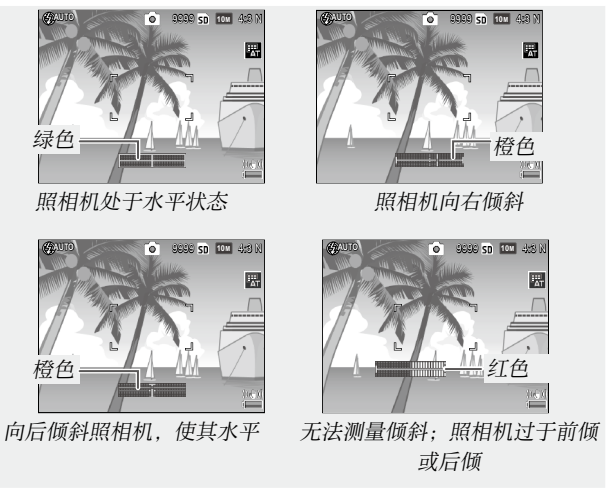

- 🕐 要点 🛲 🛲 🗤 👘 👘
- ・还可以在设定菜单的水平仪设定中设定倾斜指示器(P.126)。
- ・可以在设定菜单的水平仪(垂直)校正中注册标准透视(P.126)。
- 当 操作音量设定 被设为关时,即使设定了水平声音功能,也不会 发出信号音。
- !
- 在倒置照相机、记录动画或间隔摄影时,倾斜指示器不显示。
- •倾斜指示器仅供参考,不要将其用作水平仪或用于要求高精确度的其它情况。在照相机处于移动状态或者当您在车辆或其它移动平台上进行摄影时,指示器的精确度会降低。

# 查看及删除照片

照片可在图像显示屏中查看。

# 查看照片

# 1 切换至回放模式。

按下 ▶ 按钮可在回放模式下显 示图像。

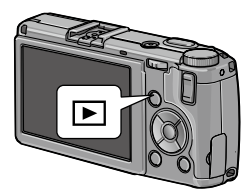

2 显示图像。
 按下 ▶ 查看后续图像,按下 ◀ 倒序查看。按下 ▼ 可前进 10 张照片,按下 ▲ 则后退 10 张。
 再次按下 ▶ 按钮可退回摄影模式。

•可以从设定菜单回放顺序选项的文件编号或拍摄日期/时间中选择显示顺序(P.130)。

•若在设定菜单中将 自动旋转 设定为 开,照片将自动以正确的方向 显示在图像显示屏中(P.129)。

# 查看多张照片

使用 ■ 和 Q 按钮查看单张图像、以 20/81 张为单位的多张 图像、日历显示或根据日期分类的 20 张图像。

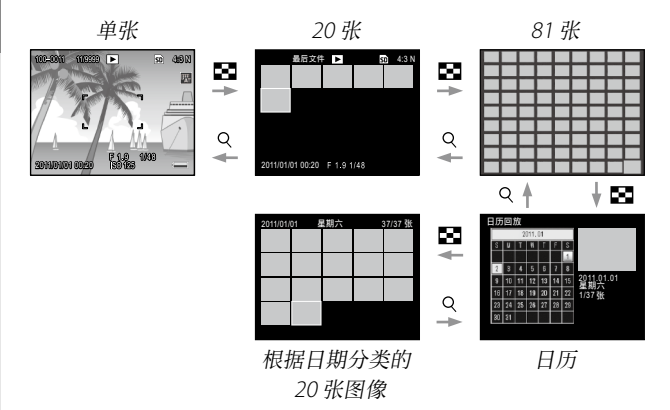

按下▲、▼、◀和▶高亮显示图像,然后向里按 ADJ.杆在 单画面浏览中查看图像。按下 DISP. 按钮在单画面浏览和多 画面浏览之间切换。

# 变焦回放

🗬 要点 🖤

按下 **Q** 按钮或旋转调节转盘可放大当前以全画面显示的照 片。若要放大至使用 **一键缩放**(P.128)所选择的倍率,请 向里按 ADJ. 杆。

您可进行以下操作:

| 使用      | 目的                                                                         |
|---------|----------------------------------------------------------------------------|
| Q/      | 放大和缩小。按下▲、▼、◀或▶移动显示区域。                                                     |
| 调节转盘    | 向右旋转可放大,向左旋转可缩小。                                                           |
| MENU/OK | 放大至使用 一键缩放 所选择的倍率(P.128)。                                                  |
| ADJ. 杆  | 向左或向右按可以相同变焦倍率查看前一张或后一张图像。如<br>果显示 S 连拍 或 M 连拍 模式下拍摄的动画或照片,则会自动<br>取消变焦回放。 |

•最大倍率随图像尺寸的变化如下:

| 图像尺寸(像素)                     | 最大倍率  |
|------------------------------|-------|
| 10M / 9M / 7M / 8M / 5M / 3M | 16 ×  |
| 1M                           | 6.7 × |
| VGA / RAW *                  | 3.4 × |

\* 仅当设定菜单的 RAW/JPEG 设定 选为 仅限于 RAW 时 (P.130)。

•可在自定义按键设定的 回放模式转盘切换 中更改指定给调节转盘 和 ADJ. 杆的功能 (P.121)。

# 删除照片

# 删除单张照片

**1 显示您想要删除的一张照片。** 在单张回放模式(P.27)下显示一张您想要删除的照片。

# 7 按下 面 按钮。

#### **~**高亮显示 删除单件。

按下▲ 或 ▼ 高亮显示 删除单件。

▲按下 MENU/OK。

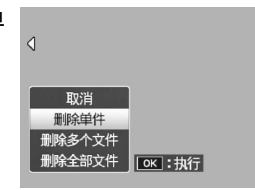

# 删除全部文件

若要删除全部文件,请按下 **血**按钮显示删除选项并选择 删 除全部文件。显示屏中将显示确认对话框;按下 ◀ 或 ▶ 高 亮显示 是,然后按下 MENU/OK。

# 初次使用者请阅读本部分。

# 删除多个文件

#### 1 按下 面 按钮。

在多画面回放模式下时,请进入步骤 2。 在单张回放模式下,会显示删除选项。高亮显示 **删除** 多个文件,然后按下 MENU/OK。

#### 7选择逐张选择或选择范围。

若要每次只选择一张图像,请高亮显示 逐张选择,并 按下 MENU/OK 进入步骤 3。

若要选择一个范围,请高亮显示选择范围,按下 MENU/OK,然后进入步骤 3.1。若要不删除文件直接 退出,请按下 DISP.按钮。

# 3选择照片。

按下▲、▼、◀ 或▶ 高亮显示 照片, 然后按下 MENU/OK 确 认选择。所选照片将用 **血** 图标 标识。

若要取消选择一张照片,请将 其高亮显示并再次按下 MENU/OK。

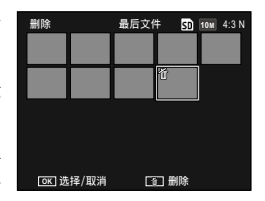

3.1按下▲、▼、◀或▶高亮第一 张图像,然后按下MENU/OK 确认选择。所选图像将用 面图 标标识。若您选错了图像,请按 下 DISP,按钮并重新操作。

3.2按下▲、▼、◀或▶ 高亮显示 最后一张图像,然后按下 MENU/OK确认选择。所选图 像以及范围内的图像都将用 面 图标标识。

- · 重复步骤 3.1-3.2 可选择其它范围。
- •若要选择或取消选择单张照片,请向里按 ADJ. 杆以切换至 逐张选择 模式。
- ሏ按下 面。

显示屏中将显示确认对话框。

5选择是。

按下 ◀ 或 ▶ 高亮显示 **是**,然 后按下 MENU/OK。 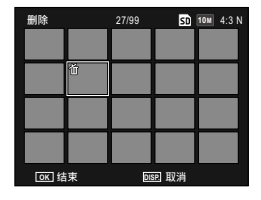

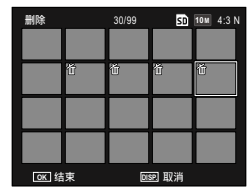

# |□| (DISP.) 按钮

使用 IOI (DISP.) 按钮选择图像显示屏中显示的信息。

# 摄影模式

按下 ICI (DISP.) 按钮可在下列显示中进行循环。

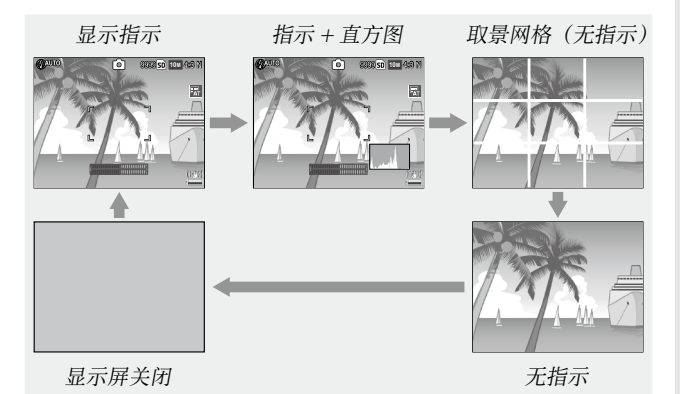

| 显示           | 说明                                                    |
|--------------|-------------------------------------------------------|
| 显示的标记        | 显示摄影模式和设定的标记。<br>如果为水平仪设定选择了显示选项(P.25),则会显示倾斜指示<br>器。 |
| 标记显示+<br>直方图 | 显示摄影模式和设定的标记和直方图(动画模式下不可用)。                           |
| 取景网格         | 显示取景网格坐标。<br>可以在设定菜单的 <b>坐标显示选项</b> 中选择网格的类型(P.127)。  |
| 无标记显示        | 不显示标记。                                                |

| 显示        | 说明                                                                                                    |
|-----------|----------------------------------------------------------------------------------------------------|
| 显示屏关闭     | 关闭显示屏。选择该模式可节省电量,或者使用另售的外部取<br>景器。<br>显示屏在以下情况下将开启。<br>・按下 ADJ. 杆、MENU/OK、DISP.、 ▶、 Q 或 ⊠ 时。<br>・在手动对焦模式下按下 ▲ 或 ▼ 时。 |
| ● 要点 **** |                                                                                                    |

无论显示模式如何,拍摄动画时● REC 图标闪烁并且图像显示屏
 上显示记录时间和剩余时间。

# 回放模式

按下 ICI (DISP.) 按钮可在下列显示中进行循环。

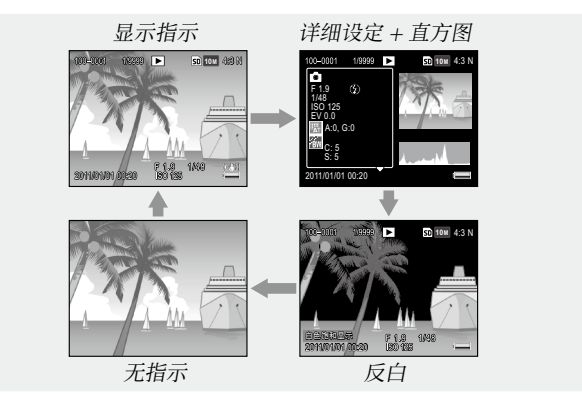

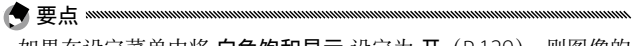

- •如果在设定菜单中将 白色饱和显示 设定为开(P.129),则图像的 白色饱和区域会在高亮显示中呈黑色闪烁。
- ・在详细 + 直方图显示屏中显示摄影设定的详情,还可以使用▲和
  ▼按钮切换页面。

参考

# 有关照相机功能的详细信息,请阅读本部分。

| 有关摄影的详细信息 |     |
|-----------|-----|
| 动画        | 86  |
| 有关回放的详细信息 |     |
| 打印照片      | 104 |
| 设定菜单      | 109 |
| 将图像下载到电脑上 | 135 |
| 技术注释      | 144 |

# 有关摄影的详细信息

本部分提供有关 P、A、S、M、SCENE 和 "MY" 模式,以及使用摄影菜单选项的信息。

# 模式 P: 程序偏移

在模式 P(程序偏移)下,请使用 调节转盘从多个产生相同曝光的快 门速度和光圈组合中进行选择。

# 1选择模式 P。

将模式转盘旋转至 P。摄影模 式将以图标形式出现在显示屏 中。

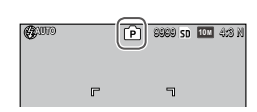

# 2 测量曝光。

按下一半快门按钮即可测量曝 光。显示屏中将显示当前快门 速度和光圈。

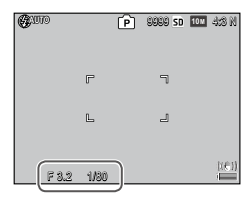

#### 2 选择快门速度和光圈。

释放快门按钮,并旋转调节转盘选择一个快门速度和光 圈的组合。 🕐 要点 🛲 🗤 👘 🦛

•释放快门按钮后,您有10秒的时间调整快门速度和光圈。

4 拍摄照片。

轻轻地完全按下快门按钮拍摄照片。

•曝光程序(ISO 100、禁止闪光)显示如下。阴影区域表示在每个 曝光值(EV)下可用的快门速度和光圈的组合。

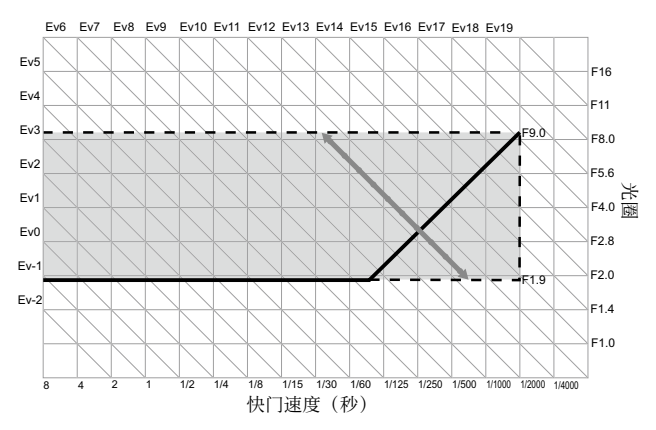

# 模式 A: 光圈优先

在模式 A (光圈优先)下,由您选 择光圈,照相机选择快门速度。选 择大光圈(低f值)可通过模糊背景 和前景细节来强调主要被摄体。选 择小光圈(高f值)可使背景和主要 被摄体均清晰对焦。

# 1 选择模式 A。

将模式转盘旋转至 A。当前光圈 符号显示橙色。

# 7选择光圈。

旋转调节转盘选择一个光圈。您 选择的光圈仅在拍摄照片时才会 生效;且无法在图像显示屏中预 览效果。

# 3 按下一半快门按钮。

按下一半快门按钮设定对焦和 曝光。照相机所选快门速度将 会出现在图像显示屏中。

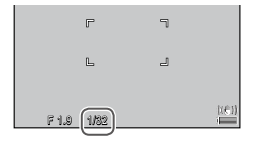

# 4 拍摄照片。

🗬 要点 🖏

轻轻地完全按下快门按钮拍摄照片。

・如果在摄影菜单中将 自动光圈偏移 设定为开 (P.83),照相机将 调整光圈以获得最佳曝光。

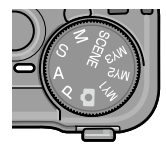

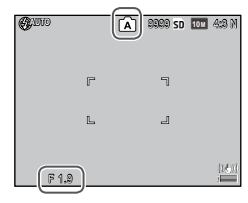

39

有关摄影的详细信息

# 模式 S: 快门优先

在模式 S(快门优先)下, 由您选 择快门速度,照相机选择光圈。洗 择高速快门可"定格"动作,选择 低谏快门则可诵讨模糊移动的物体 表现出动态效果。

选择模式 S。

将模式转盘旋转至 S。当前快门 速度显示为橙色。

7选择快门速度。

旋转调节转盘选择一个快门速 度。

3 按下一半快门按钮。

按下一半快门按钮设定对焦和 曝光。照相机所洗光圈将会出 现在图像显示屏中。

# ▲ 拍摄照片。

轻轻地完全按下快门按钮拍摄照片。

• 即使被摄体光线太暗, 在低速快门下也可能无法选择最大光圈(即 最低 f 值)。

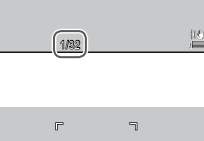

ہے

L

F 1.9 1/82

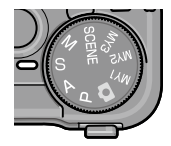

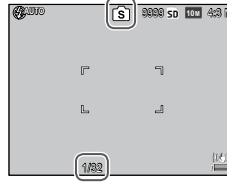

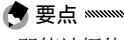

- •如果在摄影菜单中将 快门速度自动改变 设定为 开 (P.83),则在 曝光过度或曝光不足时会自动调整快门速度以获得最佳曝光。
- •以较低的快门速度进行摄影时显示屏会关闭。
- 【】注 \*\*\*\*\*
- ·如果快门速度被设定为10秒以上,则会对图像进行减少噪音处理。 保存图像可能会需要一些时间。

# 模式 M: 手动曝光

在模式 M(手动曝光)下,您可使 用调节转盘选择光圈,使用 ADJ. 杆 选择快门速度。

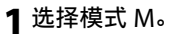

将模式转盘旋转至 M。摄影模 式、曝光指示和当前光圈及快 门速度将出现在显示屏中。

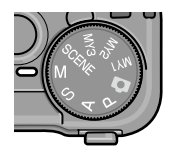

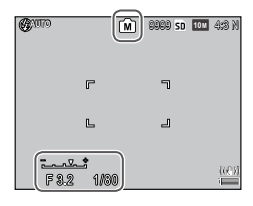

+2FV

-2FV

#### 7选择光圈和快门速度。

旋转调节转盘选择一个光圈,然 后向左或向右按 ADJ. 杆选择一 个快门速度(若有需要,两个控 制按钮所执行的功能可以互换;

请参阅 P.121 内容)。

选择后的效果可在图像显示屏中进行预览,并通过曝光 指示来反映(若图象暴光不足(低于 –2 EV) 或暴光过度 (超过 2 EV),则无法预览效果且指示器将变为橙色)。 ₹ 按下一半快门按钮。

按下一半快门按钮进行对隹。

▲ 拍摄照片。

轻轻地完全按下快门按钮拍摄照片。

- ▲ 童ら \*\*\*\*\*\*
- 当照相机处于手动曝光模式下时,若 ISO 感光度 设定为 自动 或 自动高感度(P.82), ISO 将设定为 100 至 400 之间的值。
- 可以在自定义按键设定的 M 模式转盘切换 和 一键 M 模式 中更改 指定给 Q 和 🖬 按钮、调节转盘和 ADJ. 杆以在模式 M 下使用的 功能 (P.121、122)。
- 可以在模式 M 下将快门速度设定为 B (长时间) 或 T (定时)。在 B 设定下, 按下快门按钮时快门开启并进行曝光。在 T 设定下, 按下快门按钮开启和关闭快门。180秒后,会自动结束摄影。 您可以使用另售的 CA-2 连接线开关的有线遥控快门。 存 B 和 T 设定下,以下功能不可用。

  - 间隔摄影
  - •
    句
    雨
  - 一键 M 模式
- 当冼择了 B 或 T 时, 若在摄影菜单中设定了 连拍模式, 快门速度 将自动被设为180秒。若洗择了**连拍模式**,无法洗择B或T设定。

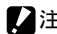

2注 \*\*\*\*\*\*\* 

·如果快门速度被设定为10秒以上,则会对图像进行减少噪音处理。 保存图像可能会需要一些时间。

# SCENE 模式: 使设定与场景匹配

选择 SCENE 模式可拍摄动画或从下 列被摄体类型中选择一种。照相机 设定会根据所选被摄体类型自动进 行优化。

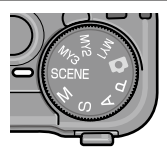

| 选项         | 说明                                                   |
|------------|------------------------------------------------------|
| DR 动态范围    | 当拍摄部分位于晴天阴影下或其它高对比度场景中的被摄<br>体时,选择该选项以达到自然对比度(P.44)。 |
| 🔊 间隔合成     | 合成在间隔摄影下拍摄的图像的明亮部分。该模式适用于<br>拍摄星星和月亮等的轨道(P.45)。      |
| 斜度修正模<br>式 | 当拍摄矩形物体(如布告栏或名片)时可修正图示效果<br>(P.47)。                  |
| 🚔 动画       | 拍摄有声动画(P.86)。                                        |

选择一个场景模式选项的步骤如下:

# 1 将模式转盘旋转至 SCENE。

图像显示屏中将显示当前为 SCENE模式所选择的选项。

| QUIIO | DR | (o) 8989 SD | 10 M | 4:8 N |
|-------|----|-------------|------|-------|
|       |    |             |      | Ä     |
|       | F  | ٦           |      |       |

# 7 按下 MENU/OK。

显示屏中将出现场景模式选项 菜单。

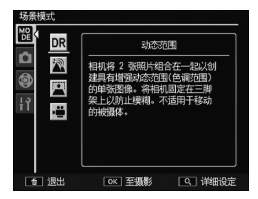

3 选择一个选项。

按下▲ 或 ▼ 高亮显示选项, 然后按下 MENU/OK 退 出至所选的摄影模式。

**4**拍摄。

- ·动态范围模式:请参阅 P.44 内容。
- ·间隔合成模式:请参阅 P.45 内容。
- · 斜度修正模式:请参阅 P.47 内容。
- ·动画模式:请参阅 P.86 内容。

#### SCENE 模式:动态范围

每按一次快门按钮,照相机将在不同的曝光下拍摄两张照片,然后将 正确曝光的区域组合起来生成一张 对比度自然的图像,以减少在反白 和阴影中的细节丢失。

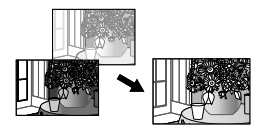

┃将照相机安装到三脚架上。

# 7拍摄。

轻轻地完全按下快门按钮。 照相机将拍摄两张照片并组合 在一起,创建具有增强动态范 围的单张图像。

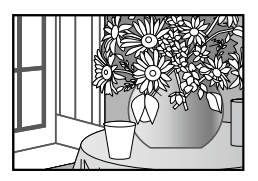

🤊 要点 🛲 👘 👘

- 动态范围摄影比其它模式需要更多的时间来创建曝光。请注意,即使安装在三脚架上,当按下快门按钮时照相机可能还 是会移动。此种问题可通过使用自拍(P.24)或CA-2连接线 开关(另售)的有线遥控快门来解决。
- 下列摄影菜单选项在动态范围模式下可用:
  - ·动态范围扩展:选择动态范围增强的量 (P.84)。
  - •加一般摄影:选择开 可为每张照片记录两份副本,一份正 常曝光,另外一份具有增强动态范围(P.84)。

•还可以通过在摄影菜单中选择 动态范围补偿 来使用动态范围 摄影(P.72)。

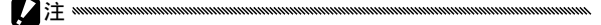

- 闪光灯将关闭,数码变焦无法使用,且图像质量·尺寸(P.53) 无法设定为 RAW 质量选项。
- •若场景太亮或太暗,可能无法达到预期效果。
- •移动中的被摄体可能模糊。
- 荧光灯闪烁可能影响颜色和亮度。

# SCENE 模式: 间隔合成

合成在间隔摄影下拍摄的图像的明亮部分,以创建单张合成 图像。该模式适用于拍摄星星和月亮等的轨道。

事先在摄影菜单中设定 间隔合成时间 和 保存间隔合成图像 (P.84、85)。

- 1 将照相机安装到三脚架上。
- 7 在模式 M 下试拍一张照片。

设定构图并调整曝光、快门速度、ISO 感光度、白平衡 和对焦设定。

**3** 在场景模式下选择 间隔合成。

# 4开始拍摄。

按下快门按钮。照相机将以所选间隔自动拍摄照片。 若要确认处理中的图像,请按下一半快门按钮。完全按 下快门按钮保存图像,然后开始另一个间隔合成摄影。

# 5 结束拍摄。

当拍摄完所需照片后,按下 MENU/OK 结束拍摄。

- 以下功能在间隔合成模式下不可用。
  - 闪光灯
  - 数码变焦
- ·如果在图像合成过程中按下了 MENU/OK,图像将不会被合成。

🕐 要点 🛲 🛲 🗤 👘

- ·拍摄的第一张照片的设定值将应用于后续照片的以下设定。
  - · ISO 感光度的自动或自动高感度设定
  - ・白平衡的 AUTO 设定
- •自动对焦和自拍仅可用于拍摄第一张照片。
- ·若要拍摄星轨,建议将对焦模式设定为无限远,并将间隔合成时间设定为1秒。
- ·超过 ISO 800 的 ISO 设定不可用。
- ·长于60秒的快门速度不可用。
- •如果选择了 ISO 800,或当快门速度设为 60 秒时选择了 ISO 400, MAX 设定将自动应用于减少噪音。
- •进行试拍时确保星星的显示为一个点。合成图像时,这些点将产 生一条星轨。
- ·在亮度较低的条件下摄影时请使用另售的外部取景器 (GV-1/GV-2)。

# SCENE 模式:斜度修正模式

若要在斜度修正模式下拍摄照片,请将被摄体置于画面中并 让其尽量填满整个画面。

# 1 拍摄照片。

按下快门按钮拍摄照片。

若照相机检测到可用于修正透视的物体,显示屏中将出 现一条信息,且该物体以橙色方框显示。照相机最多可 检测到五个物体。

7选择修正区域。

按下▶。

按下▲不修正透视直接记录照 片。

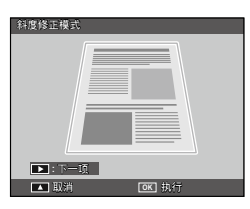

# 3 按下 MENU/OK。

- 每释放一次快门照相机记录两张图像:未修正的照片和已经过透视修正处理的副本。若容量不足以记录两张图像,照相机将不会拍摄照片。
- •照相机在以下情况下可能无法修正透视:
  - · 被摄体离焦。
  - •被摄体的四边不是清晰可见。
  - ·被摄体与背景之间的对比度差异较小。
  - •背景包含很多细节性景物。
- · AE/AF 对象选择在斜度修正模式下不可用。

- ·回放菜单中的斜度修正选项可用于对现有照片修正透视(P.95)。
- 11 科度修正模式下的 图像质量·尺寸 仅可使用 4:3 F 和 ⅣGA 4:3 F 选项。

# "MY"模式:使用自选设定

若要使用通过自定义按键设定中的 保存个人设定 所保存的设定拍摄照 片(P.112),请将模式转盘旋转至 MY1/MY2/MY3。

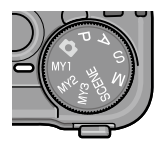

**1**将模式转盘旋转至 MY1、MY2 或 MY3。 使用 保存个人设定 所保存的摄 影模式将出现在图像显示屏中。

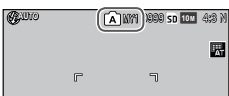

# 2 拍摄照片。

 ·若要在"MY"模式中选择一种摄影模式而不更改其它设定, 请使用摄影菜单中的切换摄影模式选项(P.84)。在选择了 场景模式的"MY"模式下,切换摄影模式不可用。 请使用▲、▼、◀、▶和 MENU/OK 按钮操作菜单。

#### 1显示摄影菜单。

在 SCENE 以外的模式下,在摄 影模式中按下 MENU/OK 按钮 可显示摄影菜单。

- 在场景模式下,按下 MENU/OK 将显示模式菜单;按下 ◀ 高亮显 示模式标签,再按下 ▼ 显示摄影 菜单,然后按下 ▶ 可将光标插入 所选菜单。
- **7**选择一个菜单项目。

按下 ▲ 或 ▼ 高亮显示一个菜 单项目, 然后按下 ▶ 显示高亮 显示项目的选项。

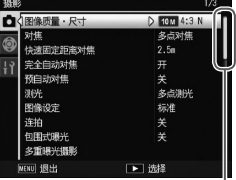

滚动条显示当前项目在 菜单中所处的位置

| 摄影 | 5          | 1/3        |
|----|------------|------------|
| Ô  | 【图像质量・尺寸   | 10 M 4:3 N |
|    | 対無         | ▷ 多点对焦     |
| 9  | 快速固定距离对焦   | 2.5m       |
| 19 | 完全自动对焦     | 开          |
|    | 预自动对焦      |            |
|    | 测光         | 多点测光       |
|    | 图像设定       | 标准         |
|    | 连拍         |            |
|    | 包围式曝光      |            |
|    | 多重曝光摄影     |            |
|    | MENU 18:11 | ▶ 洗择       |

3 选择一个选项。

按下 ▲ 或 ▼ 可高亮显示一个选项。按下 MENU/OK 确认选择并退回摄影模式,或按下 ◀ 确认选择并返回 摄影菜单。 摄影菜单中的可用项目随摄影模式的不同而变化。

| Ō, | Ρ、 | A、 | s. | М、 | MY1、 | MY2、 | MY3 | 和多重曝光摄影模 |
|----|----|----|----|----|------|------|-----|----------|
| 式  |    |    |    |    |      |      |     |          |

| 选项       | 初始值                                     | 页码 | 选项                           | 初始值              | 页码 |
|----------|-----------------------------------------|----|------------------------------|------------------|----|
| 图像质量•尺寸  | 10M 4:3 N                               | 53 |                              | 摄影张数:            |    |
|          | 多点对焦                                    | 55 | 自定自拍                         | 2张               | 74 |
|          | 自动                                      | 60 |                              | 间隔:5秒            |    |
| 完全自动对焦   | 开                                       | 60 | 间隔摄影                         | 00小时00<br>分00秒   | 75 |
| 预自动对焦    | 关                                       | 61 | 加印日期摄影                       | 关                | 76 |
| 测光       | 多点测光                                    | 61 |                              | 0.0              | 77 |
| 图像设定     | 标准                                      | 62 |                              | 复合 AWB           | 78 |
| 连拍       | 关                                       | 64 | 白平衡补偿                        | A:0: G:0         | 81 |
| 包围式曝光    | 关                                       | 67 | <br>ISO 感光度                  | 自动               | 82 |
|          | 自动曝光:                                   | 68 | 放大比(手动对焦)                    | 2 ×              | 83 |
| 多重曝光摄影   | 逐幅保存<br>图像:关<br>正在保存<br>図像: 关           |    |                              | _                | 83 |
|          |                                         |    | 自动光圈偏移4                      | 关                | 83 |
|          |                                         |    | 快门速度自动改变⁵                    | 关                | 83 |
|          | (1) (1) (1) (1) (1) (1) (1) (1) (1) (1) | 70 | 切换摄影模式 <sup>6</sup>          | —                | 84 |
| 内兀里们语    | 0.0                                     | 70 | 1 在多重曝光摄影模                   | 式下不可用。           |    |
| 手动闪光量    | 1/2                                     | 71 | 2 在 M 模式下不可用                 | ].               |    |
| 闪光灯同步设定  | 第一闪                                     | 71 | 3 仅限 🗅 模式。                   |                  |    |
| 动态范围补偿   | 关                                       | 72 | 4 仅限 A 模式。                   |                  |    |
| 减少噪音     | 关                                       | 73 | 51X S 模式。<br>6 仅限 MY1, MY2 ī | <b>朮 MY3</b> 模式. |    |
| 减少噪音 ISO | ISO 401 以<br>上                          | 73 |                              |                  | ,  |
|          | AF                                      | 74 |                              |                  |    |
|          | 开                                       | 74 |                              |                  |    |

50

# SCENE 模式:动态范围

| 选项       | 初始值        | 页码      | 选项           | 初始值      | 页码 |
|----------|------------|---------|--------------|----------|----|
| 动态范围扩展   | 弱          | 84      | 对象移动设定       | AF       | 74 |
| 加一般摄影    | 关          | 84      |              | 摄影张数:    |    |
| 图像质量•尺寸  | 10M 4:3 N  | 53      | 自定自拍         | 2张       | 74 |
|          | 多点对焦       | 55      |              | 喃: 5 秒   |    |
|          | 25         | 60      | 加印日期摄影       | 关        | 76 |
| 快速固正距离刈焦 | 2.5 m      | 60      | <b>曝光</b> 补偿 | 0.0      | 77 |
| 预自动对焦    | 关          | 61      | Hak 2011 123 | 0.0      | ,, |
|          | 名占测业       | 61      | 白平衡          | 复合 AWB   | 78 |
| /州/10    | 夕床1颅7世     |         | 白平衡补偿        | A:0: G:0 | 81 |
| 图像设定     | 标准         | 62      |              | , o, o   |    |
|          | 关          | 73      | ISO 感光度      | 目动       | 82 |
|          | ~          | - , , , | 放大比(手动对焦)    | 2 ×      | 83 |
| 减少噪音 ISO | ISO 401 以上 | 73      |              | _        |    |

# SCENE: 间隔合成

| 选项       | 初始值              | 页码 | 选项        | 初始值        | 页码 |
|----------|------------------|----|-----------|------------|----|
| 间隔合成时间   | 0h00m00s         | 84 | 减少噪音 ISO  | ISO401 以上  | 73 |
| 保存间隔合成图像 | 关                | 85 | 照相机抖动校正   | 开          | 74 |
| 图像质量•尺寸  | <b>10M</b> 4:3 N | 53 | 加印日期摄影    | 关          | 76 |
| 对焦       | 多点对焦             | 55 | 白平衡       | 自动         | 78 |
| 测光       | 多点测光             | 61 | 白平衡补偿     | A: 0; G: 0 | 81 |
| 图像设定     | 标准               | 62 | ISO 感光度   | 自动         | 82 |
| 动态范围补偿   | 关                | 72 | 放大比(手动对焦) | 2 ×        | 83 |
| 减少噪音     | 关                | 73 |           |            |    |

# SCENE 模式: 斜度修正模式

| 选项       | 初始值             | 页码 | 选项        | 初始值    | 页码 |
|----------|-----------------|----|-----------|--------|----|
| 图像质量•尺寸  | <b>1M</b> 4:3 N | 53 | 闪光量补偿     | 0.0    | 70 |
| 对焦       | 多点对焦            | 55 | 闪光灯同步设定   | 第一闪    | 71 |
| 快速固定距离对焦 | 2.5 m           | 60 | 加印日期摄影    | 关      | 76 |
| 完全自动对焦   | 开               | 60 | 曝光补偿      | 0.0    | 77 |
| 预自动对焦    | 关               | 61 | 白平衡       | 复合 AWB | 78 |
| 测光       | 多点测光            | 61 | ISO 感光度   | 自动     | 82 |
| 图像设定     | 标准              | 62 | 放大比(手动对焦) | 2 ×    | 83 |

# SCENE 模式: 动画

| 选项       | 初始值            | 页码 | 选项        | 初始值      | 页码 |
|----------|----------------|----|-----------|----------|----|
| 动画尺寸     | <b>VGA</b> 640 | 87 | 预自动对焦     | 复合 AWB   | 61 |
| 张速率      | 30 张/秒         | 87 | 白平衡       | 自动       | 78 |
| 对焦       | 多点对焦           | 55 | 白平衡补偿     | A:0; G:0 | 81 |
| 快速固定距离对焦 | 2.5 m          | 60 | 放大比(手动对焦) | 2 ×      | 83 |

# 图像质量·尺寸

图像质量(RAW、细致和标准)和尺寸(以像素表示)决定 可保存至内置存储器或存储卡中照片的数量(P.153)。可用 选项如下:

| 选项                 | 质量  | 尺寸            |  |  |
|--------------------|-----|---------------|--|--|
| RAW 4:3            |     | 3,648 × 2,736 |  |  |
| RAW 3:2            |     | 3,648 × 2,432 |  |  |
| RAW 16:9           | RAW | 3,648 × 2,048 |  |  |
| RAW 1:1            |     | 2,736 × 2,736 |  |  |
| 10M 4:3F           | 细致  |               |  |  |
| 10M 4:3N<br>(初始设定) | 标准  | 3,648 × 2,736 |  |  |
| 9M 3:2F            | 细致  | 2640 × 2422   |  |  |
| 9M 3:2N            | 标准  | 3,040 ^ 2,452 |  |  |
| 7M 16:9F           | 细致  | 2649 × 2049   |  |  |
| 7M 16:9N           | 标准  | 5,040 × 2,040 |  |  |
| 7M 1:1F            | 细致  | 2,736 × 2,736 |  |  |
| 7M 1:1N            | 标准  |               |  |  |
| 8M 4:3F            |     | 3,264 × 2,448 |  |  |
| 5M 4:3F            |     | 2,592 × 1,944 |  |  |
| 3M 4:3F            | 细致  | 2,048 × 1,536 |  |  |
| 1M 4:3F            |     | 1,280 × 960   |  |  |
| VGA 4:3F           |     | 640 × 480     |  |  |

# ☆ 提示: 图像质量 ┉┉┉┉┉┉┉┉┉┉┉┉┉┉┉┉┉

- •本照相机支持下列几种图像质量:
  - •标准:使用 JPEG 压缩减小文件尺寸。
  - •细致:降低压缩率以改进质量。文件尺寸变大,将减少可记录照 片的数量。
  - RAW: 以 DNG 格式保存 RAW 图像数据;同时生成 JPEG 副本。 照相机仅显示 JPEG 副本;您可使用附送的 MediaBrowser(仅 用于 Windows)或支持 DNG 格式的市售应用程序在电脑上查看 和编辑 DNG 文件。

- 高宽比为 3:2/1:1/16:9 的图像在图像显示屏上显示时有黑色边框包 围。
- ・可以在 ADJ. 杆设定 中将 图像质量 · 尺寸 指定给 ADJ. 杆 (P.117)。
- •如果将 Fn 按钮配对设定 设为 JPEG>RAW,则可以使用 Fn 按钮 来切换文件格式 (P.119)。

- •有些设定无法使用,详情可参阅相关设定所在章节的内容。
- 图像设定和加印日期摄影选项仅适用于 JPEG 副本且对 DNG 图像无效。
- 在连拍模式下,一次连拍中可拍摄 RAW 照片的数量随 减少噪音 (P.73)中所选项的变化而不同。减少噪音关闭时,最多可拍摄 5 张照片;减少噪音开启时,则最多可拍摄 4 张。
- 与 DNG 图像同时记录的 JPEG 副本的尺寸和质量可通过设定菜单 中的 RAW/JPEG 设定 选项进行选择 (P.130)。
- •照相机仅显示 JPEG 副本。如果将 RAW/JPEG 设定(P.130)设为 仅限于 RAW,以 DNG 文件保存的 JPEG 文件将在图像显示屏上显示。

对焦

# 选择照相机的对焦方式。

| 选项      | 说明                                                                                                    |
|---------|----------------------------------------------------------------------------------------------------|
| 多点对焦    | 照相机选择包含最近被摄体的对焦区域,使照相机不对<br>焦于背景以防止离焦拍摄(初始设定)。                                                                                                    |
| 单点对焦    | 对焦于画面中央的被摄体。                                                                                                    |
| 智能跟踪 AF | 照相机会跟踪并对焦所选的被摄体。<br>将要设定为跟踪对象的被摄体置于图像显示屏中央,然<br>后按下一半快门按钮来设定对象。对象被摄体上带有绿<br>色框。<br>如果在跟踪期间丢失了对象被摄体,则绿色框会变成红<br>色并闪烁。<br>当对象被摄体位于相框之外、释放快门按钮时或完成摄<br>影后,将会取消跟踪。 |
| MF 手动对焦 | 手动进行对焦(P.58)。                                                                                                    |
| S 快拍    | 焦点固定在使用 快速固定距离对焦(P.60)所选的距离<br>上以实现快速快门反应。                                                                                                    |
| 🗙 无限远   | 拍摄远处的风景时将焦距固定在无限远。                                                                                                    |

照相机会使用外部 AF 传感器测量与被摄体之间的距离(智能跟踪 AF 除外)。如果在设定菜单中将 外部 AF 距离显示 设定为开(P.126),则图像显示屏中将显示与被摄体之间的 距离。

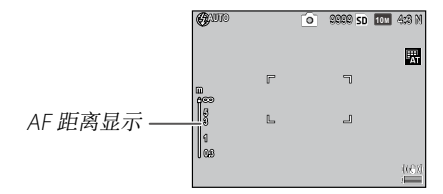

**手动对焦**设定下,显示对焦栏。在 A 和 M 模式的 **手动对焦**、 快拍 及 无限远 设定下,显示对焦栏和景深。如果在 快速固 定距离对焦 设为 自动 时将 外部 AF 距离显示选择为 开,显 示 AF 距离。

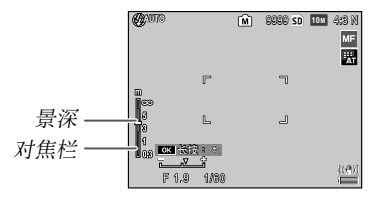

对焦栏中的距离和景深为近似值。

有关摄影的详细信息

有关摄影的详细信息

#### 🕈 要点 🖤

- 可以在 ADJ 杆设定 中将 对焦 指定给 ADJ. 杆 (P.117),或者在 Fn 按钮配对设定 中将其指定给 Fn 按钮 (P.119)。
   Fn 按钮可用于在自动对焦与手动对焦/快拍对焦/智能跟踪对焦 之间来回切换。
- •以下功能在智能跟踪 AF 对焦模式下不可用。
  - · 自拍的自选设定
  - · 间隔摄影
  - ・包围
  - ·AE/AF 对象选择
  - ·微距对象
- •如果在摄影菜单中将 预自动对焦 设定为开(P.61),则即使没有按下一半快门按钮,照相机也会在 多点对焦 或 单点对焦 模式下自动对焦被摄体。该模式会增加电池的消耗。
- 当装入 7 号电池或安装了另售的广角转换变焦镜头后使用照相机时,外部 AF 传感器关闭且不显示 AF 距离。
- •若 **外部 AF 距离显示** 设定为 开(P.126),在设定菜单中将 睡眠模 式和图像显示屏节电 设定为关。
- 当外部 AF 传感器测量焦距不可用时,快速固定距离对焦 被 自动 设定为 2.5m。

#### 对焦: 手动对焦

手动对焦可用于对一系列照片进行预对焦,或用于当照相机 无法使用自动对焦进行对焦时。

# 1选择 手动对焦。

选择 **对焦** 菜单中的 **手动对焦**。 图像显示屏中将出现对焦模式 和对焦栏。

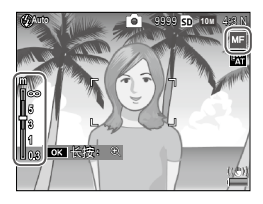

# 2选择焦距。

按下▲可增加焦距,按下▼则减少。

若要放大处于图像显示屏中央的被摄体并检查对焦,请按住 MENU/OK 按钮。再次按住该 按钮可返回一般摄影显示。

# **3**拍摄照片。

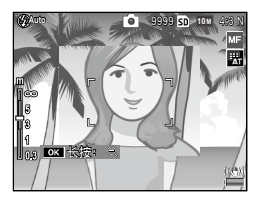

- ・本照相机可以在微距模式下使用手动对焦来在近距离对焦被摄体。
  ・可以在摄影菜单的放大比(手动对焦)中将通过按住 MENU/OK
- 按钮放大时的变焦倍率选择为2倍或4倍(P.83)。

#### 选择对焦和测光对象

对象选择可在不移动照相机的情况下,用来为偏离中心的被 摄体设定对焦和曝光,以便您使用三脚架。

事先在摄影菜单的对象移动设定中选择对象的类型 (P.74)。

1 启动对象选择。 向里按 ADJ. 杆,再向左或向右按以高亮显示 聲,然后 按 MENU/OK。

# 7 定位对象。

使用▲、▼、◀和▶按钮,将 十字标记置于被摄体上并按下 MENU/OK(若要返回至对象 选择菜单,请按下 DISP.按钮)。

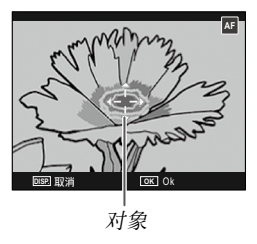

# 3 拍摄照片。

▲ 童戸 \*\*\*\*\*\*

• 对象选择在智能跟踪 AF 和手动对焦模式 (P.55) 中不可用。

- AF 对象选择在选择新对象之前一直生效。
- ·若改为手动对焦模式,则对象选择被取消。
- ·如果将 Fn 按钮配对设定 设定为 微距对象(P.119),则 Fn 按钮可用于在微距模式中进行对焦对象选择。按下 ♥ 或 ▼ 可取消对象选择功能。
- •微距对象功能无法与 AE/AF 对象选择一起使用。若要使用微距对 象功能,请在 AE/AF 对象选择模式下按下 DISP. 按钮取消对象选 择。

•要使用指定给 ADJ. 杆 1 至 5 的功能, 按 DISP. 按钮取消对象选择。

#### 快速固定距离对焦

选择当 对焦 设定为 快拍(P.55)或 完全自动对焦 开启(P.60)时,照相机对焦的距离。请从 自动、1m、1.5m、2.5m、5m 和 无限远中进行选择。

#### 完全自动对焦

当 **对焦** 设定为 **多点对焦、单点对焦** 或 **智能跟踪 AF** 时 (P.55),无需暂停以进行对焦即可直接拍摄照片。

| 选项        | 说明                                                                |
|-----------|-------------------------------------------------------------------|
| 关         | 照相机以通常方式进行对焦。                                                     |
| л         | 若快门按钮被直接完全按下,照相机将以 快速固定距离对<br>焦 中所设定的焦距拍摄照片(P.60)。需快速快门反应时<br>选择。 |
| 自动高感度 ISO | 除 ISO 感光度自动设定为 <b>自动高感度</b> (P.82)之外,与 <b>开</b><br>相同。            |

- 在微距模式中或 对焦 设定为 手动对焦、快拍 或 无限远 时,完全 自动对焦不可用。
- · 需小心以防止照相机移动导致的模糊。

- •若您在按下一半快门按钮时暂停,照相机将正常对焦。
- 如果将 快速固定距离对焦 设定为 自动,照相机将根据外部 AF 传 感器所测量的焦距来进行对焦。当外部 AF 传感器测量焦距不可用 时,快速固定距离对焦 被设定为 2.5m。

<sup>🕐</sup> 要点 🛲 🕬 👘

# 预自动对焦

若在 **对焦** 设定为 **多点对焦** 或 **单点对焦** 时(P.55)选择了 **开**, 即使快门按钮未按下一半,照相机也将持续对焦(但是,对 焦范围小于通常对焦时)。这可能减少拍摄照片时所需要的 对焦时间,从而提高快门反应速度。

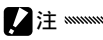

•使用预自动对焦会增加电池电量消耗。

# 测光

选择照相机的测光方式。

| 选项        | 说明                                                     |
|-----------|--------------------------------------------------------|
| 多点测光      | 照相机在画面的 256 个区域测光(初始设定)。                               |
| ▶••] 中央测光 | 照相机对整个画面进行测光,但将最大比重分配给中央区域。<br>当位于画面中央的被摄体比背景更亮或更暗时使用。 |
| ▶ 点测光     | 照相机仅对画面中央的被摄体测光,保证即使被摄体明显地<br>比背景更亮或更暗也能正确曝光。          |

**中央测光**和 **点测光**的设定以图标形 式出现在图像显示屏中。

| Quino |   | ြ | 8888 sd | 10 M | 4:8 N |
|-------|---|---|---------|------|-------|
|       | ٣ |   | ٦       |      |       |
|       |   |   |         |      |       |

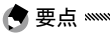

•可以在 ADJ 杆设定 中将 测光 指定给 ADJ. 杆 (P.117), 或者在 Fn 按钮配对设定 中将其指定给 Fn 按钮 (P.119)。
## 图像设定

控制对比度、鲜明度和鲜艳度(颜色的浓度)或拍摄单色照 片。

| 选项                       | 说明                                                                |  |  |
|--------------------------|-------------------------------------------------------------------|--|--|
| ──」<br>鲜艳                | 使用增强的对比度和鲜明度以及最大的鲜艳度拍摄色彩<br>浓烈艳丽的照片。                              |  |  |
| S <sup>标准</sup>          | 正常对比度、鲜明度和鲜艳度(初始设定)。                                              |  |  |
| 设定 1                     | 对鲜艳度、对比度、鲜明度和彩色进行单独调整以建立                                          |  |  |
| <b>2</b> 设定 2            | 自选设定并在需要时恢复。<br>                                                  |  |  |
| BW 黑白                    | 拍摄黑白照片。对比度和鲜明度可手动进行调节。                                            |  |  |
| <b>鮮白 (TE)</b><br>(色调效果) | 生成棕色、红色、绿色、蓝色或紫色的单色照片。色相、<br>鲜艳度、对比度和鲜明度可手动进行调节。                  |  |  |
| <b>山</b> 高对比度黑白          | 增强 黑白 设定的对比度效果,创建如同高感光度胶片<br>的图像或经过感光处理的图像。<br>对比度、鲜明度和渐晕可手动进行调节。 |  |  |
| 正负逆冲                     | 通过添加与实际色相不同的色相来拍摄照片。<br>色相、对比度和渐晕可手动进行调节。                         |  |  |
| 正片                       | 通过用高鲜艳度创建的图像(例如正片)来拍摄照片。<br>鲜艳度、对比度、鲜明度和渐晕可手动进行调节。                |  |  |
| <b>BB</b> 影像漂白           | 通过降低鲜艳度和提高对比度来拍摄照片。<br>色相、对比度、鲜明度和渐晕可手动进行调节。                      |  |  |

🏟 幸堂 🛲 📶 👘 👘

- 图像设定无法应用于 RAW 图像。若 RAW/JPEG 设定 选为 仅限于 RAW (P.130),图像设定无效。
- •若摄影菜单的 图像质量·尺寸 被设定为 RAW 质量选项,高对比 度黑白、正负逆冲、正片 和 影像漂白 无效。
- ·高对比度黑白 在连拍模式下无效。
- •若设定了高对比度黑白、正负逆冲、正片或影像漂白,对焦模式的智能跟踪 AF 无效。
- •若设定了黑白、黑白 (TE) 或高对比度黑白, WB-BKT 无效。
- ·选择了高对比度黑白时摄影设定中的减少噪音无效。

若要单独调整设定, 高亮显示所需选项并按下 ▶。

## 1 调整设定。

按下 ▲ 和 ▼ 高亮显示一个选项并按下 ◀ 和 ▶ 可进行 更改。

| 图像设定                |                          | 图像设定      |                        | 图像设定       |                            |
|---------------------|--------------------------|-----------|------------------------|------------|----------------------------|
| 根据您的喜好设定各项值         |                          | 根据您的喜好设定答 | 功值。                    | 根据您的重好设定各  | aka.                       |
| 鲜艳度                 | <b>I</b> S <b>1I</b> - + | 对比度       | ISI - − <b>I</b> − +   | 色相         | > 标准                       |
| 对比度<br>鲜 <b>乳</b> 定 |                          | 鲜乳度       | <b>I</b> SI <b>I</b> + | 对比度<br>鲜乳度 | ISI - −I− +<br>ISI - −I− + |
| 彩色                  |                          |           |                        | 凝聚         |                            |
| 1052 取貨             | OK ÜK                    | 052 取貨    | OK Ck                  | DER RA     | DK Ok                      |
| 设定1                 | / 设定 2                   | -         | 黑白                     | 影          | 象漂白                        |

# 7 按下 MENU/OK。

设定完成后按下 MENU/OK 可返回 图像设定 菜单。

3 退回摄影模式。

按下 MENU/OK。

**图像设定** 的当前所选项将出现 在图像显示屏中。

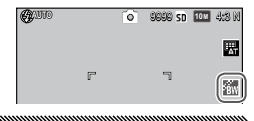

可以在 ADJ 杆设定 中将 图像设定 指定给 ADJ. 杆(P.117),或者 在 Fn 按钮配对设定 中将其指定给 Fn 按钮(P.119)。
 如果将 Fn 按钮配对设定 设定为 彩色 > 黑白、彩色 > TE、彩色 > 高黑白、彩色 > 正负逆冲、彩色 > 正片、彩色 > 影像漂白,则
 Fn 按钮可用来切换图像设定。

## 连拍模式

🗬 要点 🗤 🗤 👘

连续拍摄照片。可用选项如下:

• □ 连拍:按下快门按钮时,照相 机连续记录多张照片。

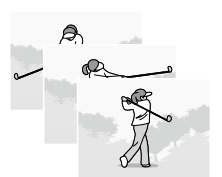

- 录 AF 连拍: 按下快门按钮的同时照相机会使用外部 AF 传 感器跟踪对象被摄体并拍摄。
- ⑤ S连拍(一连串连拍):按下快门按钮时,照相机以约每秒7.5张的速度拍摄最多16张照片,并将它们组合在一起生成单张图像(尺寸为 10M)。约需要2秒来完成整个拍摄。

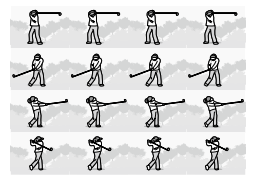

• ■ M 连拍(记忆回播连拍):按下快门按钮时照相机开始 拍摄,但是仅记录最后 16 张(约拍摄的最后 2 秒)照片, 然后生成单张图像(尺寸为 10M)。

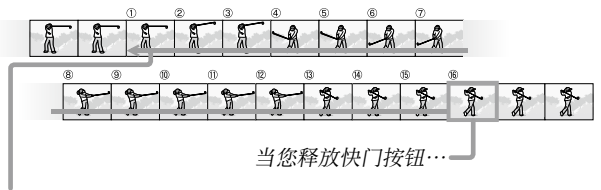

…照相机会记录最后拍摄的 16 张

(第1)张至第16张)。

在 关 以外的设定下,当前选择以图 标形式出现在图像显示屏中。

ACUTO 9898 SD 101 4:8 N 11

若要取消连拍模式,请将 **连拍模式** 设定为 **关**。

- ・在S连拍和M连拍模式下,即使数码变焦图像设定为自动调整, 也将自动应用一般设定(P.131)。
- •在 AF 连拍 模式下,多点对焦 设定自动应用于 对焦。
- 在 关 以外的设定下,闪光灯将自动关闭,对焦和曝光将固定为每 系列中拍摄第一张照片时的设定,且 自动 白平衡将替代 复合 AWB (P.78)。
- ・在S连拍和M连拍模式下,即使ISO感光度设定为ISO80至
  ISO250,也将自动应用ISOAUTO设定。
- ·如果在 M 连拍模式下两秒内释放快门按钮,记录的照片数量将小于 16 张。

有关摄影的详细信息

- •可连续拍摄的照片数量视图像尺寸而定。
- •可连续拍摄的照片数量最大为 999。即使剩余拍摄张数大于 1000, 图像显示屏只会显示 999。
- 在设定菜单中将存储卡序号 设定为开时(P.132),如果在连拍模式下摄影时文件编号的最后四位超过 9999,则会在存储器中自动创建一个新文件夹并继续摄影。
- •可以在 ADJ 杆设定 中将 连拍 指定给 ADJ. 杆 (P.117),或者在 Fn 按钮配对设定 中将其指定给 Fn 按钮 (P.119)。

🍟 提示:使用变焦回放查看 S 连拍和 M 连拍图像 👐 🕬 🖤 🖤

•回放过程中,变焦可用于查看S连拍和M连拍图像的单张画面。当使用其中任一选项拍摄的照片以单张回放模式显示时,按下Q按钮会显示序列中的第一张;使用 ◀和▶按钮可显示其它画面。当前画面在序列中的位置可通过显示屏底部的条幅显示(DISP.按钮可用于隐藏该条幅;请参阅P.33内容)。

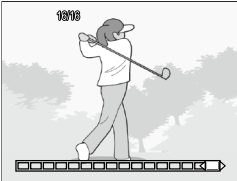

可用于隐藏该条幅;请参阅 P.33 内容)。按下 **MENU/OK** 即可退出。

#### 包围式曝光

更改曝光、白平衡或色彩以记录两张或三张图像"包围"当 前设定。

| 选项                              | 说明                                                                                                   |
|---------------------------------|----------------------------------------------------------------------------------------------------|
| BKT<br>AE<br>AE-BKT<br>1/3EV3   | 每按一次快门按钮,照相机拍摄三张照片:一张以 0.3 EV 曝<br>光不足,一张为当前曝光设定,还有一张曝光过度 0.3 EV。当<br>您发现难以判断正确曝光时,请选择该选项。           |
| BKT<br>AE<br>AE-BKT<br>1/2EV    | 除照相机在每次拍摄中以 0.5 EV 而不是 0.3 EV 更改曝光之外,<br>其它与上述相同。                                                    |
| BKT<br>WB<br>WB-BKT             | 照相机为每张照單记录三份副本:一张带偏红的暖色调,第<br>二张在摄影菜单中当前所选的白平衡设定下记录(P.78),第<br>三张以偏蓝的冷色调。当您发现难以选择正确的白平衡时,<br>请选择该选项。 |
| BKT<br>MAGE<br>图像设定<br>BKT      | 照相机会以三种不同的图像质量拍摄三张照片。可以选择第二<br>张和第三张照片的图像质量。                                                         |
| BKT<br>DR<br>DR-BKT             | 照相机会以三种不同的动态范围补偿设定拍摄三张照片:第一<br>张无动态范围补偿、第二张的设定为弱、第三张的设定为强。                                           |
| BKT<br>CONT<br>CONTRAST-<br>BKT | 照相机会以不同的对比度拍摄照片。                                                                                     |

🕭 要点 🛲 🗤 👘

- •当连拍设定为关以外的选项时,包围不可用。
- ·拍摄单色照片时 WB-BKT 不可用。
- 若 图像质量 · 尺寸(P.53) 设定为 RAW 质量选项时, AE-BKT
  1/3EV 和 AE-BKT 1/2EV 为可用选项。

•使用包围时闪光灯自动关闭。

若要对 AE-BKT 1/3EV 或 AE-BKT 1/2EV 设定进行调节,高 亮显示所需的选项,然后按下 ▶。

1 设定曝光设定。

按下 ◀ 和 ▶ 高亮显示一个选 项, 然后按下 ▲ 和 ▼ 设定曝 光值。

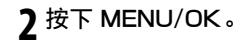

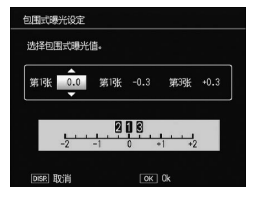

- 即使在摄影菜单的白平衡中选择了复合AWB,也会使用自动白平衡设定(P.78)。
- ・可以在 ADJ 杆设定 中将 包围式曝光 指定给 ADJ. 杆 (P.117), 或
  - 者在 Fn 按钮配对设定 中将其指定给 Fn 按钮(P.119)。

## 多重曝光摄影

【】注 \*\*\*\*\*\*\*\*

通过最多合成5张图像来拍摄照片。

1 将这些选项设定为开或关。 按下▲或▼选择一个选项, 然后选择开或关。

| 检查设定后按下0K按钮 | 至摄影。   |    |
|-------------|--------|----|
| 自动曝光        | D      | я  |
| 逐幅保存图像      |        | ¥  |
| 正在保存图像…     |        | 关  |
| DISP. 取消    | _ок] ₹ | 攝影 |

| 选项     | 说明                                                |
|--------|---------------------------------------------------|
| 自动曝光   | 选择 <b>开</b> 可根据要合成的图像数量来自动调节曝光量,<br>并以此来拍摄照片。     |
| 逐幅保存图像 | 选择 开 可除合成图像之外,单独保存原始图像。选择<br>关则不会保存原始图像,而仅保存合成图像。 |
| 正在保存图像 | 选择开可在每次合成时保存图像。选择关(仅保存一张合成图像。                     |

## )按下 MENU/OK。

要退出多重曝光摄影模式,按下 DISP. 按钮。

## 3拍摄照片。

按下快门按钮拍摄第一张照片。 选择下次拍摄,然后按下 MENU/OK拍摄下一张照片。 重复这些步骤以拍摄所有的照 片(选择重新拍摄可取消已拍 摄的图像并重新拍摄),然后选

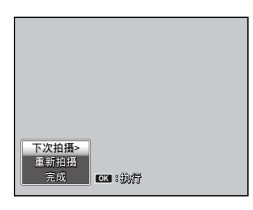

择完成结束拍摄。合成图像被保存。

- 多重曝光摄影模式在场景模式下不可用。
- •以下功能在多重曝光摄影模式下不可用。
  - ・连拍
  - 数码变焦
  - ・包围
  - 间隔摄影
- •拍摄时无法调节图像设定。

#### 闪光量补偿

以 <sup>1</sup>/<sub>3</sub>EV 为步长在 -2.0 和 +2.0 之间 调整闪光等级。在摄影菜单中选择 闪光量补偿 将显示调节棒;按下 ▲ 或 ▼ 可选择一个闪光量补偿值,然 后按下 MENU/OK。

除非闪光灯已关闭,否则闪光量补 偿将出现在图像显示屏中。

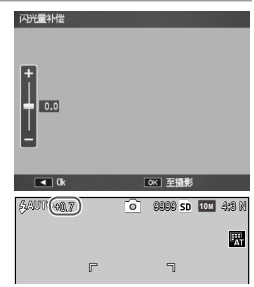

·在闪光范围之外,闪光量补偿可能无效(P.23)。

- •可以在 ADJ 杆设定 中将 闪光量补偿 指定给 ADJ. 杆 (P.117), 或 者在 Fn 按钮配对设定 中将其指定给 Fn 按钮 (P.119)。

## 手动闪光量

选择在手动闪光灯模式下闪光灯所输出的闪光量(P.22)。 闪光量表示为全光的分数(所有值均为近似值):

FULL 1/1,4 1/2 1/2,8 1/4 1/5,6 1/8 1/11 1/16 1/22 1/32 1/64

在手动闪光灯模式下,闪光等级将 🎯 🎟 🕬 🖬 🗰 🕬 🖬 🕮 🖬 📾 🕬

- · 闪光量补偿在手动闪光模式下无效,而会应用 手动闪光量。
- ·实际闪光量可能会与手动闪光量中的设定不同。
- 可以在 ADJ 杆设定 中将 手动闪光量 指定给 ADJ. 杆 (P.117), 或 者在 Fn 按钮配对设定 中将其指定给 Fn 按钮 (P.119)。

#### 闪光灯同步设定

选择闪光灯和快门的同步方式。

- ·第一闪:闪光灯在曝光开始时闪光(初始设定)。
- 第二闪:闪光灯在曝光结束时闪光。该选项可在移动光源
  后产生光轨效果。

## 动态范围补偿

2注 \*\*\*\*\*

本照相机可拍摄从暗到亮的大范围色调。可以从 弱、中 或 强 中选择亮度。

设定了动态范围补偿时,图像显示 <sup>●●●●●</sup> <sup>●●●●●</sup> <sup>●●●●●</sup> <sup>●●●●●</sup> <sup>●●●●●</sup> <sup>●●●●●</sup>

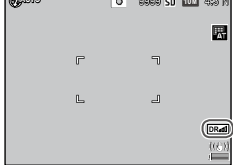

·在动态范围补偿模式下可用的 ISO 感光度会受到限制。

- •弱: ISO 125 至 ISO 2500
- •中: ISO 160 至 ISO 1600
- ・强: ISO 200 至 ISO 1250
- •如果选择了强,则图像中可能会出现更多的噪音。
- ·如果使用数码变焦,动态范围补偿不会生效。
- ·动态范围补偿在多重曝光摄影时不可用。
- •若场景太亮或太暗,可能无法达到预期效果。

🕐 要点 🛲 🛲 🗤 👘

- ·使用动态范围补偿功能时,建议将测光设定为多点测光(P.61)。
- ·动态范围补偿可应用于 RAW 图像。
- 可在 ADJ 杆设定 中将 动态范围补偿 指定给 ADJ. 杆 (P.117), 或 者在 Fn 按钮配对设定 中将其指定给 Fn 按钮 (P.119)。

## 减少噪音

选择 弱、强 或 MAX 可减少在高 ISO 感光度时所拍照片中的 "噪音" (任意分布的不同亮度和色彩)。

您可使用 减少噪音 ISO (见下文)选择应用减少噪音时的最小 ISO 感光度。

在减少噪音开启时将显示指示。

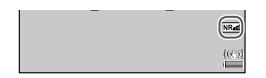

- 当 图像质量·尺寸 设定为 RAW 质量选项时,减少噪音仅应用于 JPEG 副本,而不应用于 DNG 文件。
- ·记录照片所需时间随减少噪音中所选项的变化而不同。

#### 减少噪音 ISO

选择当 减少噪音 设定为 弱、强 或 MAX 时,将应用减少噪 音时的最小 ISO 感光度。请从 全部(在所有 ISO 感光度下 均应用减少噪音)、ISO 201 以上、ISO 401 以上、ISO 801 以上和 ISO 1601 以上 中进行选择。

## 对象移动设定

选择对象选择功能中的对象类型(P.59)。

| 选项    | 说明                                                       |
|-------|----------------------------------------------------------|
| AE/AF | 点测光和单点对焦;请选择对焦和曝光对象。                                     |
| AF    | 单点对焦(初始设定);请选择对焦对象。照相机将使用 <b>测光</b> (P.61)<br>中的所选项进行测光。 |
| AE    | 点测光; 请选择测光对象。照相机将使用 <b>对焦</b> (P.55)中的所选项设<br>定对焦。       |

## 照相机抖动校正

选择开可防止因照相机晃动造成的模糊。

- •当快门速度设定为 B、T 或在 M 模式下长于 1 秒,或者设定了自 拍或使用另售的连接线开关时,照相机抖动校正功能不可用。
- •照相机抖动校正功能不能防止因被摄体移动而造成的模糊。
- •照相机抖动校正功能的效果因摄影条件而异。

## 自定自拍

设定自拍的张数和拍摄间隔。

- **摄影张数**:在1至10张(初始设定:2)中设定要拍摄的 摄影张数
- •间隔:在5至10秒(初始设定:5)之间设定间隔

•摄影张数设为两张以上时, 焦点会被固定在第一张照片设定的位置。

#### 间隔摄影

若要以5秒到1小时的时间间隔自动拍摄照片,请在摄影菜 单中选择间隔摄影并执行以下步骤:

#### 1 选择时间间隔。

按下 ◀ 和 ▶ 高亮显示小时、分 钟或秒钟,然后按下 ▲ 和 ▼ 进行更改。按下 MENU/OK 可 返回摄影模式。

间隔将出现在图像显示屏中。

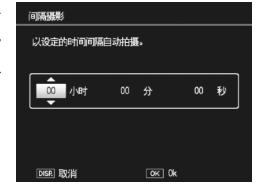

## 7开始拍摄。

按下快门按钮。照相机将以所选间隔自动拍摄照片。

#### 3 结束拍摄。

当拍摄完所需照片后,按下 MENU/OK 结束拍摄。

- 间隔摄影在场景模式下不可用。
- 若记录上一张照片所需的时间长于所选间隔,在上一张记录完成 之前,下一张照片将不会被拍摄。

👌 要点 👐

- •照相机关闭后间隔重设为0。
- •请使用充满电的电池或另售的 AC 适配器,并确保内置存储器或 存储卡中有足够的剩余空间。当剩余拍摄张数为 0 时,间隔摄影 将自动结束。
- •任何时候按下快门按钮均可拍摄照片。
- ·在间隔摄影时,连拍模式自动被设定为关。

## 加印日期摄影

拍摄时加印日期(YY/MM/DD)或日期和时间(YY/MM/DD hh:mm)在照片上。

当加印日期摄影开启时,图像显示 屏上显示指示。

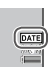

- •未设定时钟时加印日期摄影不可用。请在使用加印日期摄影前设 定时钟(P.17)。
- ·日期无法加印在动画上。
- 当 图像质量·尺寸 设定为 RAW 质量选项时,日期仅加印在 JPEG 副本上,而不加印在 DNG 文件上。
- •日期将永久地加印在图像上且无法被移除。

## 曝光补偿

照相机自动调整画面中央的被摄体的曝光,达到最佳曝光。

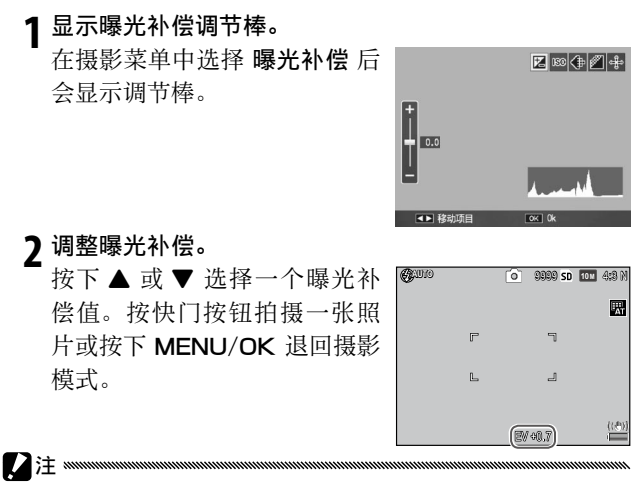

•在 M、间隔合成摄影和动画模式下,曝光补偿不可用。

 ・可以在 ADJ 杆设定 中将 曝光补偿 指定给 ADJ. 杆 (P.117), 在 Fn 按钮配对设定 中将其指定给 Fn 按钮 (P.119), 或者在 变焦按 钮 中将其指定给 Q 和 ■ 按钮 (P.121)。 有关摄影的详细信息

#### 白平衡

照相机自动调整白平衡,使无论光源是什么色彩,白色被摄 体均呈现白色。

在混合光线下或拍摄纯色被摄体时,请选择使白平衡与光源 匹配的选项。

| 选项                        | 说明                                |  |  |
|---------------------------|-----------------------------------|--|--|
| WB 自动<br>AT <sup>自动</sup> | 照相机自动调整白平衡。                       |  |  |
| T 复合 AWB                  | 照相机调整白平衡以解决画面不同区域的光线差异(初始<br>设定)。 |  |  |
| ☆ 室外                      | 在白天晴空下拍摄时使用。                      |  |  |
| 2 阴天                      |                                   |  |  |
| - • • 1<br>百炽灯 1          | 自炽灯光线时使用。                         |  |  |
| 白炽灯 2                     | 色调。                               |  |  |
| 英光灯 荧光灯                   | <b></b> 走光灯光线时使用。                 |  |  |
| WB<br>M 手动设定              | 手动测量白平衡 (P.80)。                   |  |  |
| WB<br>CT 详细设定             | 对白平衡进行精细调整(P.80)。                 |  |  |

#### 1 显示白平衡选项。

在摄影菜单中选择白平衡。

# 2 选择一个白平衡选项。

按下 ▲ 或 ▼ 选择一个选项。按快门按钮拍摄一张照片 或按下 MENU/OK 退回摄影模式。

当前冼择以图标形式出现在图像显 示屏中。

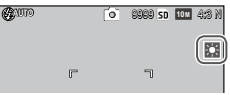

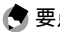

▲ 垂占 \*\*\*\*\*\* 

• 可以在 ADJ 杆设定 中将 白平衡 指定给 ADJ. 杆 (P117). 在 Fn 按钮配对设定 中将其指定给 Fn 按钮 (P.119). 或者在 变焦按钮 中将其指定给 ■ 和 **Q** 按钮 (P.121)。

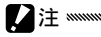

 当场景缺少白色物体时、自动白平衡可能无法产生预期效果。拍 摄前在场景中增加白色物体可校正此状况。

- 使用闪光灯时,自动以外的洗项可能无法产生预期效果。此时请 洗择 自动。
- 在以下情况下即使洗择了复合AWB,也会自动应用自动设定。
  - 在间隔合成摄影(场暑模式)时
  - 连拍摄影期间
  - ・若包围式曝光 设定了 AE-BKT 1/3EV 或 AE-BKT 1/2EV

#### 手动:测量白平衡

测量白平衡值的步骤如下:

#### 1选择手动设定。

高亮显示白平衡菜单中的 🕅 手动设定。

# 2 测量白平衡。

对一张空白纸或其它白色物体构图,使其填满画面并按下 **DISP.**按钮。

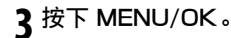

•可以在设定菜单的 用于测量手动白平衡的区域 中选择要测量白平 衡的区域 (P.131)。

• 闪光设定为开时,通过按下 DISP. 按钮可测量闪光时的白平衡。

#### 详细设定:对白平衡进行精细调整

对白平衡进行精细调整的步骤如下:

#### 1选择详细设定。

高亮显示白平衡菜单中的 **圆详细设定** 并按下 DISP. 按钮。

# 7选择一个设定。

按下 ▲ 或 ▼ 选择一个白平衡。 设定完成后,请按下 MENU/ OK。

| 白平衡 |       |  |
|-----|-------|--|
|     |       |  |
|     | OK OK |  |

# 3 按下 MENU/OK。

## 白平衡补偿

通过在绿色-洋红或蓝色-琥珀色轴上调整白平衡来补偿色 彩色调。此调整将应用于白平衡当前所选项及调整有效时所 选的所有选项。

1 显示白平衡补偿控制。 选择摄影菜单中的白平衡补偿 后将显示控制(P.49)。

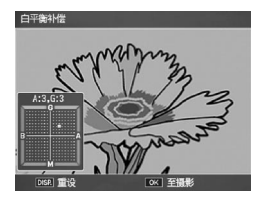

2 补偿色彩色调。

使用▲、▼、◀或▶按钮选择 白平衡补偿。

按下 DISP. 按钮将白平衡补偿 重设为中间值。

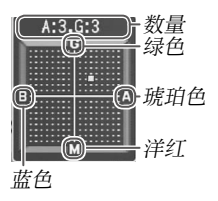

3 按下 MENU/OK。

按下 DISP. 按钮两次可取消。

- •可以在 ADJ 杆设定 中将 白平衡补偿 指定给 ADJ. 杆 (P.117), 或 者在 Fn 按钮配对设定 中将其指定给 Fn 按钮 (P.119)。
- 当模式转盘被旋转至 SCENE 时, 白平衡补偿仅在动态范围、间隔 合成和动画模式中可用。
- •回放菜单中的 **白平衡补偿** 选项所使用的值(P.99)与摄影菜单选 项所使用的值不同。

## ISO 感光度

根据光线调整照相机的感光度。

- **自动**:照相机根据亮度、与被摄体之间的距离以及微距模式和图像质量和尺寸的所选项来自动调整感光度。
- 自动高感度:除被摄体较暗时照相机选择较高的感光度之 外,其它与上述相同。可在设定菜单中选择用来切换 ISO 感光度值的最大感光度和快门速度(P.124)。
- · ISO 80-ISO 3200:感光度设定为所选值。

- •可在设定菜单的 ISO 感光度级别设定 中将 ISO 感光度的步进量选为 1EV 或 1/3EV (P.124)。
- · 在高感光度下拍摄的照片可能会出现"噪音"(任意分布的不同亮度和色彩)。
- 自动和自动高感度模式下,图像显示屏中出现的感光度可能和实际值不同。若使用了闪光灯,不管图像显示屏中出现的值为多少, 自动的感光度等同于 ISO 154。闪光灯关闭时,自动模式下可用的感光度范围如下所示:

|       | ISO 感光度 |       |     |
|-------|---------|-------|-----|
| 图像尺寸  | 初始值     | 最小值   | 最大值 |
| VGA   |         | 00 80 | 283 |
| 1M    | 100     |       | 238 |
| 3M    |         |       | 176 |
| 5M 以上 |         |       | 154 |

·在动态范围补偿摄影(P.70)时可用的 ISO 感光度会受到限制。

- •如果在自定义按键设定中将 ADJ. 直接 ISO 控制 设定为 开,则可 以在摄影模式下通过向左或向右按 ADJ. 杆来更改 ISO 感光度。在 模式 P 和 A 下,还可以通过按下一半快门按钮来更改 ISO 感光度。
- 可以在 ADJ 杆设定 中将 ISO 感光度 指定给 ADJ. 杆 (P.117), 或 者在 Fn 按钮配对设定 中将其指定给 Fn 按钮 (P.119)。

#### 放大比(手动对焦)

通过按住 MENU/OK 按钮可以将变焦倍率选择为 2× 和 4×。

#### 摄影设定初始化

若要恢复初始摄影菜单设定(P.50–52),请将模式转盘旋转 至 并在摄影菜单中选择 摄影设定初始化。显示屏中将显 示确认对话框;请高亮显示 是,然后按下 MENU/OK 恢复 初始值并退回摄影模式。

## 自动光圈偏移

在模式 A 下选择了 开 时,照相机将自动调整光圈以防止曝 光过度。

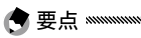

·自动光圈偏移仅在模式 A 中可用。

#### 快门速度自动改变

若设为**开**,当曝光过度或曝光不足时将自动调节快门速度 以获得最佳曝光。

## 切换摄影模式

当模式转盘被旋转至"MY"模式时 (P.48),您可使用该选项在 ▲、P、A、 S 和 M 模式之间切换,而无需将模 式转盘旋转至新设定。该选项仅在 "MY"模式中可用,且当保存个人 设定中当前所选摄影模式为场景模 式时不会显示。

| 请选  | ¥模式。所选择模式将不被保 | 存。 |
|-----|---------------|----|
|     |               |    |
| • ( | ○ 自动攝影模式      |    |
|     | ▶ 程序偏移模式      |    |
|     | A 光圈优先模式      |    |
|     | s 快门优先模式      |    |
|     | M 手动曝光模式      |    |

## 动态范围扩展

从弱、中或强中选择动态范围扩展。

可通过选择更强的效果来扩展要处理的亮度范围。

## 加一般摄影

在动态范围摄影期间选择开可记录两份副本,一份正常曝光, 另外一份具有增强动态范围。

#### 间隔合成时间

在1秒和1小时之间设定摄影间隔,以进行间隔合成摄影。

•将间隔设定为长于快门速度。

## 保存间隔合成图像

选择用于在间隔合成摄影期间保存图像的选项。

- ·关: 仅保存合成图像。
- ·逐幅保存图像:在合成图像之外单独保存原始图像。
- ·正在保存图像:每次合成时保存图像。

# 动画

本部分说明了如何记录和查看动画。

## 凸 记录动画

拍摄有声动画。动画以 AVI 文件格式保存。

#### 1 将模式转盘旋转至 SCENE。

#### )按下 MENU/OK。

显示屏中将出现场景模式选项菜单。

## ₹选择 🗠。

按下 ▲ 或 ▼ 高亮显示 🛱 (动画), 然后按下 MENU/ OK。

## 4拍摄。

| 按下快门按钮开始记录,再次按    | 00:00 /04:00 | SOFPS 🖷 | SD VGA 840 |
|-------------------|--------------|---------|------------|
| 下则可结束。            |              |         |            |
| 拍摄动画时 ● REC 图标闪烁并 |              | r 1     |            |
| 且图像显示屏上显示记录时间和    |              | LJ      |            |
| 剩余时间。             |              |         |            |
| 存储器已满时记录将自动结束。    |              |         |            |

仔阳品乚俩时儿永付自幼纪末。

•照相机发出的声音可能会记录在动画中。

- 动画最长可达 29 分钟,最大可达 4GB。根据所用存储卡的类型, 到达该最大值前拍摄也有可能结束。在内置存储器或存储卡中所 能保存动画文件的最大总长度,根据在 动画尺寸 和 张速率 (P.87) 中所选择的选项而不同。
- 闪光灯无法使用。

副园

- 半按快门时候,照相机开始对焦,完全按下快门时候动画开始记录。
- •剩余时间取决于存储器可用容量,并且可能不会匀速减少。
- 请在拍摄前对电池充电,或使用另售的 AC 适配器。对于长时间 的录制,请选择具有较高写速度的存储卡,并在拍摄前检查该卡 的可用容量。
- · AE/AF 对象选择不可用于动画。

#### 选择画面尺寸和张速率

动画由一系列图像(画面)所组成,通过快速回放图像为您 制造动态视觉效果。选择画面尺寸(每一张的像素大小)和 张速率(记录画面时的速率)。

#### 1 显示摄影菜单。

按下 MENU/OK 显示场景菜单。按下 ◀ 可高亮显示模 式标签,按下 ▼ 可高亮显示摄影菜单标签,按下 ▶ 则 可将光标插入摄影菜单。

# 动画

#### 7选择动画尺寸或张速率。

高亮显示 **动画尺寸** 或 **张速率**, 然后按下 ▶ 显示所选项 目的选项。

#### 3 选择一个选项

- ・动画尺寸:选择 VGA 640 (640×480 像素)或 (VGA 320 (320×240 像素))。
- ・张速率: 选择 30 张/秒(30 fps)
  或 15 张/秒(15 fps)。
- **4 按下 MENU/OK 扣。** 所选项将会出现在图像显示屏中。

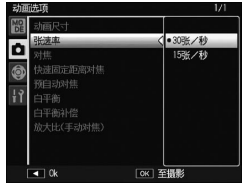

#### 🛱 查看动画

# 1按下 ▶。

按下 ▶ 按钮在图像显示屏中显示图像。

# 2显示动画。

使用▲、▼、◀和▶按钮可滚 动显示图像(P.27),直至显示 动画的第一张。动画以 ● 图标 标识。

| CANONIDI   | 1020 🖷 | SD VGA 840 |
|------------|--------|------------|
|            |        |            |
|            |        |            |
| 10,05      | _      |            |
| 2011/01/01 | 00:20  |            |

## 3开始回放。

按下 ADJ. 杆开始回放。进度显 示在回放显示中。此时, 您可 进行以下操作:

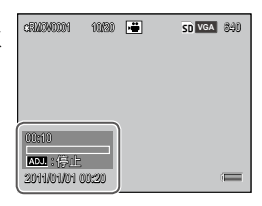

| 目的    | 按下   | 说明                                                                          |
|-------|------|-----------------------------------------------------------------------------|
| 快进/倒退 | ٩/2  | 按住 Q 可快进,按住 ⊠ 则可倒退。<br>暂停回放时按下 ⊠ 或 Q 可逐幅前进或后退动画。<br>暂停回放时按住 ⊠ 或 Q 可慢速前进或后退。 |
| 暂停/恢复 | ADJ. | 按下 ADJ. 杆可暂停;再次按下则可恢复,动画继续。                                                 |
| 调节音量  | ▲/▼  | 按下 ▲ 可提高音量,按下 ▼ 则可降低音量。                                                     |

动画

# 有关回放的详细信息

本部分详细说明了回放菜单的选项以及如何在电视机上查看图像。

#### 回放菜单

 1 显示回放菜单。 按下 ▶ 按钮,然后按下
 MENU/OK 按钮。

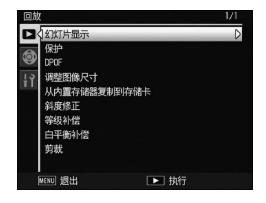

## )选择菜单项目。

按下▲或▼可滚动菜单,按下▶则可显示高亮显示 项目的选项。

回放菜单包含以下选项:

| 选项           | 页码 |
|--------------|----|
| 幻灯片显示        | 90 |
| 保护           | 90 |
| DPOF         | 92 |
| 调整图像尺寸       | 94 |
| 从内置存储器复制到存储卡 | 94 |

| 选项    | 页码  |
|-------|-----|
| 斜度修正  | 95  |
| 等级补偿  | 96  |
| 白平衡补偿 | 99  |
| 剪裁    | 100 |

## 幻灯片显示

选择该选项可开始自动幻灯片显示。

以三秒为间隔显示图像。当显示动画时,动画将自动开始回 放;回放完毕后又恢复幻灯片显示。

停止前,幻灯片显示会重复进行;按下任何按钮都可结束幻 灯片显示。

#### 保护

保护图像以防止误删。

•格式化会删除所有文件,包括受保护的文件。

#### 保护单张图像

若要保护或取消保护单个文件,请 回放图像,并在回放菜单中选择 保 护显示选项。高亮显示 单个文件并 按下 MENU/OK。

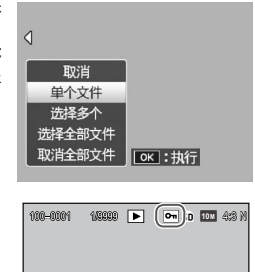

受保护文件以图标标识。

#### 保护所有文件或取消对所有文件的保护

若要保护所有文件,请选择保护,然后高亮显示选择全部 文件并按下 MENU/OK。若要取消对所有文件的保护,则 请高亮显示取消全部文件并按下 MENU/OK。

#### 改变多个文件的保护状态

## 1 在回放菜单中选择 保护。

在多画面回放模式下时,请进入步骤2。

在单张回放模式下,会显示选项。高亮显示 选择多个 并按下 MENU/OK。

## 7选择逐张选择或选择范围。

在回放菜单中选择 保护 以显示选项。若要每次只选择 一张图像,请高亮显示 逐张选择,并按下 MENU/OK 进入步骤 3。若要选择一个范围,请高亮显示 选择范围, 按下 MENU/OK,然后进入步骤 3.1。

## 3选择照片。

按下▲、▼、◀ 或▶ 高亮显示 照片,然后按下 MENU/OK 确 认选择。受保护图像标有图标。 若要取消对照片的保护,将其 高亮显示然后再次按下 MENU/ OK 即可。

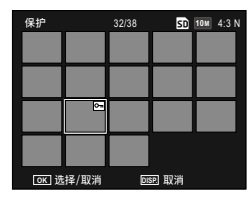

有关回放的详细信息

- 貸 提示:选择范围 ┉┉┉┉┉┉┉┉┉┉
- 3.1按下▲、▼、◀或▶ 高亮显示 第一张图像,然后按下 MENU/ OK 确认选择。所选图像会以图 标标识。

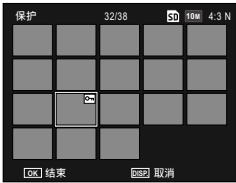

3.2按下▲、▼、◀或▶ 高亮显示 最后一张图像,然后按下 MENU/OK确认选择。所选图 像以及范围内的图像都将会标 有图标。

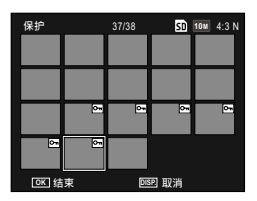

- ·重复步骤 3.1-3.2 可选择其它范围。
- •若要选择或取消选择单张照片,请向里按 ADJ. 杆以切换至 逐张选择 模式。

## ▲ 按下 Fn2 按钮。

在照相机对所选文件添加保护的过程中,显示屏上将出 现一条信息。随后照相机返回至回放模式。

#### DPOF: 选择图像进行打印

使用该选项创建一个数码"打印命令",列出您要打印的照 片以及打印张数,然后将存储卡送至支持 DPOF(数字打印 指令格式)标准的数码打印服务中心。

- •若选择了使用 RAW 图像质量选项创建的照片进行打印,将只打印 JPEG 副本。
- · DPOF 不可用于照相机内置存储器中保存的照片。

## 选择单张照片进行打印

显示要添加至 DPOF 选择的照片, 然后在回放菜单中选择 DPOF 以显 示选项。高亮显示 单个文件 并按下 MENU/OK。

按下 ◀ 或 ▶ 高亮显示照片, 然后按 下 MENU/OK 确认选择。

#### 选择所有照片进行打印

若要选择所有照片进行打印,请选择 DPOF,然后高亮显示 选择全部文件 并按下 MENU/OK。若要删除打印命令中的 所有照片,则请高亮显示 取消全部文件 并按下 MENU/OK。

#### 选择多张照片进行打印

在多画面浏览中选择照片。

1选择 DPOF。

在多画面回放模式中按下 MENU/OK 显示回放菜单。 高亮显示 DPOF 并按下 ▶。

7选择照片并选择打印张数。

按下 ◀ 或 ▶ 高亮显示照片,然后按下 ▲ 或 ▼ 选择打 印张数。若要从打印命令中删除一张照片,请按下 ▼ 直到打印张数为 0。

## 3 按下 MENU/OK。

在照相机创建打印命令的过程中,显示屏上将出现一条 信息。

·有关删除打印命令中所有照片的信息,请参阅 P.92 内容。

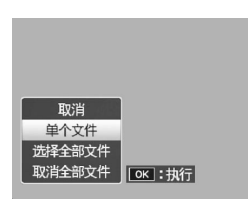

## 调整图像尺寸:创建照片的小型副本

要创建当前照片的小尺寸副本,在回放菜单中选择 调整图 像尺寸 并从 1111 4:3 F 或 VGA 4:3 F 中选择尺寸。

- •所有副本的高宽比都为 4:3。从高宽比为 3:2、1:1, 或 16:9 的照片 所创建的副本带有黑色边框。
- ·动画和 RAW 质量照片无法调整图像尺寸。

## 从内置存储器复制到存储卡

若要将内置存储器上的所有文件复制到存储卡上,请将存储 卡插入照相机,然后选择回放菜单中的 从内置存储器复制 到存储卡。

- 若存储卡的可用容量不足以容纳内置存储器中的所有文件,显示 屏中将出现一条信息。若想仅复制存储卡可容纳的文件,请高亮 显示 是并按下 MENU/OK;若想不复制任何文件而直接退出,则请选择不。
- •存储卡中的文件无法复制到内置存储器上。

## 斜度修正

处理矩形物体(如布告栏或名片)的图像,为其修正透视效 果并创建副本。

#### 1 显示照片。

在回放模式下显示将要处理的照片。

## )选择斜度修正。

按下 **MENU/OK** 显示回放菜单, 然后高亮显示 **斜度修** 正 并按下 ▶。

如果照相机能检测到可用于修正透视的物体,则该物体 以橙色方框显示。照相机最多可检测到 5 个物体;若要 选择不同物体,请按下 ▶ 或按下 ▲ 不修正透视而直接 退出。如果照相机无法检测到物体,则会显示错误信息。

## 3 按下 MENU/OK。

在照相机复制照片的过程中,显示屏上将出现一条信息。

2注 \*\*\*\*\*\*\*

- 斜度修正仅适用于本照相机拍摄的静止图像。不可用于动画或使用 S 连拍 或 M 连拍 所拍摄的照片。
- 当用于图像质量(P.53)选择为 RAW 质量选项时所拍的照片时, 斜度修正仅应用于 JPEG 副本。

副本和原文件的尺寸相同。

🚔 要点 🛲 👘

- •若想减少所需时间,请使用 调整图像尺寸 功能(P.94)为原文件 创建一个小尺寸副本,然后将斜度修正应用于副本。
- · 斜度修正也可在拍摄过程中进行(P.42、47)。

#### 等级补偿

创建已调整亮度和对比度的副本。

#### 自动: 自动等级修正

#### 1显示照片。

在回放模式下显示将要处理的照片。

## )选择等级补偿。

按下 MENU/OK 显示回放菜单, 然后高亮显示 等级补偿 并按下 ▶。

#### 3选择自动。

高亮显示 自动并按下▶。若照 相机可创建副本,显示屏中将 出现一个预览,原图像在左上 方,修正副本则在右边。若照 相机无法创建副本,显示屏中 则出现一条错误信息,照相机 将退回回放菜单。

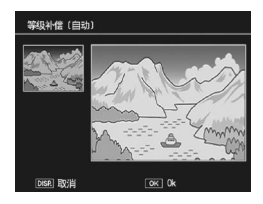

## ▲ 按下 MENU/OK。

按下 **MENU**/OK 可复制图像(若想不创建副本而直接 退出,按下 DISP.按钮)。在照相机复制照片的过程中, 显示屏上将出现一条信息。

#### 手动:手动等级修正

#### 1选择手动。

显示要处理的照片, 然后在回放菜单中选择 等级补偿 > **手动**。

# 3选择黑点、白点或中间点。

预览中包含一个直方图,显示 不同亮度像素在图像中的分布 状况,图中灰暗像素(阴影) 在左边而明亮像素(反白)在 右边。向里按 ADJ.杆可在黑点、 中间点和白点之间循环,按下 ◀ 或 ▶ 则可定位已选点,从而 获得增强的亮度和对比度。

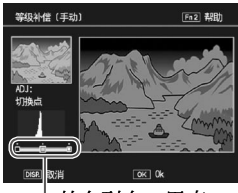

<sup>L</sup>从左到右:黑点、 中间点、白点

有关帮助信息,请按下 Fn2 按钮;再次按下则可返回 预览显示。

# 3按下MENU/OK。

按下 **MENU/OK** 可复制图像(若想不创建副本而直接 退出,按下 **DISP.**按钮)。在照相机复制照片的过程中, 显示屏上将出现一条信息。
- 🖗 提示:选择黑点、白点和中间点 👐
- ·调整亮度:若要使图像更亮,请将中间 点向左移动。向右移动中间点则使图 像更暗。

- ·修正曝光值:若图像曝光过度,请向右移动黑点直到它与直方图中最暗的像素对齐。若图像曝光不足,请向左移动白点直到它与直方图中最亮的像素对齐。然后您即可向左或向右移动中间点来调整亮度。
- 增加对比度:若要增加对比度,请将黑 点和白点与最暗和最亮的像素对齐。然 后您即可向左或向右移动中间点来调整 亮度。

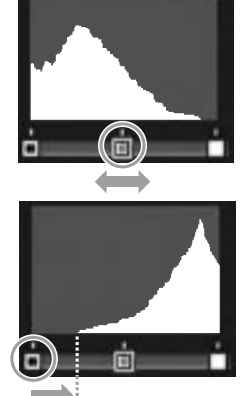

修正曝光过度

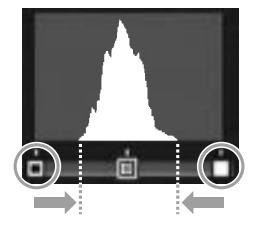

- •等级修正仅适用于本照相机拍摄的静止图像。它不可用于动画或 使用 S 连拍 或 M 连拍 所拍摄的照片。
- · 单色图像可能无法达到预期效果。

 虽然等级修正可使用多次,但每次保存副本时所应用的压缩都将 导致图像质量下降。

## 白平衡补偿

创建修改白平衡后的副本。

1显示照片。

在回放模式下显示将要复制的照片。

7选择白平衡补偿。

按下 MENU/OK 显示回放菜单, 然后高亮显示 白平衡 补偿 并按下 ▶。

- 3 调整白平衡。
  - 使用▲、▼、◀ 或 ▶ 调整白平 衡。

按下 DISP. 按钮将白平衡补偿 重设为中间值(若要查看或隐 藏帮助,按下 Fn2 按钮)。

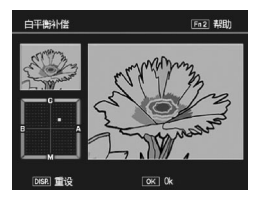

4 按下 MENU/OK。

按下 **MENU/OK** 可复制图像(若想不创建副本而直接 退出,请按 **DISP.**按钮两次)。在照相机复制照片的过 程中,显示屏上将出现一条信息。

- · 白平衡补偿仅适用于本照相机拍摄的静止图像。它不可用于动画 或使用 S 连拍 或 M 连拍 所拍摄的照片。
- 单色图像可能无法达到预期效果。
- 虽然白平衡补偿可使用多次,但每次保存副本时所应用的压缩都 将导致图像质量下降。

#### 剪裁

创建剪裁图像的副本。

## 1显示照片。

在回放模式下显示将要处理的照片。

2选择剪裁。

按下 MENU/OK 显示回放菜 单,高亮显示 剪裁,然后按下 ▶。

3 剪裁照片。

按下▲、▼、◀ 或 ▶ 可移动剪 裁框,按下 ☎ 或 **Q** 可更改剪裁 尺寸,然后向里按 ADJ. 杆可更 改剪裁框的高宽比(4:3/1:1)。

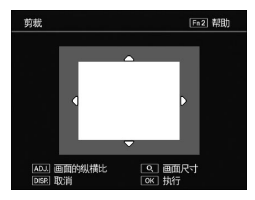

有关帮助,请按下 Fn2 按钮,再次按下则可返回前一个显示。

▲按下 MENU/OK。

按下 MENU/OK 可保存副本。在照相机复制照片的过程中,显示屏上将出现一条信息。

- 剪裁仅适用于本照相机拍摄的静止图像。
- ·在 RAW 模式下拍摄的图像无法剪裁。
- ·虽然剪裁可使用多次,但副本会导致图像质量下降。

- 剪裁的图像以细致质量保存。
- 剪裁框的尺寸因原图像的尺寸而异。
- 剪裁图像的尺寸因原图像和剪裁框的尺寸而异。

#### 在电视机上查看图像

若要在电视机上查看图像,请使用 AV 连接线或另售的 HDMI 连接线连接照相机。

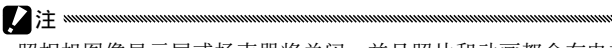

- ・照相机图像显示屏或扬声器将关闭,并且照片和动画都会在电视机上回放。
- •请勿通过拉扯连接至照相机的 AV 连接线或 HDMI 连接线来移动照 相机。

#### 使用 AV 连接线连接至电视机

使用 AV 连接线(AV-1)将照相机连接至带有视频输入端子的 AV 设备。

1 关闭照相机。

连接或断开 AV 连接线之前,请确认照相机已关闭。

7 将 AV 连接线连接至电视机。

## 3 连接照相机。

打开端子盖,并将连接线插入 USB 端口/ AV 输出共用端子。 切勿用力。

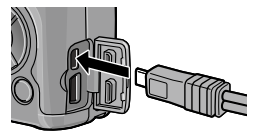

## ▲ 将电视机切换至视频频道。

选择视频输入。详情请参阅电视机使用说明书。

## 5开启照相机。

 本照相机支持以下视频标准:NTSC(适用于北美、加勒比地区、 拉丁美洲部分地区以及某些东亚国家)和 PAL(适用于英国和欧 洲大部分国家、澳大利亚、新西兰以及部分亚洲和非洲国家)。不 支持 SECAM。出厂前,我们已尽可能将照相机设为贵国或地区使 用的标准;将照相机连接至使用不同视频标准的设备前,请选择 合适的视频模式(P.133)。

#### 使用 HDMI 连接线连接至电视机

使用另售的 HDMI 连接线(HC-1) 将照相机连接至带有 HDMI 端子的 AV 设备。

#### 1 关闭照相机。

连接或断开 HDMI 连接线之前,请确保照相机已关闭。

#### 7 将 HDMI 连接线连接至电视机。

#### 3 连接照相机。

打开端子盖,并将连接线插入 HDMI 接口。切勿用力。

#### ▲ 将电视机切换至视频频道。

选择视频输入。详情请参阅电视 机使用说明书。

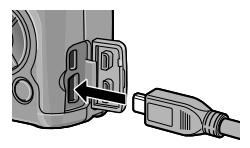

## 5 开启照相机。

・如果连接或断开 HDMI 连接线,则显示屏会切换至单画面浏览。

• 使用 HDMI 连接线时的图像输出解像度设定为 自动。如果电视机 上显示的 AUTO 设定下的图像解像度较低,在设定菜单的 HDMI 输出 中选择 1080i、720P 或 480P (P.134)。

# 打印照片

本照相机可通过附送的 USB 连接线连接至打印机,并且照 片可用照相机与打印机直接连接打印而无需使用电脑。

- 动画无法打印。
- •若选择了使用 RAW 图像质量选项创建的照片进行打印,将只打印 JPEG 副本。

要点 ......

- 本照相机遵循 PictBridge,这是一种广泛应用于直接打印的标准,并且直接打印只适用于 PictBridge 兼容打印机。有关您的打印机 是否支持 PictBridge 的信息,请参阅打印机的随附文档。
- •视打印机的类型而定,可能需要在设定菜单中将 USB 连接类型 设 定为 PTP。

## 连接照相机

请使用附送的 USB 连接线将照相机连接至打印机。

## 1 关闭照相机。

连接或断开 USB 连接线之前,请确保照相机已关闭。

## 7 将 USB 连接线连接至打印机。

连接 USB 连接线至打印机并开启打印机。

3 连接照相机。

打开端子盖,并将连接线插入 USB端口/AV输出共用端子。

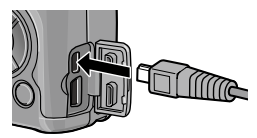

向里按 ADJ. 杆。照相机将开启, 而且会显示信息;请立即再次 向里按 ADJ. 杆。

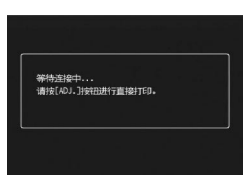

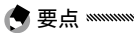

 . 若出现上图所示信息时您未向里按 ADJ. 杆,在某些情况下,
 2 秒后该信息可能会被另一条信息替换,提示您照相机正在 连接至电脑。此时,请关闭照相机并再次向里按 ADJ. 杆。

信息将被 PictBridge 回放显示代替。如果没有出现 PictBridge 回放显示,则表示照相机仍然与打印机建立 着连接。

## 打印

2注 \*\*\*\*\*\*\*

- •打印讨程中请不要断开USB 连接线。
- •打印过程中若出现错误、请检查打印机并采取话当措施。

## 打印一张照片或所有照片

## 1 选择照片。

若要选择照片,请按下 ◀ 或 ▶ 直到所需照片出现在 PictBridge 回放显示中, 然后向里按 ADJ. 杆。高亮显 示 单个文件、然后按下 MENU/OK。

若要为所有照片各打印一张, 请向里按 ADJ. 杆。高亮 显示 全部文件, 然后按下 MENU/OK。

## )调整打印机设定。

高亮显示某一项目,然后按下▶ 可杳看可用诜顶, 洗择 指定打 印机 则可使用当前打印机的初 始设定 (可用洗项取决于打印 机的类型:无法选择所连打印 机不支持的项目)。按下▲ 或 ▼ 高亮显示一个洗项. 然后按下 MENIL/∩K

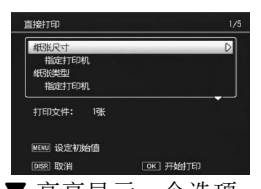

| 项目   | 说明         |
|------|------------|
| 纸张尺寸 | 选择纸张尺寸。    |
| 纸张类型 | 选择纸张类型。    |
| 打印类型 | 选择每页的图像张数。 |

| 项目      | 说明                                                                                     |
|---------|----------------------------------------------------------------------------------------|
| 日期打印    | 包含拍摄的时间和日期。有关选择时间和日期显示顺<br>序的信息、请参阅 P.17 内容。若照片通过 <b>加印日期摄</b><br>影(P.76)所拍摄,将仅打印加印日期。 |
| 文件名打印   | 包含文件名称。                                                                                |
| 最佳图像    | 选择是否让打印机优化照片数据。                                                                        |
| 图像打印尺寸  | 选择打印尺寸。                                                                                |
| 打印质量    | 选择打印质量。                                                                                |
| 选单印刷*   | 打印一个选单。                                                                                |
| 打印数量    | 选择打印张数。                                                                                |
| 节省墨粉 *  | 打印过程中使用少量墨粉。                                                                           |
| 单面/双面 * | 在纸张的单面或双面打印。                                                                           |

\* 仅限理光打印机。详情请访问 http://www.ricoh.com/。

## 3开始打印。

显示步骤 2 中的菜单时按下 **MENU**/OK。打印过程中 将显示一条信息;若要在打印完成前退出,请按下 DISP.按钮。打印完成时,显示屏中将出现 PictBridge 回放显示。 打印照片

## 打印多张照片

1 在 PictBridge 回放显示下按下 ☑ 按钮。 照片将在多画面回放模式下显示。

)选择照片。

高亮显示一张照片并按下 MENU/OK。

3选择打印张数。

按下▲ 或▼ 选择打印张数。 已选图像以 □ 图标标识,若要 取消选择照片,请按下▼ 直到 打印张数为0。

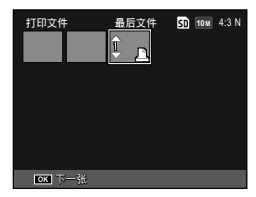

按下 ◀ 或 ▶ 高亮显示其它照 片,然后按下 ▲ 或 ▼ 选择打 印张数。

#### ▲ 调整打印机设定。

按下 **MENU/OK** 显示直接打印菜单。请按照 P.106 中 的说明调整设定。

## 5开始打印。

显示打印菜单时按下 MENU/OK。打印过程中将显示 一条信息;若要在打印完成前退出,请按下 DISP.按钮。 打印完成时,显示屏中将出现 PictBridge 回放显示。

# 设定菜单

您可以从摄影和回放菜单(P.49、89)进入设定菜单。 自定义按键标签和设定标签可用于设定菜单。

1显示菜单。

按下 MENU/OK 可显示当前模式的菜单(在场景模式 下,将会显示 MODE 标签)。

)选择菜单标签。

按下 ◀ 可高亮显示当前菜单的 标签,按下 ▲ 或 ▼ 则可高亮 显示自定义按键设定标签或设 定标签。按下 ▶ 可将光标插入 所选标签。

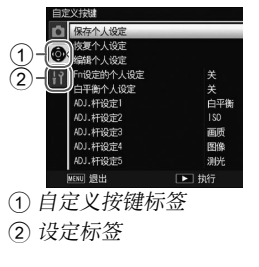

2选择一个菜单项目。

按下 ▲ 或 ▼ 高亮显示一个菜单项目, 然后按下 ▶ 显 示高亮显示项目的选项。

▲ 选择一个选项。

按下▲或▼高亮显示一个选项, 然后按下 **MENU**/**OK** 确认选择(某些项目的步骤可能不同)。

自定义按键标签包含以下选项:

| 选项             | 初始值 | 页码  | 选项             | 初始值   | 页码  |
|----------------|-----|-----|----------------|-------|-----|
| 保存个人设定         | —   | 112 | Fn 按钮配对设定      | 包围式曝光 | 119 |
| 恢复个人设定         | _   | 114 | Fn 按钮配对切换      | Fn 配对 | 120 |
| 编辑个人设定         | —   | 115 |                | 设定 1  | 120 |
| Fn 设定的个人设定     | 关   | 117 | 变焦按钮           | 曝光补偿  | 121 |
| <br>白平衡个人设定    | 关   | 117 | 电源按钮指示灯        | 开     | 121 |
| <br>ADJ. 杆设定 1 | 白平衡 | 117 | 回放模式转盘切换       | 设定 1  | 121 |
| <br>ADJ. 杆设定 2 | ISO | 117 | M 模式转盘切换       | 设定 1  | 121 |
| <br>ADJ. 杆设定 3 | 画质  | 117 | 一键 M 模式        | 光圈优先  | 122 |
| <br>ADJ. 杆设定 4 | 图像  | 117 | ADJ. 直接 ISO 控制 | 关     | 122 |
| <br>ADJ. 杆设定 5 | 测光  | 117 | 删除个人设定         | _     | 122 |
| <br>ADJ 快门按钮确定 | 关   | 118 | 摄影设定初始化        | —     | —   |

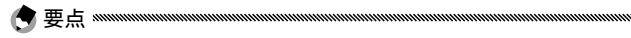

 可使用 摄影设定初始化 将自定义按键设定中除 保存个人设定 以 外的设定重设为初始设定。

设定标签包含以下选项:

| 选项                             | 初始值               | 页码   | 选项                        | 初始值                | 页码  |
|--------------------------------|-------------------|------|---------------------------|--------------------|-----|
| 格式化〔存储卡〕                       | _                 | 123  | 信息显示模式                    | 关                  | 128 |
| 格式化〔内置存储器〕                     | _                 | 123  | 一键缩放                      | 9.8 ×              | 128 |
| 显示屏亮度调节                        | 自动                | 123  | 自动旋转                      | 开                  | 129 |
| ISO 感光度级别设定                    | 1EV               | 124  | 白色饱和显示                    | 关                  | 129 |
|                                | ISO 最大<br>值: AUTO |      | 回放顺序选项                    | 拍摄日期 /<br>时间       | 130 |
| ISO 自动提高设定                     | 400<br>初始407      | 124  | RAW/JPEG 设定               | 细致                 | 130 |
|                                | 速度:               |      | 色彩空间设定                    | sRGB               | 130 |
|                                | 自动                |      | 手动白平衡测量区域                 | 点测光                | 131 |
|                                | 开                 | 124  | 数码变焦图像                    | 一般                 | 131 |
|                                | 全部                | 125  | 记忆光标位置                    | 关                  | 131 |
| 晶作辛鲁设宁                         |                   | 1.25 | 存储卡序号                     | 开                  | 132 |
|                                | (中)               | 125  | 日期设定                      | —                  | 133 |
| 图像确认时间<br>———————————————————— | 0.5 秒             | 125  | Language/言語               | (不定 <sup>1</sup> ) | 133 |
| 自动关闭电源<br>                     | 5分                | 125  | 视频方式                      | (不定 <sup>1</sup> ) | 133 |
| 睡眠模式                           | 关                 | 126  | <br>USB 连接类型              | 主存储器               | 133 |
| 图像显示屏节电                        | 开                 | 126  | HDMI 输出                   | 自动                 | 134 |
| 外部 AF 距离显示                     | 关                 | 126  | 确认固件版本                    | —                  | 134 |
| 水平仪设定                          | 水平 +<br>垂直        | 126  | Eye-Fi 连接设定 <sup>2</sup>  | 开                  | 134 |
|                                | ±1.               | 126  | Eye-Fi 连接点显示 <sup>2</sup> | -                  | 134 |
|                                |                   | 120  | 7 1 因出售国或销售地而异。           |                    |     |
|                                | <br>              | 127  | _2 仅当使用 Eye-Fi 存储卡时显示。    |                    |     |
| <b>摄</b> 影信息显示性                | 大                 | 12/  |                           |                    |     |

## 保存个人设定

您最多可以注册 18 个常用的摄影设定(内置存储器 12 个, 存储卡 6 个),并可以通过将设定指定给模式转盘的 MY1、 My2 或 MY3 来轻松恢复设定(P.48)。

## 1 调整设定。

将照相机设定为所需设定。您可注册以下设定:

- ・照相机设定: 摄影模式(□、P、A、S、M或 SCENE)、
   光圈(模式A和M)、快门速度(模式S和M)、手动 对焦的对焦位置、微距、闪光灯、自拍和显示模式。
- ·摄影菜单选项:除 多重曝光摄影、间隔摄影、放大比 (手动对焦)、摄影设定初始化、自动光圈偏移、快门 速度自动改变和切换摄影模式以外的所有选项。若 白平衡个人设定处于开启状态(P.117),白平衡补偿 将被保存。
- ・自定义按键: Fn 按钮配对设定(仅当将 Fn 设定的个 人设定 设定为 开 时)
- ・设定菜单选项: ISO 感光度级别设定、ISO 自动提高 设定、外部 AF 距离显示、水平仪设定、坐标显示选项、 摄影信息显示框和数码变焦图像。
- 2选择保存个人设定。 在自定义按键标签中高亮显示保存个人设定,然后按 下▶。

3保存设定。

若要为模式转盘上的 MY1、 MY2 或 MY3 指定设定,请高 亮显示 MY 1、MY 2 或 MY 3 并按下 MENU/OK (若想不保 存设定而直接退出,请按下 DISP.按钮)。

若要将设定保存在今后将被恢 复并指定给模式转盘的"盒" 或"存储卡"中(P.114),请 选择**个人设定盒或存储卡**,然 后按下▶。高亮显示所需的编 号,然后按下**MENU/OK**。

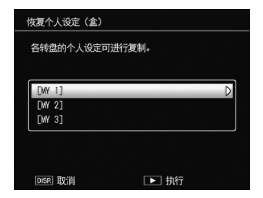

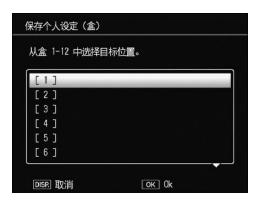

. 定菜隼

113

未命名的设定盒将以当前日期和时间命名。若设定盒 已被指定名称,显示屏中将出现对话框。选择 是 可使 用当前名称,选择 不 则可使用基于当前日期和时间的 名称。

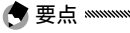

•若存储卡被格式化,则指定给"存储卡"的设定将被清除。若内 置存储器被格式化,则指定给"盒"的设定将被清除。

#### 恢复个人设定

将"盒"或"存储卡"中的设定指定给 MY1、MY2 或 MY3。

#### 1选择恢复个人设定。

在自定义按键标签中高亮显示 **恢复个人设定**,然后按 下**▶**。

## 7选择来源位置。

高亮显示 个人设定盒 或存储卡,然后按下 ▶。

## 3 选择一个目标位置。

高亮显示要指定设定的一个目标 位置(MY1、MY2 或 MY3), 然后按下▶。

| 恢复个人设定(盒)  |       |
|------------|-------|
| 各转盘的个人设定可证 | 进行复制。 |
|            |       |
| [MY 1]     | D     |
| [MY 2]     |       |
| [MY 3]     |       |
|            |       |
|            |       |
| DISP. 取消   | ▶ 执行  |

## ▲ 选择一个设定。

高亮显示指定给模式转盘上所 选 位 置 的 设 定, 然 后 按 下 MENU/OK。

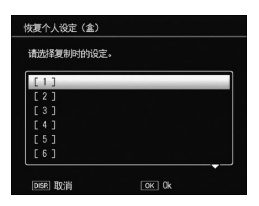

若想不指定设定给模式转盘而直接退出,请按下 DISP. 按钮。

设定菜隼

## 编辑个人设定

编辑并重命名使用保存个人设定保存的设定。

#### 1 选择 编辑个人设定。

在自定义按键标签中高亮显示 编辑个人设定,然后按 下▶。

## 7选择设定。

若要编辑为模式转盘上的 MY1、MY2 或 MY3 指定的设 定, 请高亮显示 MY 1、MY 2 或 MY 3 并按下 ▶。

若要编辑"盒"或"存储卡" 中保存的设定, 请洗择 个人设 定盒 或 存储卡, 然后按下 ▶。高亮显示所需的编号, 然后按下▶。

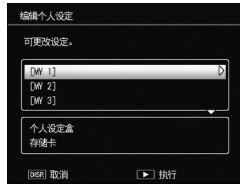

#### 2 编辑设定。

按下▲ 或▼ 高亮显示项目, 然后按下 ▶ 即可编辑。编辑完 各项目后. 按下 ◀ 将返回设定 列表, 您可在此编辑其它设定。

## ▲ 保存更改。

按下 MENU/OK 保存更改并退

出(若要不保存更改而直接退出, 请按下 DISP. 按钮)。

| 名称(重命名) | D          |
|---------|------------|
| 切换摄影模式  | Ċ.         |
| 图像质量・尺寸 | 10 M 4:3 N |
| 曝光补偿    | 0.0        |
| 白平衡     | 复合AWB      |
| 白平衡补偿   | A:0,G:0    |
| 1S0感光度  | 自动         |
| 图像设定    | 标准         |
| 微距模式    |            |
| 对焦      | 多点对焦       |

 
 · 在步骤 3 中选择 名称 可重新命名当前 设定。当前名称高亮显示在名称区域中、 若要编辑当前名称,请按下 ◀ 或 ▶ 可 将光标插入名称区域,按下 ▼ 则可将 光标插入键盘区域(若要删除当前名称, 请当其被高亮显示时按下 ▼)。使用 ▲、 ▼、◀ 或 ▶ 可高亮显示字符,按下 MENU/OK 则可将高亮显示的字符键 入光标当前位置(若要删除光标当前位)

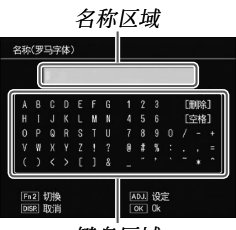

键盘区域

置前的字符,请选择 [删除])。按下 Fn2 可在大写和小写字母之间进行切换。名称最长可达 32 个字符。向里按 ADJ. 杆可使用新 名称,按下 DISP.按钮则可不重新命名设定而直接退出。

如果在 编辑个人设定 中编辑设定,则所作的更改将体现在指定给 MY 1、MY 2 或 MY 3 的设定上。

如果直接在 MY 1、MY 2 或 MY 3 模式下编辑指定的设定,则所作 的更改不会体现在 保存个人设定 中注册的设定上。直接在 MY 1、 MY 2 或 MY 3 模式下更改设定后,在 编辑个人设定 中编辑的设定 不会体现在指定给 MY 1、MY 2 或 MY 3 的设定上。

- ・模式转盘被旋转至 MY1、MY2 或 MY3 后或者按下 ▲ 时,会立即显示指定给 "MY"设定的名称。
- 可以在自定义按键设定的删除个人设定
   中删除个人设定(P.122)。

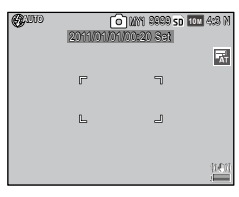

## Fn 设定的个人设定

选择 开 可将为 Fn 按钮指定的选项(P.119)包含在使用 保存个人设定保存的设定中。

#### 白平衡个人设定

选择 **开** 可将白平衡补偿(P.81)包含在使用 **保存个人设定** 保存的设定中。

## ADJ. 杆设定

在 **△**、P、A、S 和 M 模式下,您可为 ADJ. 杆指定最多 5 个常用选项,以便进行快速访问。出厂时, ADJ. 杆可用于白 平衡 (P.78)、ISO 感光度 (P.82)、图像质量 (P.53)、图像 设定 (P.62) 以及测光 (P.61),另外它也可用于白平衡补 偿 (P.81)、对焦 (P.55)、连拍 (P.64)、包围 (P.67)、闪 光补偿 (P.70)、手动闪光量 (P.71)、曝光补偿 (P.77) 以 及动态范围补偿 (P.72)。

指定功能给 ADJ. 杆

【在自定义按键设定的 ADJ. 杆设定 1 至 ADJ. 杆设定 5 中选择一个设定,然后按下 ▶。

2选择一个指定给设定的功能,然后按下 MENU/OK。 使用 ADJ. 杆

选择为 ADJ. 杆当前所指定选项的步骤如下:

#### 1 显示选项。

照相机在摄影模式下时,向里 按 ADJ. 杆并向左或向右按,或 者按下 ◀ 或 ▶ 可查看指定给该 杆的选项(切换 AE/AF 对象选 择(固定)和指定给 ADJ. 杆 1 至 5 的选项)。

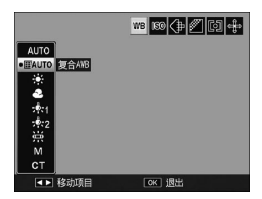

)选择一个选项。

按下 ▲ 或 ▼ 高亮显示选项, 然后向里按 ADJ. 杆或按 下 MENU/OK 确认选择。

•无法用其它功能替代在图像显示屏右上角显示的 AE/AF 对象选择 (P.74)。

#### ADJ 快门按钮确定

🗬 要点 🖏

选择 开 可在 ADJ. 杆模式下使用快门按钮选择高亮显示的选项。

#### Fn 按钮配对设定

将功能指定给 Fn(功能)按钮: ◀ (Fn1) 和 ☉ (Fn2)。 您可指定以下设定。

| 选项           | 说明                                                              |
|--------------|-----------------------------------------------------------------|
| AF/MF        | 在多点或单点对焦和手动对焦(P.55)之间切换。                                        |
| AF/Snap      | 在多点或单点对焦和快拍对焦(P.55)之间切换。                                        |
| AF / 智能跟踪 AF | 在多点或单点对焦和对象跟踪对焦(P.55)之间切换。                                      |
| AE 锁定        | 锁定曝光。                                                           |
| JPEG>RAW     | 若在 图像质量·尺寸 中选择了细致或标准质量选项,按<br>下 Fn 按钮可选择相同高宽比的 RAW 质量选项 (P.53)。 |
|              | 在 图像设定(P.62)中选择 黑白。                                             |
|              | 在图像设定(P.62)中选择黑白(TE)。                                           |
| 彩色 > 高黑白     | 将 图像设定 设为 高对比度黑白(P.62)。                                         |
| 彩色 > 正负逆冲    | 将 图像设定 设为 正负逆冲(P.62)。                                           |
|              | 将 图像设定 设为 正片(P.62)。                                             |
| 彩色 > 影像漂白    | 将 图像设定 设为 影像漂白 (P.62)。                                          |
| 曝光补偿         | 显示曝光补偿调节棒 (P.77)。                                               |
| 白平衡          | 显示白平衡选项(P.78)。                                                  |
| WB 补偿        | 显示白平衡补偿控制 (P.81)。                                               |
| ISO          | 显示 ISO 感光度选项 (P.82)。                                            |
| 画质           | 显示图像质量·尺寸(P.53)或者动画尺寸(P.87)的选项。                                 |
| 对焦           | 显示对焦选项 (P.55)。                                                  |
| 测光           | 显示测光选项 (P.61)。                                                  |
| <br>图像       | 显示图像设定选项 (P.62)。                                                |

| 选项     | 说明                  |
|--------|---------------------|
| 连拍     | 显示连拍摄影选项(P.64)。     |
| 包围式曝光  | 显示包围选项(P.67)。       |
| 闪光补偿   | 显示闪光补偿调节棒 (P.70)。   |
| 闪光量    | 调整手动闪光量 (P.71)。     |
| 动态范围补偿 | 显示动态范围补偿(P.72)的选项。  |
| 多重曝光   | 进入多重曝光摄影模式 (P.68)。  |
| 微距对象   | 在微距模式下定位对焦对象(P.21)。 |
| 自拍     | 设定自拍(P.24)。         |

最多可注册 4 个设定。

#### 1 选择 Fn 按钮配对设定。

在自定义按键标签中高亮显示 **Fn 按钮配对设定**,然后 按下**▶**。

> Fn按钮配对设定 Fn配对设定1:

> > Fn配对设定2:

FnBPxti@=3:

Fo配对设定4:

AF/ME

白拉

En2

Fn2 关

Fn2 ¥

OK 0

## **7**选择一个要指定功能的编号。

按下 ▲ 或 ▼ 选择 Fn 配对设定 1 至 4, 然后按下 ▶。

#### 3 选择要指定的功能。

按下▲或▼ 高亮显示要指定 的功能, 然后按下 **MENU**/**O**K。

重复步骤2和3指定其它功能。

4 按下 DISP. 按钮。

#### Fn 按钮配对切换

从 Fn 按钮配对设定 所设定的 Fn 配对设定 1 至 4 中选择应 用于 Fn 按钮的设定。

| r | ٩ | r |  |
|---|---|---|--|
| > | 4 | n |  |
| Г | ٢ | U |  |
| v | Ŀ | 5 |  |
| 7 | Ŀ |   |  |
| 1 | 2 | 9 |  |
| Т |   |   |  |

 ・照相机开启时会显示当前指定给 Fn 按 钮的功能,模式转盘会被旋转,或者按 下 ▲。图像显示屏中显示指定的功能 时,旋转调节转盘的同时按下 ▲ 可切 换指定的功能(Fn 配对设定 1 至 4)(该 功能在手动对焦模式下不可用)。

| <b>G</b> (110         | 0 9999 SD 100 4:8 N |
|-----------------------|---------------------|
|                       | <b></b>             |
| r                     | ٦                   |
| L                     | 2                   |
| Pml: APMMP<br>Pm2: 自拍 | ((e))               |

#### 变焦按钮

选择 **Q** 和 **国** 按钮的功能。您可选择无(关)、数码变焦 (P.20)、曝光补偿(初始设定)(P.77)或白平衡(P.78)。

#### 电源按钮指示灯

若选择了开,开启照相机时电源按钮指示灯将会点亮。

#### 回放模式转盘切换/ M 模式转盘切换

选择 ADJ. 杆和调节转盘在变焦回放和模式 M 下的功能。

|        | 回放模式    | 转盘切换   | M 模式转盘切换 |      |  |
|--------|---------|--------|----------|------|--|
|        | 设定 1    | 设定 2   | 设定 1     | 设定 2 |  |
| ADJ. 杆 | 显示后/前一张 | 向左/右调节 | 快门速度     | 光圈   |  |
| 调节转盘   | 放大/缩小   | 向上/下调节 | 光圈       | 快门速度 |  |

#### -键 M 模式

当曝光补偿被指定给 Q 和 按钮 (P.121),或者 AE 锁定 被指定给 Fn 按钮 (P.119)时,在手动曝光模式下按下按钮 可将快门速度和/或光圈设定为最佳曝光所需值的近似值。

- 光圈优先:光圈保持为所选值;照相机调整快门速度以获 得最佳曝光。
- ·快门优先:快门速度保持为所选值;照相机调整光圈以获 得最佳曝光。
- ·程序:照相机调整光圈和快门速度以获得最佳曝光。

#### ADJ. 直接 ISO 控制

选择开后可以通过在摄影模式下向左或向右按 ADJ. 杆来更改 ISO 感光度。

#### 删除个人设定

高亮显示 MY 1、MY 2 或 MY 3,或者高亮显示 个人设定盒 或存储卡,然后按下 ▶,并高亮显示要删除的设定。按下 MENU/OK 删除所选的设定。显示屏中将显示确认对话框; 按下 ◀ 或 ▶ 高亮显示 是,然后按下 MENU/OK。

## 格式化〔存储卡〕/格式化〔内置存储器〕

选择 格式化〔存储卡〕来格式化存储卡。若显示信息提示 您格式化内置存储器,请选择 格式化〔内置存储器〕。

·格式化将删除存储卡或内置存储器中的所有数据。进行格式化之前,请将您需要保留的数据都复制到电脑上(P.135)。

#### 显示屏亮度调节

选择图像显示屏的亮度。

1 选择显示屏亮度调节。

在设定标签中高亮显示 显示屏亮度调节,然后按下 ▶。

7选择一个选项。

按下▲或▼选择自动或手动,然后按下▶。 如果选择自动,则显示屏会返回至设定菜单。 如果选择 手动,则会显示控制。

- 3 调节图像显示屏的亮度。 按下▲ 可增加亮度,按下▼ 则可降低亮度。
- 4 按下 MENU/OK。

| 显示屏亮度调节  |       |  |
|----------|-------|--|
| *        |       |  |
|          |       |  |
| *        |       |  |
| DISP. 取消 | OK Ok |  |

## ISO 感光度级别设定

可以从 1EV 和 1/3EV 中选择 ISO 感光度的步进量。可用的 ISO 感光度会因所选的步进量而异。

| 选项    | 可用的 ISO 感光度                                                                                             |  |  |
|-------|----------------------------------------------------------------------------------------------------|--|--|
| 1EV   | 自动 / 自动高感度 / ISO 80 / ISO 100 / ISO 200 / ISO 400<br>/ ISO 800 / ISO 1600 / ISO 3200                    |  |  |
| 1/3EV | 自动/自动高感度/ISO 80/ISO 100/ISO 125/ISO 160/ISO 200/<br>ISO 250/ISO 320/ISO 400/ISO 500/ISO 640/ISO 800/ISO |  |  |

#### ISO 自动提高设定

选择当摄影菜单的 ISO 感光度 设定为 自动高感度(P.82)时, 由照相机设定的最大感光度(ISO 最大值)和切换 ISO 感光 度值的快门速度(切换快门速度)。

您可从以下设定中选择最大感光度: ISO 200 (AUTO 200)、 400 (AUTO 400)(初始设定)、800 (AUTO 800)、1600 (AUTO 1600)或 3200 (AUTO 3200)。

您可选择以下快门速度:自动、1/2、1/4、1/8、1/15、 1/30、1/60、1/125或1/250。

## AF 补助光

若选择了 开,被摄体光线太暗时 AF 补助光将会点亮以辅助 对焦操作。

## 操作音

#### 选择照相机何时发出声音。

| 选项   | 说明                                                                                                    |
|------|----------------------------------------------------------------------------------------------------|
| 全部   | 开机、释放快门、照相机对焦以及出现错误时,照相机都会发出<br>声音。如果将水平仪设定设定为 <b>声音</b> 或 <b>水平 + 声音</b> (P.25),照<br>相机在处于水平状态时也将以一定间隔发出信号音。 |
| 水平仪音 | 若在 <b>水平仪设定</b> 中选择了 <b>声音</b> 或 <b>水平 + 声音</b> ,照相机在处于水<br>平状态时将以一定间隔发出信号音。                                  |
| 快门声  | 释放快门或出现错误时照相机会发出声音。若在 <b>水平仪设定</b> 中选<br>择了 <b>声音</b> 或 <b>水平 + 声音</b> ,照相机在处于水平状态时将以一定间隔<br>发出信号音。           |

#### 操作音量设定

选择操作音的音量。您可从关、■□□(低)、■■□(中) 或■■■(高)之中选择。

#### 图像确认时间

选择摄影后图像显示屏中图像显示的时间长度。您可从以下 选项中选择:0.5、1、2和3秒、保持(下次按下一半快门 按钮前照片一直显示,并且可用变焦回放模式查看照片,还 可删除照片)以及关(拍摄后照片不显示在显示屏中)。

#### 自动关闭电源

选择未进行任何操作时为节省电量,照相机自动关闭前的延迟时间。您可从关(照相机不会自动关闭)、1分、5分和 30分之中选择。

🚔 要点 🛲 👘

- 自动关闭电源功能在以下情况下不可用。
  - 在间隔摄影或间隔合成摄影(场景模式)时
  - 间隔摄影期间
  - 使用 Eve-Fi 存储卡传输图像时

#### 睡眠模式

选择图像显示屏进入睡眠模式前的延迟时间。从 关(该功 能不起作用)、10秒、1分和3分中洗择。

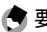

🗬 要点 🛲 👘 👘

- 下列情况下睡眠功能不可用。
  - 使用 AV 连接线或 HDMI 连接线连接至 AV 设备时
  - 在间隔合成摄影(场暑模式)时

#### 图像显示屏节电

选择 开 后, 如果照相机在 5 秒内未进行任何操作, 将调暗 图像显示屏以节省电量。

## 外部 AF 距离显示

洗择开可在摄影模式下显示与被摄体之间距离的指示器。

## 水平仪设定

选择倾斜指示器设定可在拍摄建筑物或风景时将照相机调整 至水平状态并修正诱视。(P25)。

## 水平仪(垂直)校正

将当前诱视注册为标准。

## 坐标显示选项

选择在摄影模式下可用的取景网格类型(P.33)。

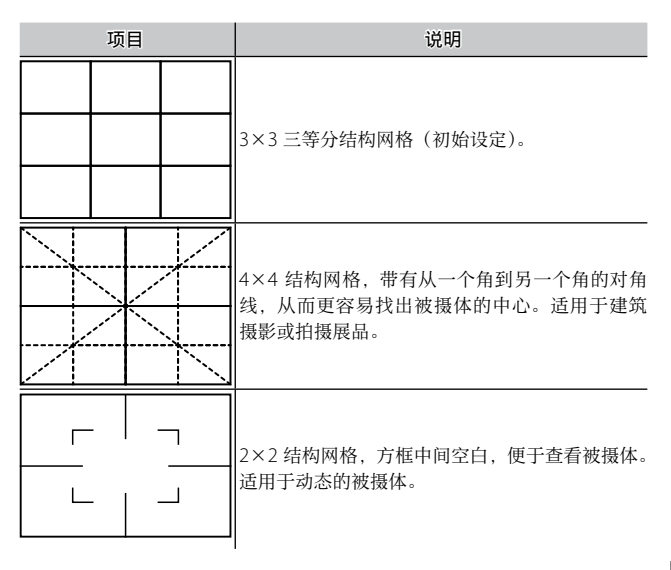

#### 摄影信息显示框

若选择**开**,可在围绕镜头视野的边 框中显示拍摄图标(P.6),便于您在 图像显示屏中进行构图。在动画模 式中显示框不会显示。

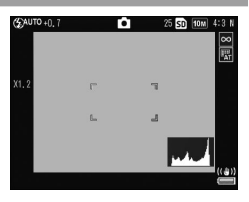

## 信息显示模式

选择 开 可在图像显示屏处于关闭状态时显示拍摄信息 (P.33),从而便于您在使用另售的外部取景器(P.154)进 行构图时调整照相机设定。

拍摄信息可通过以下方法显示:

- ・按下 Fn1、 ② 或 ♥ 按钮
- •将模式转盘旋转至一个新的位置
- 使用调节转盘
- ・向左或向右按 ADJ. 杆
- · 按下闪光灯 OPEN 开关(\$ OPEN) 弹起闪光灯

若按下一半快门按钮或几秒内未进行任何操作,信息显示将 关闭。

#### 一键缩放

选择使用 MENU/OK 按钮或 ADJ. 杆放大图像时(P.29)图像的放大倍率。您可选择 5.7 倍、9.8 倍或 16 倍。

## 自动旋转

洗择开可自动以正确方向显示图像。

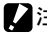

- /注 ......
- 在 连拍、AF 连拍 或包围式曝光模式下拍摄的图像方向将是第一 张昭片的方向。
- 自动旋转功能在以下情况下不可用。
  - 动画
  - 在 S 连拍 或 M 连拍 模式下拍摄的图像
  - 以多画面浏览方式杳看图像
  - 透视讨多的图像(用朝前或朝后倾斜讨多的照相机拍摄)
  - 倒持照相机时拍摄的图像
  - 如果以放大浏览方式查看图像时照相机的方向改变
  - 正在进行斜度修正时(显示橙色方框时)
  - 幻灯片显示时或在电视机上杳看图像时

#### 白色饱和显示

洗择 开 可显示在反白显示中呈黑色闪烁的图像白色饱和区 域。如果选择关,则反白显示在回放模式下不可用(P.34)。

#### 回放顺序选项

选择回放模式下图像的显示顺序。

- · 文件编号:图像按照文件编号的顺序显示。
- ·拍摄日期/时间:图像按照摄影日期和时间的顺序显示。

## RAW/JPEG 设定

选择当在 图像质量·尺寸(P.53)中选择了 RAW 质量选项时, 记录 JPEG 副本所用的质量和尺寸。选择 细致 或 标准 将以 与 RAW 图像相同的尺寸记录细致或标准副本,选择 VGA 则 以 VGA 4:3 F 尺寸记录副本。

如果选择 仅限于 RAW,则不会记录 JPEG 副本。

#### 色彩空间设定

选择用于记录照片的色彩空间。sRGB 广泛用于再现数码图像,但其色域比 AdobeRGB 更小。

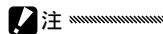

 Adobe RGB 色彩空间由 Adobe Systems Inc. 开发,并且和用于 Adobe Photoshop 以及其它图像编辑软件的预设色彩空间兼容。 但是请注意,色彩仅可在支持 Adobe RGB 色彩空间的软件中正确 再现。另请注意,打印 Adobe RGB 色域所有范围的色彩需要专业 设备;使用家用打印机或在数码照片打印中心打印时,其色彩一 般不及使用 sBGB 色彩空间的照片鲜艳。

## 手动白平衡测量区域

从整个画面或点测光中选择要测量白平衡的区域。

#### 数码变焦图像

选择将如何保存使用数码变焦拍摄的图像。

- 普通显示: 会裁切图像的一部分, 然后将该部分放大至 图 像质量 · 尺寸 中所选择的尺寸, 这样会导致图像质量下降。
- •自动调整:会裁切图像的一部分,然后以裁切的尺寸保存 图像。这样可以防止图像质量下降,但图像尺寸会变小。 仅当图像质量·尺寸设定为10M 4:3 F 或10M 4:3 N(P.53) 时,自动调整变焦可用。

当照相机放大时,当前图像尺寸显 示在图像显示屏上(裁切后图像的 尺寸根据变焦率而异)。

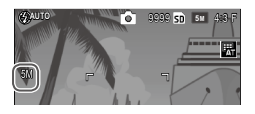

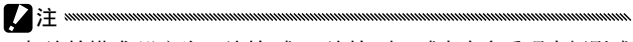

• 当 连拍模式 设定为 S 连拍 或 M 连拍 时,或者在多重曝光摄影或 场景模式下,自动调整 无效。

#### 记忆光标位置

若选择了开,显示菜单时最近访问的项目将被高亮显示。

## 存储卡序号

选择保存照片至存储卡时照相机命名图像文件的方式。

- 开:文件名称由 "R"后接从 0010001 到 9999999 之间按 升序排列的 7 位数字组成(例如: "R0010001.jpg")。插 入新的存储卡时,文件将从上次使用的号码后接续编号。
- •关: 文件名称由 "RIMG" 后接从 0001 到 9999 之间按升 序排列的 4 位数字组成 (例如: "RIMG0001.jpg")。插入 新的存储卡时,文件编号将重设为 0001。

🕐 要点 🛲 🛲 🖉 要点

- •该选项仅适用于存储卡。内置存储器中照片的名称由"RIMG"和 4 位数字组成。
- 使用 DL-10 (P.135) 复制到电脑中的照片以 "RIMG"和4 位数字 重新命名。
- **色彩空间设定**(P.130)选择为 AdobeRGB 时所拍摄的照片其文件 名称以一下划线开头(例如, "\_R010001.jpg"或 "\_RIMG001. jpg")。

设定菜单

 选择了开时,若存储卡中包含一个编号为 999 的文件夹或一个以 9999 结尾的文件名称,将无法继续保存其它照片;选择了关时, 若存储卡中包含一个编号为 9999 的文件,将无法继续保存其它照 片。若要继续拍照,请将存储卡中的文件复制到电脑中,然后格 式化存储卡。

## 日期设定

## 设定照相机时钟 (P.17)。

## Language/言語

选择照相机信息和菜单的显示语言。

| 选项         | 说明   | 选项      | 说明   |
|------------|------|---------|------|
| 日本語        | 日文   | Danske  | 丹麦语  |
| English    | 英文   | Svenska | 瑞典语  |
| Deutsch    | 德文   | Русский | 俄文   |
| Français   | 法文   | 简体中文    | 简体中文 |
| Italiano   | 意大利文 | 繁体中文    | 繁体中文 |
| Español    | 西班牙文 | 한국어     | 韩文   |
| Nederlands | 荷兰语  | ไทย     | 泰文   |

## 视频方式

将照相机连接至电视机或录像机(P.101)时,请选择与设备所用标准相符的视频方式。本照相机支持 NTSC 和 PAL, 不支持 SECAM。

## USB 连接类型

从主存储器或 PTP 中选择 USB 连接的类型。
# HDMI 输出

选择使用 HDMI 连接线时的图像输出解像度。您可从 AUTO、1080i、720P 或 480P 中选择设定。

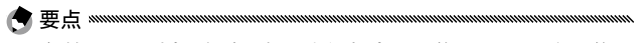

•一般情况下,选择 自动。如果电视机上显示的 AUTO 设定下的图 像解像度较低,请选择 1080i、720P 或 480P。图像质量会改进。

## 确认固件版本

确认固件版本,需要时更新固件。

有关固件的信息,请访问理光网站(http://www.ricoh. com/r\_dc/support/)。

#### Eye-Fi 连接设定

使用带有无线 LAN 功能的 SD 存储卡时,选择 开 可启用无 线 LAN 功能。选择 关 将关闭无线 LAN 功能,存储卡可用 作标准 SD 存储卡。

## Eye-Fi 连接点显示

使用 Eye-Fi 存储卡时,选择该选项可显示目的地 SSID。

设定菜单

# 将图像下载到电脑上

根据电脑的操作系统,此处所显示的图像可能与显示在电脑上的图像不同。

# 用于 Windows

您可以使用照相机内置存储器中附带的软件将图像复制到电脑上。

| 软件           | 说明          |  |
|--------------|-------------|--|
| DL-10        | 将图像复制到电脑上。  |  |
| MediaBrowser | 查看、管理与编辑图像。 |  |

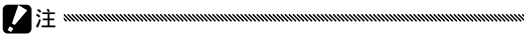

- •安装软件需要管理员权限。
- DL-10 并非网络兼容。作为单独的应用程序使用。

• 有关 MediaBrowser 的详情,请参阅 MediaBrowser 中的帮助或访问网站:

http://www.mediabrowser.jp/en/index.html

# 使用软件的系统要求

安装照相机中附带的软件之前,请检查您的电脑是否符合以 下环境要求。

| 支持的操作系统        | Windows XP Home Edition Service Pack 3/Professional<br>Service Pack 3<br>Windows Vista Service Pack 2<br>Windows 7(32 位及 64 位) |
|----------------|----------------------------------------------------------------------------------------------------|
| CPU            | Pentium <sup>®</sup> IV: 1.6GHz 或更快<br>Pentium <sup>®</sup> M: 1.4GHz 或更快<br>Core™ 2 Duo: 1.5GHz 或更快                           |
| 内存             | Windows XP: 512 MB 或更大<br>Windows Vista/Windows 7: 1 GB 或更大                                                                    |
| 安装时的硬盘<br>剩余容量 | 300MB 或更大                                                                                                    |
| 显示器的分辨率        | 1024 × 768 像素或更高                                                                                                    |
| 显示器的显示色        | 65,000 色或以上                                                                                                    |
| USB 端口         | 能够在上述电脑中使用的 USB 端口                                                                                                    |

(

将图像下载到电脑上

- •不支持 64 位的 Windows XP 和 64 位的 Windows Vista。
- •进行过 OS 升级的电脑, USB 功能可能无法正常运行, 因此对其 不支持。
- •如果更改了操作系统(例如,补丁和服务包发布),则软件可能不 会正常工作。
- •如果 USB 端口使用了扩展功能(如 PCI 总线等),那么本照相机不 支持连接到该端口。
- 与集线器或其他的 USB 装置等组合使用时,可能会发生无法正常 工作的情况。
- ·处理动画等数据量较大的文件时,建议在存储器容量较大的环境 下进行。

# 安装软件

在电脑上安装附带的软件。

- - **1 关闭照相机并从照相机中取出 SD 存储卡。** 照相机中装有 SD 存储卡时,无法安装软件。
  - 7 将附带的 USB 连接线连接至电脑。
  - 3 将 USB 连接线连接至照相机的 USB 端口/ AV 输出共用端子。 建立连接后照相机将自动开启。 显示 RICOHDCI(E:) 画面(E表 示驱动器名称)。

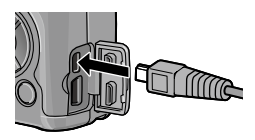

4 单击 启动数码照相机软件安装程 序,然后单击 OK 按钮。 出现 数码照相机软件安装程序 画 面。

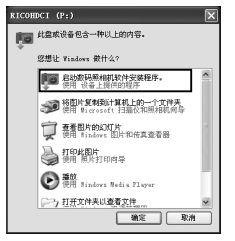

将图像下载到电脑上

# Windows 7

# 单击 **打开文件夹以查看文件**,并从显示的文件中双击 AUTORUN.EXE。

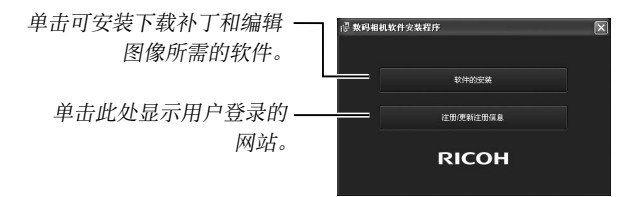

# 5 单击 软件的安装。

## Windows XP

稍后会显示 选择设置语言 画面。

#### Windows Vista/Windows 7

若出现 用户帐户控制 对话框,请选择 允许(Windows Vista)或 是(Windows 7)。若任务栏中出现图标,单击图标显示对话框。稍后显示屏中将显示 选择设置语言 对话框。

# **6**选择一种语言并按照显示屏上的指示完成安装。

MediaBrowser 安 装 程 序 将 会 启 动。 若 要 安 装 MediaBrowser,请接受许可协议并按照显示屏上的指 示进行操作。

## 7 单击 DL-10 的 解除阻止。

对于 Windows 7, 单击 允许访问。

#### 8 当出现一条信息要求您重启电脑时,请选择 是,现在 我要重新启动我的电脑。. 然后按一下 完成。

您的电脑将自动重新启动。

您的电脑重新启动后,将显示 Windows 安全性警示讯 息。

- 使用 USB 连接线时,请勿使用 USB 连接线移动照相机。
- ·请勿在照相机开启时断开 USB 连接线。
- ·请勿连接附带的 USB 连接线以外的连接线。
- •如果电脑上已经安装了 DCSoftware, 当您尝试安装 DC Software 2 时, DC Software 2 的 DL-10 将添加至启动文件夹。
- 如果电脑上安装了 DC Software 和 DC Software 2 时, 卸载 DC Software 2 可能删除添加至启动文件夹中的 DL-10。

#### 查看软件手册

"数码照相机使用说明书(软件篇)"介绍如何将图像从照相 机下载到电脑上。

简体中文版"数码照相机使用说明书(软件篇)"附在本书 的后半部分。

简体中文版以外的"数码照相机使用说明书(软件篇)"(PDF 文件),可以在照相机的内置存储器内 MANUAL 文件夹中 找到。

要查看简体中文版以外的说明书时,将其复制到电脑上。

#### 1 在照相机连接至电脑的状态下, 打开 我的电脑。

照相机的内置存储器作为驱动器出现。

#### 7 打开 MANUAL 文件夹。

每种语言都有对应的"数码照相机使用说明书(软件篇)" (PDF 文件)。

# 

• Adobe Reader 或 Acrobat Reader 是用于显示使用说明书(PDF 文件)的软件。如果您的电脑上上述两种应用程序都没有安装, 请从 Adobe 网站上下载安装。

已经从照相机安装了 DL-10 软件时,选择 **开始** > **DC Software 2** > **下载 Adobe Reader** 显示下载网站。

·关于 Adobe Reader 的详情,请参阅 Adobe Reader 帮助。

## 复制图像到电脑

请按照以下步骤将图像复制到电脑。

- •操作之前,请确认已在设定菜单中将 USB 连接类型 设定为 主存 储器(P.133)。
- 若要复制存储在 SD 存储卡中的图像,首先将存储卡插入照相机, 然后将照相机连接至电脑。
- ·在连接 USB 连接线前关闭照相机。

# 1 将附带的 USB 连接线连接至电脑。

2 将 USB 连接线连接至照相机的 USB 端口/ AV 输出共用端子。 连接建立后,照相机自动开启。

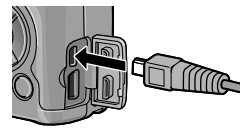

# 3 将照片复制到电脑。

## 若已安装 DL-10:

DL-10 会自动启动并传输图像。

图像将被复制到 我的文件 中的 Digital Camera 文件 夹,并在其中按照记录日期分类至不同的文件夹。有关 详细信息,请参阅"数码照相机使用说明书(软件篇)" (本书的后半部分)。

### 若未安装 DL-10:

请将文件从照相机复制到所 需位置。

出现 数码照相机软件安装 程序 画面后,单击 ×。

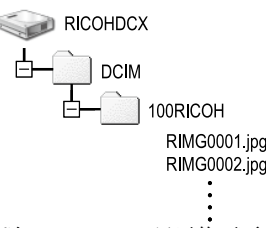

#### 以 Windows XP 显示的画面 为例

# 4 传输完成后请关闭照相机,然后断开 USB 连接线。

·请勿在图像传输期间关闭照相机或断开 USB 连接线。

# <u>用于 Macintosh</u>

本照相机支持以下 Macintosh 操作系统。

• Mac OS X 10.4 至 10.6.7

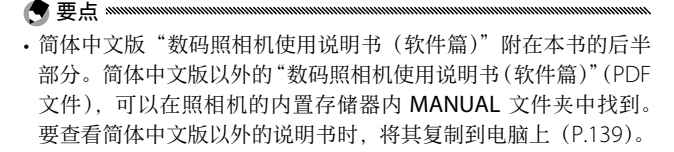

## 复制图像到电脑

请按照以下步骤将图像复制到电脑。

- 操作之前,请确认已将设定菜单(P.133)中的 USB 连接类型 选为 主存储器。
- 要复制存储在 SD 存储卡中的图像,首先插入存储卡,然后将照相 机连接至电脑。
- · 连接 USB 连接线之前,请先关闭照相机。

1 将附带的 USB 连接线连接至电脑。

2 将 USB 连接线连接至照相机的 USB 端口/ AV 输出共用端子。 建立连接后照相机将自动开启。

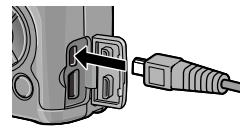

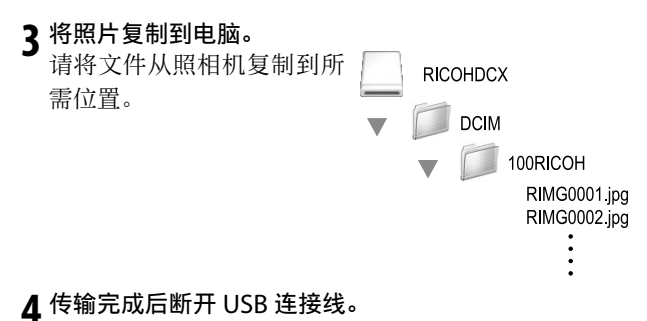

请将照相机卷标拖至废纸篓,然后断开 USB 连接线。

·请勿在图像传输期间关闭照相机或断开 USB 连接线。

/ 注 ......

- 如果未进行停用连接的操作而断开 USB 连接,可能显示"不安全的设备删除"画面。请务必在移除 USB 连接线之前停止连接。
- 连接照相机到 Macintosh 电脑时,可能在 SD 存储卡中建立名为 "FINDER.DAT"或".DS\_Store"的文件,它在照相机中显示为 文 件无法显示。您可随意从 SD 存储卡删除此文件。

# 技术注释

# 故障检修

# 错误信息

显示屏中出现错误信息时,请执行下列步骤。

| 信息              | 措施                                       | 页码         |
|-----------------|------------------------------------------|------------|
| 请插入插卡           | 未插入存储卡。请插入存储卡。                           | 12         |
| 请设定日期。          | 未设定照相机时钟。请设定照相机时钟。                       | 17,<br>133 |
| 文件号码超出限<br>制。   | 文件号码超出照相机限制。请插入另一张卡。                     | 12,<br>132 |
| 文件无法显示          | 照相机无法显示文件。请使用电脑检查文件内容并<br>删除文件。          | —          |
| 容量不足,要复制<br>吗?  | 存储卡空间不足以复制所有文件。请插入另一张卡。                  | 12         |
| 处于受保护状态。        | 文件被保护无法删除。                               | 90         |
| 此卡禁止写入。         | 存储卡被写保护(锁定)。请解除卡的锁定。                     | —          |
| 无法设定打印的<br>文件。  | 文件为动画或其它无法选来打印的文件。                       | _          |
|                 | 容量不足以存储更多文件。删除现有文件或插入另<br>一张存储卡。         | 12, 30     |
| 骨重小足。           | 进行打印时,选择了最大图像张数。请将其它图像<br>的打印张数设为0。      | 108        |
| 请对内置存储器<br>格式化。 | 未正确格式化内置存储器。请格式化内置存储器。                   | 123        |
| 请对插卡格式化。        | 未正确格式化存储卡。请在照相机中格式化存储卡。                  | 123        |
| 此插卡无法使用。        | 请格式化存储卡。若信息仍然出现,表明存储卡可<br>能已损坏;请勿继续使用该卡。 | 123        |
| 正在写数据           | 照相机正在保存数据。请待其保存完毕。                       | —          |
| 没有文件            | 没有可回放的文件。                                |            |
| 无法记录            | 存储卡已满。请使用另一张卡或取出存储卡使用内置存储器。              | 12         |

# 照相机相关问题

# 电源

| 问题                                     | 原因                  | 措施                                                     | 页码             |
|----------------------------------------|---------------------|--------------------------------------------------------|----------------|
| 无法开启照相                                 | 电池电量已用完或未插入<br>电池。  | 检查电池是否正确插入。<br>为电池充电(仅限可充电<br>电池),插入新电池或使<br>用 AC 适配器。 | 10, 12,<br>158 |
| 机。                                     | 电池不兼容。              | 使用附送的电池或兼容的<br>7 号电池。                                  | 11             |
|                                        | AC 适配器未连接。          | 检查连接。                                                  | 158            |
|                                        | 电池插入方向错误。           | 按照正确方向插入电池。                                            | 12             |
|                                        | 照相机自动关闭以节省电<br>量。   | 开启照相机。                                                 | 15             |
| 照相机在使用中<br>关机。                         | 电池电量已用完。            | 为电池充电(仅限可充电<br>电池),插入新电池或使<br>用 AC 适配器。                | 10, 12,<br>158 |
|                                        | 电池不兼容。              | 使用附送的电池或兼容的<br>7 号电池。                                  | 11             |
| 无法关闭照相<br>机。                           | 照相机故障。              | 取出并重新插入电池,或<br>者断开并重新连接 AC 适<br>配器。                    | 12, 158        |
| 电池还有电量<br>时,显示屏显示<br>电量不足指示或<br>照相机关闭。 | 电池不兼容。              | 使用附送的电池或兼容的<br>7 号电池。                                  | 11             |
| 电池无法充电。                                | 电池已达到充电寿命的期<br>限。   | 更换电池。                                                  | _              |
| 山洲中雪神江洋                                | 周围温度极高或极低。          | —                                                      | _              |
| 电他电重恢迅速<br>用完。                         | 光线弱,需要长时间使用<br>闪光灯。 | _                                                      | _              |

| 摄影      |
|---------|
| JXX /JV |

| 问题                       | 原因                            | 措施                                      | 页码             |
|--------------------------|-------------------------------|-----------------------------------------|----------------|
|                          | 电池电量已用完。                      | 为电池充电(仅限可充电<br>电池),插入新电池或使<br>用 AC 适配器。 | 10, 12,<br>158 |
|                          | 照相机已关闭或未处于摄<br>影模式。           | 按下 POWER 按钮开启照<br>相机,或按下 ▶ 选择摄<br>影模式。  | 15, 27         |
|                          | 存储卡未格式化。                      | 格式化存储卡。                                 | 123            |
| 按下快门按钮时<br>无法拍摄照片。       | 存储卡已满。                        | 插入新卡或删除一些文<br>件。                        | 12, 30         |
|                          | 存储卡已达到工作寿命的<br>期限。            | 插入新存储卡。                                 | 12             |
|                          | 闪光灯正在充电。                      | 等待闪光灯指示灯停止闪<br>烁。                       | _              |
|                          | 存储卡被锁定。                       | 解除卡的锁定。                                 | -              |
|                          | 存储卡接触面有污渍。                    | 用干净的软布擦拭。                               | _              |
| 拍摄后无法查看<br>照片。           | 照片显示时间过短。                     | 选择更长的显示时间。                              | 125            |
| 图像显示屏空<br>白。             | 图像显示屏较暗。                      | 调节图像显示屏亮度。                              | 123            |
|                          | 图像显示屏关闭。                      | 按下 DISP. 开启图像显示<br>屏。                   | 33             |
|                          | 已 连 接 AV 连 接 线 或<br>HDMI 连接线。 | 断开连接线。                                  | _              |
|                          | 镜头脏污。                         | 用干净的软布擦拭。                               |                |
| 昭相和玉法左百                  | 被摄体不在画面中央。                    | 使用预对焦。                                  | _              |
| 照相机元法在百<br>动对焦模式下对<br>焦。 | 自动对焦不适用于被摄<br>体。              | 使用预对焦或手动对焦。                             | 19, 58         |
|                          | 照相机离被摄体太近。                    | 使用微距模式或远离被摄<br>体。                       | 21             |
| 昭臣檔輯                     | 拍摄时晃动了照相机。                    | 使用三脚架或将手肘支撑<br>在您的身体上。                  | _              |
| 照月 ′笑彻。                  | 光线弱且快门速度低。                    | 使用闪光灯或选择更高<br>ISO感光度。                   | 22, 82         |

| 问题           | 原因                        | 措施                               | 页码      |
|--------------|---------------------------|----------------------------------|---------|
|              | 闪光灯未弹起。                   | 向下滑动 <b>\$ OPEN</b> 开关,<br>升起闪光灯 | 22      |
|              | 闪光灯盖未完全打开。                | 请勿阻碍闪光灯盖。                        | _       |
|              | 已启用包围或照相机处于               |                                  | 44, 45, |
|              | 连拍、动态范围、间隔合               | 更改照相机设定。                         | 64,67,  |
| 闪几月个闪几以      | 成或动画模式。                   |                                  | 86      |
| 儿伝兀屯。        | 闪光灯处于关闭状态。                | 弹起闪光灯并选择其它闪<br>光灯模式。             | 22      |
|              |                           | 为电池充电(仅限可充电                      | 10 12   |
|              | 电池电量已用完。                  | 电池), 插入新电池或使                     | 158     |
|              |                           | 用 AC 适配器。                        | 150     |
|              | 被摄体距离照相机的距离               | 袁䜣被堪休                            |         |
| 闪光灯无注昭高      | 大于 3.0m。                  | 3FL_11X1X14+0                    |         |
| 被摂休          | 被摄体较暗。                    | 增加闪光量。                           | 70      |
| 100100100100 | 闪光量太低。                    | 增加闪光量。                           | 70      |
|              | 闪光灯盖未完全打开。                | 请勿阻碍闪光灯盖。                        | _       |
|              | 闪光量太高。                    | 减少闪光量,远离被摄体                      | 70      |
| 照片太亮。        |                           | 或使用其它光源。                         | /0      |
|              | 图像显示屏太亮。                  | 调整图像显示屏亮度。                       | 123     |
|              | 闪光灯关闭且被摄体光线               | 升起闪光灯并选择其它闪                      | 22      |
| 照片太暗。        | 太暗。                       | 光灯模式。                            |         |
|              | 图像显示屏太暗。                  | 调整图像显示屏亮度。                       | 123     |
|              | 照相机无法使用自动白平               | 太昭世山加λ 白色物休司                     |         |
| 色彩不自然。       | 衡为摄影条件调整白平                | 出照月中加八日已初译或<br>选择甘它白亚衡选顶         | 78      |
|              | 衡。                        | 2017只日1 网边观。                     |         |
| 对焦过程中图像      | 周围光线较暗武与白动对               | 这属于正党现象并非故                       |         |
| 显示屏亮度发生      | 局固元线权晶线与百 <u>的</u> 内<br>隹 | 应周 J 正市 见家 / 1 平 以               | _       |
| 变化。          | //////J/U>A/I /I⊂J ◎      | P-44 0                           |         |
| 照單中出晉纵向      | <b>波</b> 珥休               | 这属于正常现象并非故                       | _       |
| 条纹("拖影")。    | 1/AJX 17 1A 7% 0          | 障。                               |         |

| 问题              | 原因                  | 措施                 | 页码 |
|-----------------|---------------------|--------------------|----|
|                 | <b>水平仪设定</b> 中选择了 关 | 选择 水平 + 垂直、水平      | 25 |
| 土日三個対比三         | 或 <b>声音</b> 。       | 或 <b>水平 + 声音</b> 。 | 23 |
| 木亚小坝科拍示<br>器。   | 指示被隐藏。              | 按下 DISP. 显示指示。     | 33 |
|                 | 四扣扣加加比              | 按照正确方向持握照相         |    |
|                 | 照1日17日17日17日17日。    | 机。                 |    |
| 倾斜指示器显示         | 拍摄照片时照相机在移          | 请勿在移动的物体上拍摄        |    |
| 照相机处于水平         | 动。                  | 照片。                |    |
| 状态,但照片依<br>旧倾斜。 | 被摄体处于倾斜状态。          | 矫正被摄体。             | _  |

# 回放/删除

| 问题           | 原因                               | 措施                                                   | 页码             |
|--------------|----------------------------------|------------------------------------------------------|----------------|
| 未显示照片信<br>息。 | 指示被隐藏。                           | 按下 DISP. 显示指示。                                       | 33             |
|              | AV 连接线/ HDMI 连接<br>线未正确连接。       | 重新连接连接线。                                             | 101            |
| 儿在回放照开。      | 视频模式与电视机不相<br>符。                 | 选择其它视屏模式。                                            | 133            |
|              | 存储卡未在本照相机中格<br>式化。<br>照片由其它设备创建。 | 插入已在本照相机中格式<br>化并包含由本照相机所拍<br>照片的存储卡。                | 12, 123        |
| 无法查看存储       | 存储卡接触面有污渍。                       | 用干净的软布擦拭。                                            | _              |
| 卡中的照片。       | 存储卡故障。                           | 插入另一张卡。若您可查<br>看第二张卡上的照片,说<br>明第一张卡可能已损坏;<br>请勿继续使用。 | 12             |
| 图像显示屏关<br>闭。 | 电池电量已用完。                         | 为电池充电(仅限可充电<br>电池),插入新电池或使<br>用 AC 适配器。              | 10, 12,<br>158 |
|              | 照相机自动关闭以节省电<br>量。                | 开启照相机。                                               | 15             |
| 工计则公立世       | 文件受保护。                           | 取消保护。                                                | 90             |
| 无法格式化存储卡。    | 存储卡被锁定。<br>存储卡被锁定。               | 解除存储卡的锁定。                                            | _              |

其它

| 问题               | 原因                       | 措施                                      | 页码             |
|------------------|--------------------------|-----------------------------------------|----------------|
| 无法插入存储<br>卡。     | 存储卡插入方向错误。               | 按照正确方向插入。                               | 12             |
|                  | 电池电量已用完。                 | 为电池充电(仅限可充电<br>电池),插入新电池或使<br>用 AC 适配器。 | 10, 12,<br>158 |
| 照相机控制无<br>效。     |                          | 关闭照相机并将其重新开<br>启。                       | 15             |
|                  | 照相机故障。                   | 取出并重新插入电池,或<br>者断开并重新连接 AC 适<br>配器。     | 12, 158        |
| 日期不正确。           | 照相机时钟未正确设定。              | 将照相机时钟设定为正确<br>的日期和时间。                  | 17             |
| 日期被重设。           | 照相机约有一个星期未插<br>入电池。      | 将照相机时钟设定为正确<br>的日期和时间。                  | 17             |
|                  | 视频模式与电视机不相<br>符。         | 选择其它视屏模式。                               | 133            |
| 图像无法在电视<br>机上显示。 | AV 连接线/ HDMI 连接<br>线未连接。 | 连接连接线。                                  | 101            |
|                  | AV 设备未切换到视频输<br>入频道。     | 将 AV 设备切换到视频输<br>入频道。                   | _              |

| 有效像素       |                                          | 约 1000 万                                                                                                    |
|------------|------------------------------------------|----------------------------------------------------------------------------------------------------|
| 图像         | 传感器                                      | 1/17″ CCD(约 1040 万总像素)                                                                                             |
|            | 焦距                                       | 6.0mm(相当于 35mm 照相机的 28mm)                                                                                          |
|            |                                          | f/1.9 至 f/9(自动摄影模式下,ND 滤镜用于光圈为                                                                                     |
| た広い        | 元圏(111)                                  | f/8.0 至 f/11 时)                                                                                                    |
| 現大         | 对焦范围(距<br>离镜头)                           | 约 30 cm 至无限远;微距模式下约 1.0 cm 至无限远                                                                                    |
|            | 结构                                       | 6组8片(2片2面非球面镜)                                                                                                    |
| 变焦         |                                          | 4.0 倍数码变焦;约 5.7 倍自动调整变焦(VGA)                                                                                       |
| 74.45      | ₩÷+                                      | 多点对焦和单点对焦(CCD 方式)、智能跟踪 AF、手动对                                                                                      |
| 刈馬         | <b>悞</b> 式                               | 焦、快拍、无限远、预对焦、AF 辅助                                                                                                 |
| 减少         | 模糊                                       | 图像传感器偏移图像稳定器                                                                                                    |
| 快门         | 照片                                       | B(长时间)、T(定时)、180、120、60、30、15、13、<br>10、8、6、5、4、3.2、2.5、2、1.6、1.3、和1-1/2000<br>秒(超程摄影模式和印光灯模式不同,上下阻力低不同)。          |
| 还反         | ⇒h oor                                   | 1/2 (你脑波》候我相内儿对候我不问,上下限有所不问)<br>1/2 $5$ $1/2$ $3$                                                                  |
|            | 29]回                                     | 730 主 72000 f9<br>夕占测业 (256 公割) 由由重占测业及占测业 (TTL CCD                                                                |
|            | 测光                                       | 河光,带AE锁定)                                                                                                    |
|            | 模式                                       | 程序 AE、光圈优先 AE、快门优先 AE、手动曝光                                                                                         |
| 曝光         | 曝光补偿                                     | 手动(+2.0 至-2.0 EV,以 /3 EV 为单位);包围式曝光<br>(-0.5 EV、±0 EV、+0.5 EV 和-0.3 EV、±0 EV、+0.3 EV)                              |
| 控制         | 曝光连动范<br>围(自动摄<br>影模式、测<br>光模式[中<br>央]时) | 1.8 至 17.7 EV (自动 ISO 感光度的连动范围以 ISO 100 换<br>算出的曝光值)<br>※小于 5.3 EV 时,每下降 1.0 EV 即向低亮度侧偏移 0.125<br>EV (最大 -1.0 EV)。 |
| ISO 感光度(标准 |                                          | 自动 / 自动高感度 /ISO 80/ISO 100/ISO 125/ISO 160/                                                                        |
|            |                                          | ISO 200/ISO 250/ISO 320/ISO 400/ISO 500/ISO 640/                                                                   |
| 输出         | 感光度)                                     | ISO 800/ISO 1000/ISO 1250/ISO 1600/ISO 2000 /                                                                      |
|            |                                          | ISO 2500/ISO 3200                                                                                                  |
| 白平         | 准ī                                       | 自动、复合 AWB、室外、阴天、白炽灯 1、白炽灯 2、荧                                                                                      |
| 山口渕        |                                          | 光灯、手动设定、详细设定、包围式白平衡                                                                                                |

|      | 模式                                                | 自动(光线较暗或被摄体逆光时,闪光灯闪光)、减轻红眼、                        |  |
|------|---------------------------------------------------|----------------------------------------------------|--|
|      |                                                   | 强制闪光、同步闪光、手动闪光、禁止闪光                                |  |
|      | 闪光指数                                              | 5.4(等同于 ISO 100)                                   |  |
| 闪光   | 范 围 ( 内 置<br>闪光灯)                                 | 约 20 cm 至 3.0 m(ISO 自动)                            |  |
| 入]   | 闪光补偿                                              | ±2.0EV, 以1/3EV 为单位                                 |  |
|      | 闪光数值                                              | 5.4 (相当于: ISO100)                                  |  |
|      | 大山时间                                              | 使用可充电电池时约5秒                                        |  |
|      | 允电时间                                              | 使用7号碱性电池时约8秒                                       |  |
| 同協   |                                                   | 3.0″透明液晶显示屏,约123万像素                                |  |
| 图[8] | 並不併                                               | $(640 \times 4 \times 480 = 1,228,800)$            |  |
|      |                                                   | 自动、程序偏移、光圈优先、快门速度优先、手动曝光、                          |  |
| 摄影   | 模式                                                | 场景(动态范围、间隔合成、斜度修正、动画)、"个人设                         |  |
|      |                                                   | 定"                                                 |  |
| 图像   | 质量                                                | 细致、标准、RAW (DNG) <sup>2</sup>                       |  |
| 图像   | 3648 × 2736, 3648 × 2432, 2736 × 2736, 3648 × 204 |                                                    |  |
| 尺寸   | 照片                                                | 3264 × 2448, 2592 × 1944, 2048 × 1536, 1280 × 960, |  |
| (像   |                                                   | 640 × 480                                          |  |
| 素)   | 文字                                                | 3648 × 2736, 2048 × 1536                           |  |
| 存储   |                                                   | SD/SDHC 和 MultiMedia 存储卡、Eye-Fi 存储卡(X2 系           |  |
|      |                                                   | 列)、内置存储器(约40MB)                                    |  |
|      | 3648 × 2736                                       | 2,193KB/张(N)、3,728KB/张(F)、14.6MB/张(RAW)            |  |
|      | 3648 × 2432                                       | 1,954KB/张(N)、3,319KB/张(F)、13.0MB/张(RAW)            |  |
| 文件   | $3648 \times 2048$                                | 1,654KB/张(N)、2,803KB/张(F)、11.0MB/张(RAW)            |  |
| 尺寸   | 2736 × 2736                                       | 1,657KB/张 (N)、2,808KB/张(F)、11.0MB/张(RAW)           |  |
| (近   | $3264 \times 2448$                                | 3,014 KB /张(F)                                     |  |
| 似    | $2592 \times 1944$                                | 2,311 KB /张(F)                                     |  |
| 值)   | 2048 × 1536                                       | 1,498 KB /张(F)                                     |  |
|      | 1280 × 960                                        | 836 KB/张(F)                                        |  |
|      | $640 \times 480$                                  | 221 KB/张(F)                                        |  |
| 7.14 | 照片                                                | JPEG (Exif Ver. 2.21) <sup>3</sup> 、RAW (DNG)      |  |
| メ計   | 动画                                                | AVI (基于 OpenDML Motion JPEG 兼容格式)                  |  |
| 伯式   | 压缩                                                | 基于 JPEG 兼容格式 (照片和动画)                               |  |

|                       | 连拍摄影(连拍、AF连拍、S连拍、M连拍)、自拍(快<br>门释放延迟约2秒或自定义)、间隔摄影(间隔为5秒至 |  |  |  |  |
|-----------------------|---------------------------------------------------------|--|--|--|--|
|                       | 1小时,以5秒为间隔增量) <sup>4</sup> 、白平衡包围式曝光、包围                 |  |  |  |  |
| 其它摄影选项                | 式图像设定、动态范围包围式曝光、对比度包围式曝光、                               |  |  |  |  |
|                       | 色彩空间设定、AE/AF 对象选择、照相机抖动校正、动态                            |  |  |  |  |
|                       | 范围补偿、多重曝光摄影、减少噪音、直方图显示、取景                               |  |  |  |  |
|                       | 网格、景深标记显示、倾斜指示器、热靴                                      |  |  |  |  |
|                       | 自动图像旋转、多画面回放、变焦回放(最大16倍)、幻                              |  |  |  |  |
| 其它回放选项                | 灯片显示、调整图像尺寸、斜度修正、等级补偿、白平衡                               |  |  |  |  |
|                       | 补偿、剪裁、DPOF                                              |  |  |  |  |
| 接口                    | USB 2.0 (高速)、主存储器 <sup>5</sup> 、音频输出 1.0 Vp-p (75 Ω)、   |  |  |  |  |
|                       | HDMI 连接线接口(D 型)                                         |  |  |  |  |
| 视频信号格式                | NTSC、 PAL                                               |  |  |  |  |
|                       | 一块 DB-65 可充电电池(3.7V)                                    |  |  |  |  |
| 电源                    | 一对 7 号碱性电池或镍氢电池                                         |  |  |  |  |
|                       | AC-4c AC 适配器(另售; 3.8V)                                  |  |  |  |  |
| 电池寿命(基于               | ・DB-65:约 390 张                                          |  |  |  |  |
| CIPA 标准) <sup>6</sup> | •7号碱性电池:约30张 <sup>7</sup>                               |  |  |  |  |
| 尺寸<br>(长 × 高 × 宽)     | 108.6 mm × 59.8 mm × 25.2 mm(不包括凸出部位)                   |  |  |  |  |
| 手目(に似た)               | •照相机(不包括电池、存储卡和腕绳): 190g                                |  |  |  |  |
| 里重(近似徂)               | • 电池和腕绳: 30g                                            |  |  |  |  |
| 三脚架连接孔                | 1/4-20UNC                                               |  |  |  |  |
| 数据存储时间                | 约1周                                                     |  |  |  |  |
| 操作温度                  | 0°C至40°C                                                |  |  |  |  |
| 操作湿度                  | 90% 或以下                                                 |  |  |  |  |
| 保存温度                  | -20℃至60℃                                                |  |  |  |  |
|                       |                                                         |  |  |  |  |

- 1 可用选项随图像尺寸而异。
- 2 也将记录 JPEG 文件(JPEG 文件可为细致或标准质量,大小与 RAW 文件或 VGA 文件相同)。RAW 文件使用的是由 Adobe Systems Inc. 提出的标准 DNG 格式。
- 3 与 DPOF 和照相机文件系统设计规则兼容(DCF,一项 JEITA 标准)。无法 保证与其它设备完全兼容。
- 4 闪光灯模式设定为禁止闪光时。
- 5 Windows XP、Windows Vista、Windows 7 和 Mac OS X 10.1.2-10.6.7 的 64 位版本支持主存储器。
- 6 根据 CIPA 标准测量。仅供参考;实际可拍摄张数与您使用照相机的方式有 很大关系。
- **152**<sup>7</sup> 测量中所使用的为 Panasonic 碱性电池。

# 内置存储器/存储卡容量

下表列出了在不同设定下内置存储器或存储卡中大约可存储的图像张数或动画长度。

|          |                 | 内置存<br>储器 | 1 GB | 2GB  | 4GB   | 8 G B | 16 G B | 32 G B |
|----------|-----------------|-----------|------|------|-------|-------|--------|--------|
|          | RAW 4:3         | 2         | 50   | 103  | 203   | 415   | 831    | 1668   |
|          | 10M 4:3 F       | 10        | 240  | 487  | 957   | 1957  | 3922   | 7867   |
|          | 10M 4:3 N       | 17        | 411  | 830  | 1631  | 3333  | 6678   | 13396  |
|          | RAW 3:2         | 2         | 57   | 116  | 228   | 467   | 935    | 1877   |
|          | 9M 3:2 F        | 11        | 271  | 548  | 1077  | 2202  | 4412   | 8851   |
|          | 9M 3:2 N        | 19        | 461  | 931  | 1828  | 3737  | 7487   | 15020  |
|          | RAW 16:9        | 2         | 67   | 137  | 270   | 553   | 1108   | 2222   |
| <b>`</b> | 7M 16:9 F       | 13        | 321  | 653  | 1284  | 2624  | 5257   | 10546  |
| 词        | 7M 16:9 N       | 23        | 544  | 1097 | 2155  | 4405  | 8824   | 17702  |
| -1       | RAW 1:1         | 2         | 67   | 137  | 270   | 551   | 1105   | 2217   |
|          | 7M 1:1 F        | 13        | 319  | 647  | 1270  | 2596  | 5202   | 10435  |
|          | 7M 1:1 N        | 23        | 544  | 1097 | 2155  | 4405  | 8824   | 17702  |
|          | 8M 4:3 F        | 12        | 297  | 602  | 1183  | 2418  | 4845   | 9718   |
|          | 5M 4:3 F        | 15        | 370  | 749  | 1471  | 3008  | 6026   | 12089  |
|          | 3M 4:3 F        | 24        | 570  | 1159 | 2277  | 4654  | 9324   | 18704  |
|          | 1M 4:3 F        | 43        | 1041 | 2118 | 4160  | 8505  | 17039  | 34181  |
|          | VGA 4:3 F       | 158       | 3776 | 7681 | 15082 | 30828 | 61759  | 123888 |
|          | VA 640 20fms    |           | 8分   | 17 分 | 35 分  | 72 分  | 144 分  | 289 分  |
|          | 1040, SUTPS     | 22 MY     | 54 秒 | 58 秒 | 17 秒  | 8秒    | 30 秒   | 52 秒   |
| 动画       | VA 640 15fpc    | 43 秒      | 17分4 | 34 分 | 67分   | 137 分 | 274 分  | 550分   |
|          | MeA 040, 151ps  |           | 秒    | 9秒   | 3秒    | 3秒    | 33 秒   | 45 秒   |
|          | AVA 220 20fpc   | 54 秒      | 21 分 | 42 分 | 83 分  | 171 分 | 343 分  | 688分   |
|          | 2023 520, SUIPS |           | 26 秒 | 41 秒 | 49 秒  | 19 秒  | 11 秒   | 26 秒   |
|          | QVGA 320, 15fps | 1分        | 38分  | 78分  | 154 分 | 316 分 | 633 分  | 1270 分 |
|          |                 | 38 秒      | 45 秒 | 48 秒 | 44 秒  | 16 秒  | 35 秒   | 57 秒   |

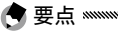

• 动画数据为其可记录的总长度。单个动画最长可达 29 分钟(大小为 4GB)。

- 由于被摄体不同,实际可拍摄张数可能不同于显示屏中所示的剩余拍摄张数。
- · 容量取决于摄影条件和存储卡的品牌。
- •进行长时间摄影时,请使用高速存储卡。

# 另售的部件

可用于 GR DIGITAL IV 的另售部件如下。

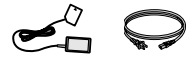

AC-4c AC 话配器 根据国家或地区,适配 器可能无法使用。

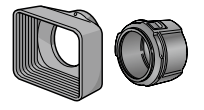

GH-2 接头 & 遮光罩 包含一个用于避免镜头 转换变焦镜头带有用于 有线遥控快门。 受到阳光直射的遮光罩 广角摄影的 0.75 倍焦距 和一个用干直径为 增效器, 这样组合可使 43mm 通用滤镜的转接 焦距为 21mm (35 mm 头。

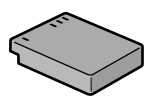

DB-65 可充电电池

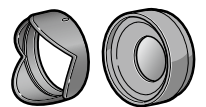

GW-2 广角转换变焦镜头 格式的相当值)。需要 GH-2。有外套。

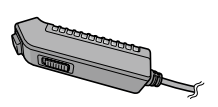

BJ-6 充电器

CA-2 连接线开关

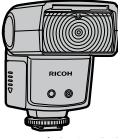

GF-1 外部闪光灯 的外部闪光灯 (P.159)。

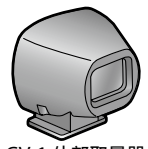

GV-1 外部取景器 带有 TTL 自动闪光系统 安装在照相机热靴上的 安装在照相机热靴上的 光学取景器。画框为 21mm 和 28mm 镜头 为 28mm 镜头 (35mm (35 mm 格式的相当值)格式的相当值)大小. 大小。有外套。

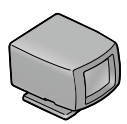

GV-2 小型外部取景器 简易光学取景器。画框 带有用于高宽比 1:1 摄 影的标记。有外套。

技术注料

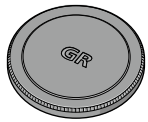

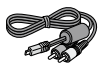

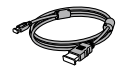

GL-1 金属镜头盖

昭相机(使用金属镜头 输入端子。 盖时照相机无法放入软 套)。

AV-1 AV 连接线

HC-1 HDMI 连接线 带有电源开关锁的金属 AV 连接线用来将照相机 HDMI 连接线用来将照 镜头盖可防止意外开启 连接至电视机等的视频 相机连接至兼容的电视 机等。

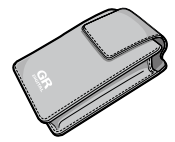

GC-3 软套

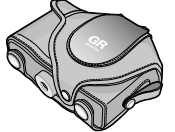

GC-4 软套(适用于使用 GV-2时)

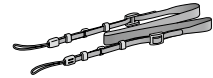

GS-1、GS-2、GL1 或 ST-2 背带

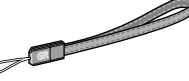

GS-2 腕绳

- 使用另售的部件前,请阅读产品随附的使用说明书。
- 内置闪光灯无法与转换变焦镜头或镜头遮光罩一起使用。
- •GH-1、GW-1和GT-1部件可用于GRDIGITAL和GRDIGITALⅡ照 相机,但不适用于本照相机。
- ·有关另售部件的最新信息,请访问理光网站(http://www.ricoh. com/r dc/).

- ·安装转换变焦镜头、镜头遮光罩和转接头,或金属镜头盖前,请 拆下环形罩。
  - **拆卸环形罩的方法**:关闭照相机,然后沿逆时针方向旋转环形罩 直到您可将其取下。
  - ·安装环形罩的方法:关闭照相机并将 环形罩置于照相机上,注意使机身上 的标记(①)与环形罩上的标记对齐
     (②)。顺时针旋转环形罩直到发出喀 喳声。

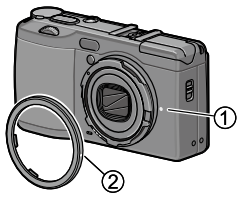

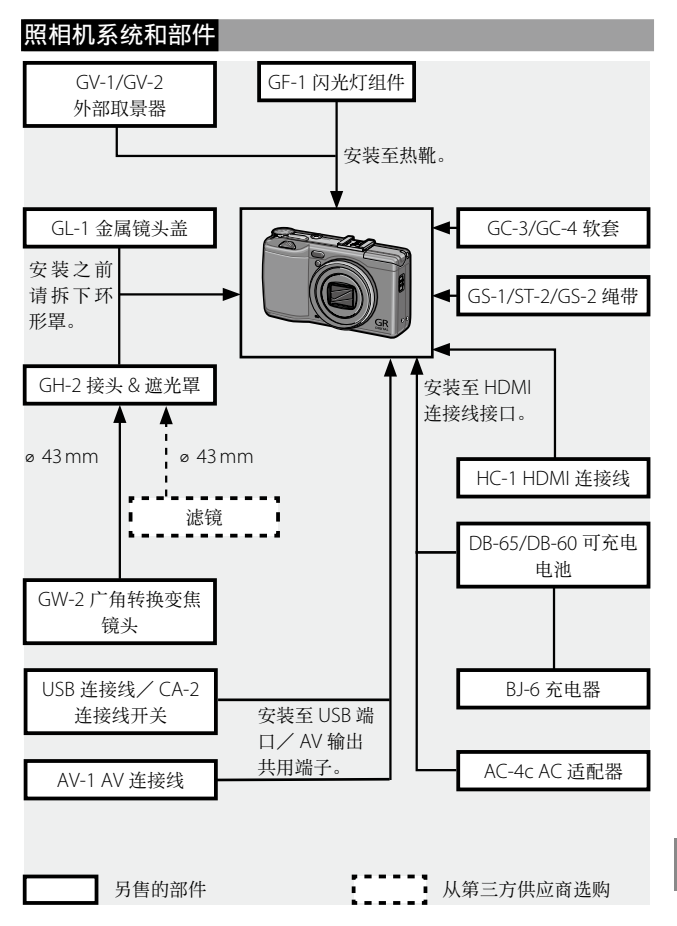

# 使用另售的 AC 适配器

需长时间使用照相机或照相机连接至电脑时,推荐使用另售的 AC-4c AC 适配器。连接 AC 适配器之前,请确保已关闭 照相机。

# 1 打开电池/记忆卡盖。

打开卡锁,然后开启此盖并取出电池。

# 7 插入 AC 适配器用电池。

当电池卡锁卡到正确位置发出 喀喳声时表明电池已完全插入。

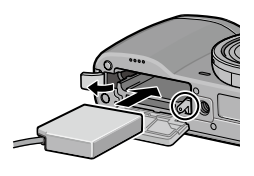

#### 3 将连接线放入连接线通道。

打开电源(DC 输入)线盖板,然后将电源线放入连接 线通道。

4 关闭电池/记忆卡盖。

关闭并锁定此盖。

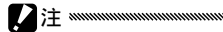

请确保此盖锁定。

# 5 连接适配器电源。

将 AC 连接线连接至适配器并将其插头插入电源插座。

⊿注∾

**该术**注释

- •请确保两个插头均完全插入。
- •不使用 AC 适配器时,请断开其连接并从电源插座上拔下插头。

- 若在照相机开启时断开 AC 适配器或切断电源,可能会导致数据 损坏。
- 使用 AC 适配器时,可能会显示电池电量指示(配)。这属于正常现象,您可继续使用照相机。
- ·若连接了 AC 适配器,请勿通过连接线拿起照相机。
- •根据国家或地区,适配器可能无法使用。

# 闪光灯组件

另售的 GF-1 闪光灯组件(TTL 自动闪光系统)可连接至照 相机热靴。

- 1 关闭闪光灯盖。
- 7 从照相机的热靴上拆下热靴盖。
- 3 安装闪光灯。

关闭照相机和 GF-1,并将 GF-1 安装至照相机热靴。

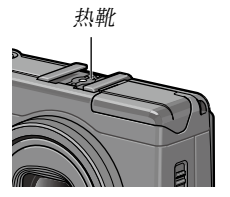

# **4**开启闪光灯和照相机。

- •若未显示另售闪光灯组件图标,请关闭 GF-1 和照相机,然后拆下 并重新安装闪光灯。
- 通过按下 4 按钮来切换闪光灯模式。如果使用手动闪光,请将照相机和 GF-1 上的闪光灯模式都设定为手动闪光设定。可以在摄影菜单的 手动闪光量 中选择闪光量 (P.71)。
- 间隔摄影、动态范围摄影和间隔合成摄影时,无法使用另售的闪 光灯组件。

## 其它闪光灯组件

仅可使用带有单个信号端子的闪光灯组件,且此信号端子必须为正电压不超过 20V 的 X 触点。请使用可覆盖镜头视角的闪光灯。

# 1 关闭闪光灯盖。

# 7 安装闪光灯。

关闭照相机和另售的闪光灯组件,并将闪光灯安装至照 相机热靴。

## **3** 手动设定光圈。

开启照相机,选择模式 A 或 M, 然后选择光圈 (P.38、40)。

#### ▲ 选择一种手动 ISO 感光度设定。

选择 自动 或 自动高感度 以外的 ISO 感光度选项 (P.82)。

# **5**开启闪光灯。

开启闪光灯并将其设定为自动模式。将光圈和 ISO 感光 度设定为照相机所选值。拍摄一张测试照片并根据需要 调整闪光灯光圈和 ISO 感光度。

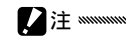

- · 卸下另售的闪光灯组件之前,请先将其关闭。
- •照相机上安装了另售的闪光灯组件时请勿打开内置闪光灯。
- 若安装了外部闪光灯,不管照相机选择何种闪光灯模式,每次摄影时他都将闪光。若拍摄时不想使用闪光灯,请关闭外部闪光灯 组件。
- ·另售的闪光灯组件一般用于超出内置闪光灯范围的区域。在较近 的范围内使用另售的闪光灯组件可能导致曝光过度。

技术注

#### 使用 AC-4c AC 适配器和 BJ-6 充电器

这些产品可用于 100-240V 和 50 或 60Hz 地区。旅行前, 请购买一个与您旅行目的地插座类型相吻合的旅行适配器。 请勿将这些产品同变压器一起使用,否则可能会损坏照相机。

#### 保修证

该产品设计用于出售国,保修证在其他国家无效。在海外使 用时,万一出现故障或问题,对于当地的售后服务及相关费 用,照相机生产商不承担任何责任,敬请谅解。

#### 电视机回放

可使用 AV 连接线将照相机连接至带有视频输入端子的电视 机或显示器。本照相机支持 NTSC 和 PAL 视频格式。将照相 机连接至视频设备之前,请选择合适的视频输出模式。

# 使用注意事项

- ·若连续多次闪光,闪光灯可能会过热。不必要时,请勿使用闪光灯。 不要将闪光灯太贴近身体或其它物体,否则将导致灼伤或火灾。
- 闪光灯组件过度贴近被摄体的眼睛将可能导致暂时性视觉损伤。
  拍摄婴幼儿时需特别小心。请勿对行驶中的汽车司机使用闪光灯。

- 电池长时间使用后可能会发热。请待其冷却后再将其从照相机中 取出。
- ·该产品设计用于出售国;保修证在其他国家无效。在海外使用时, 万一出现故障或问题,对于当地的售后服务及相关费用,照相机 生产商不承担任何责任,敬请谅解。
- •请勿摔落照相机或使其受到震动。携带照相机时,勿让其碰撞到 其它物体。请特别注意保护镜头和图像显示屏。
- •图像显示屏中的内容在直射阳光下可能难以辨认。
- 您可能会发现图像显示屏亮度发生变化,或者显示屏上有一些始终不发亮或发亮的像素。这是所有 LCD 显示屏的正常现象而并非故障。
- 请勿按压图像显示屏。
- ·温度突然变化可能会引起结露,导致镜头里产生可视凝结物或照相机故障。为防止结露,您可将照相机放入一个塑料袋减缓温度变化,并等到塑料袋中温度与周围环境温度相同时再将其取出。
- 为防止照相机受损,请勿在照相机麦克风和扬声器遮罩的孔里插入任何东西。
- 请保持照相机干燥并避免用湿手持拿照相机,否则将导致照相机 故障或触电。
- 在旅行或结婚等重要场合使用照相机前,请拍摄测试照片以确保 照相机工作正常。建议您随身携带本使用说明书和备用电池。

☆ 提示:避免结露 ┉┉┉┉┉┉┉┉┉┉┉┉┉┉┉┉┉

·以下情况时尤其容易出现结露现象:进入温度发生急剧变化的区域,湿度很高的环境,在寒冷的房间里开启取暖器,以及照相机置于空调或其它设备的冷气中。

#### 照相机维护

- 镜头上的指纹或其它异物会影响照片质量。请勿用手指触摸镜头。 请使用在照相机用品店购买的吹气式除尘器去除灰尘或浮屑,或 者使用柔软的干布轻轻擦拭。清洁图像显示屏时,请使用一块沾 有少许清洁剂(不含有机溶剂)的软布擦拭。
- 若在海边或摆弄化妆品后使用了照相机,请彻底清洁照相机。请 勿使照相机接触挥发性物质,例如,稀释剂、挥发油或杀虫剂, 否则将导致损坏照相机或涂料剥落。
- •万一发生故障,请联系理光修理接待中心。
- •照相机内含高压电路。请勿拆卸。
- •图像显示屏极其容易划伤;请勿使用硬物触碰。

#### 保管

- 请勿将照相机置于以下环境:高温多湿;温度或湿度变化急剧;充满灰尘、尘埃或沙土;震动激烈;长期接触化学品(包括樟脑丸或其它杀虫剂)或橡胶或塑料制品;产生强磁场的场所(例如,显示器、变压器或磁铁附近)。
- •如果准备长时间不使用照相机,请取出电池。

## 清洁前

·请关闭照相机并取出电池或断开 AC 适配器。

# 售后服务

- 本产品享受规定范围内的售后服务。在照相机随附保修证指定的保修期内, 任何损坏部件均可免费维修。万一照相机发生故障,请联系产品销售商家 或离您最近的理光修理接待中心。请注意,造访理光修理接待中心产生的 诸项费用由用户负担。
- 2. 下列情况下,即使在保修期内,也不予以免费维修。
  - 1 未遵守使用说明书中的指示说明而造成的故障。
  - 2 在使用说明书中所示授权修理接待中心以外的场所进行修理、改造、分 解清洗等而产生的故障。
  - 3 火灾、自然灾害、不可抗力因素、闪电、异常电压等导致的故障。
  - 4 保管不当("数码照相机使用说明书"中所述)、电池漏液或渗漏其它液体、发霉,以及其它对照相机保管上的不完善而导致的故障。
  - 5 浸(灌)水、浸入酒类或其它饮料、混入沙(泥)、撞击、摔落或对照 相机施压以及其它人为原因导致的故障。
- 超过保修期后,本产品的有关修理为有偿修理,在授权修理接待中心修理 亦然。
- 未附带保修证,或保修证上经销商名称或购买日期被修改或未填写,即使 在保修期内也为有偿修理。
- 不管是否在保修期内,因用户特别委托的检查及精密检测所产生的费用由 用户负担。
- 6. 保修只针对主机,而外套、腕绳等附件、电池及其它附带耗材不在保修之列。
- 不管是否在保修期内,对于本产品故障引发的间接损失(撮影时需要的诸 项费用及应得利益的损失等),不予补偿。
- 8. 保修证仅在购买地所在国有效。
  - \* 上述保修规定承诺免费修理,且不对用户法律上的权利产生限制。
  - \* 本照相机的保修证中也有与以上保修规定相同的记载。
- 本产品必备部件(即维持照相机功能和性能所必需的组件),在照相机停 产后继续供应5年。
- 10.浸(灌)水、沙(泥)、强烈撞击、摔落等导致的严重损坏,可能无法进行维修或恢复至原始状态。
- •将照相机送去维修前,请检查电池并再次阅读数码照相机使用说明书以确保操作正确。
- 有些维修需要相当长一段时间。
- 将照相机送至修理接待中心时,请附带一字条,尽可能详细地描述故障部件及问题。
- ·将照相机送至修理接待中心前,请卸下所有与维修问题无关的附件。
- 164·修理时,存储卡及内置存储器中的数据可能会丢失。

# 索引

# <u>数字</u>

| 7 |     | 1     | 1 |
|---|-----|-------|---|
| / | 与興性 | <br>1 | ļ |

# A

| A (光圈优先) 模式    |        |
|----------------|--------|
| AC 适配器         | 158    |
| ADJ 快门按钮确定     | 118    |
| ADJ. 直接 ISO 控制 | 122    |
| ADJ. 模式        | 118    |
| ADJ. 杆         | 5      |
| ADJ. 杆设定       | 117    |
| Adobe Reader   | 140    |
| AF 补助光         | 2, 124 |
| AV 连接线         | 101    |
| AVI            |        |
| 安装             | 137    |

# B

| B (长时间)  | 41       |
|----------|----------|
| 白平衡      | 78       |
| 白平衡个人设定  |          |
| 白平衡补偿    | 81, 99   |
| 白色饱和显示   |          |
| 包围       | 67       |
| 包围式曝光    | 67       |
| 包围式图像设定  | 67       |
| 保存个人设定   |          |
| 保存间隔合成图像 | 85       |
| 保护       | 90       |
| 保修证      | 161, 164 |
| 背带       |          |
| 编辑个人设定   |          |
| 变焦       |          |
| 变焦按钮     | 121      |
| 变焦回放     | 29       |
| 标准图像质量   | 54       |
|          |          |

# <u>C</u>

| 操作音 | <br>125 |
|-----|---------|
|     |         |

| 测光           | 61           |
|--------------|--------------|
| 查看照片         | 27, 101      |
| 场景模式         | 42           |
| 尺寸           | 53           |
| 充电器          | 10, 154      |
| 初始值50-5      | 52, 110, 111 |
| 从内置存储器复制到存储卡 | 94           |
| 存储卡          | 12           |
| 存储卡序号        |              |
| 错误信息         | 144          |

# D

| DC 电源线盖板     | 3, 158   |
|--------------|----------|
| DISP. 按钮     |          |
| DL-101       | 35, 141  |
| DNG          | 54       |
| DPOF         | 92       |
| 打印           | 104      |
| 单色           | 62       |
| 等级补偿         |          |
| 电池           | 10, 12   |
| 电池/存储卡盖      | 12       |
| 电池电量         | 8        |
| 电脑           | 135      |
| 电视机          | 101      |
| 电源按钮指示灯      | 121      |
| 调节转盘         | 5        |
| 调整图像尺寸       | 94       |
| 动画尺寸         |          |
| 动画模式42       | , 52, 86 |
| 动态范围         | 42, 44   |
| 动态范围扩展       | 84       |
| 动态范围补偿       | 72       |
| 对比度          | 96       |
| 对焦           | 19, 55   |
| 对焦对象         | 59       |
| 对焦栏          |          |
| 对象选择 (AF/AE) | 59, 74   |
| 多画面回放        |          |

| 多重曝光摄影                     | 68 |
|----------------------------|----|
| <b>E</b><br>Eye-Fi8, 13, 1 | 34 |
| <u>F</u>                   |    |
| Fn 按钮配对切换1                 | 20 |
| Fn 按钮配对设定1                 | 19 |
| Fn 设定的个人设定1                | 17 |
|                            |    |

| 反白        |          |
|-----------|----------|
| 放大比(手动对焦) |          |
| 负片正冲      | 62       |
| 复制到电脑     | 140, 142 |

# 夏 G

| 高对比度黑日6 | 2 |
|---------|---|
| 格式化12   | 3 |
| 光圈6,    | 7 |
| 规格15    | 0 |

# Н

| HDMI     | 102, 134 |
|----------|----------|
| 黑白       | 62       |
| 环形罩      |          |
| 幻灯片显示    | 90       |
| 恢复个人设定   |          |
| 回放,动画    |          |
| 回放,图像    |          |
| 回放,电视    |          |
| 回放菜单     |          |
| 回放动画     |          |
| 回放模式转盘切换 |          |
| 回放顺序选项   |          |
| 巴瓜顺厅处坝   |          |

# Ī

| ISO 感光度     | 82  |
|-------------|-----|
| ISO 感光度级别设定 | 124 |
| ISO 自动提高设定  | 124 |

# ī

| JPEG     |  |
|----------|--|
| 记忆光标位置。  |  |
| ,,,加一般摄影 |  |
| 166      |  |

| 加印日期摄影   | 76       |
|----------|----------|
| 间隔合成     |          |
| 间隔合成时间   |          |
| 间隔摄影     | 75       |
| 剪裁       |          |
| 减轻红眼     | 22       |
| 减少噪音     | 73       |
| 减少噪音 ISO | 73       |
| 碱性       | 11       |
| 接口盖      | 101, 105 |
| 近拍       | 21       |
| 景深       |          |

# K

| 可充电电池    | 10, 12 |
|----------|--------|
| 快门速度     | 150    |
| 快门速度自动改变 | 83     |
| 快速固定距离对焦 | 60     |

# Ē

| Language/言語17、 | 1 | 33 |
|----------------|---|----|
| 连接线开关          | 1 | 54 |
| 连拍模式           |   | 64 |
| 另售的部件154,      | 1 | 57 |

# M

| M(手动)模式      | 40          |
|--------------|-------------|
| M 模式转盘切换     |             |
| Macintosh    |             |
| MediaBrowser |             |
| MENU/OK 按钮   | 49, 89, 109 |
| MY 模式        |             |
| 麦克风          | 3           |
| 模糊           |             |
| 模式转盘         | 4           |
| 目标移动设定       | 74          |
|              |             |

# N

| NTSC   |        | 13  | 3 |
|--------|--------|-----|---|
| 内置存储器  |        | 15  | 3 |
| 镍金属氢化物 | (NiMH) | . 1 | 1 |

# P

| P(程序偏移)模式  |          |
|------------|----------|
| PAL        | 102, 133 |
| PictBridge |          |
| POWER 按钮   |          |
| PTP        | 104, 133 |
| 曝光补偿       | 77       |
| 曝光程序       |          |
| 曝光锁定(AE锁定) | 59       |
|            |          |

# Q

| 切换摄影模式 | .84 |
|--------|-----|
| 倾斜指示器  | .25 |
| 取景器,外部 | 154 |
| 确认固件版本 | 134 |

# <u>R</u>

| RAW         | 54   |
|-------------|------|
| RAW/JPEG 设定 | 130  |
| 热靴          | 159  |
| 日期和时间17,    | 133  |
| 容量11,       | 153  |
| 软件          | .135 |
| 软套          | .155 |

# <u>S</u>

| S (快门优先) 模式           |       |
|-----------------------|-------|
| SD 存储卡                |       |
| SDHC 存储卡              |       |
| 色彩空间设定                | 130   |
| 删除个人设定                | 122   |
| 删除照片                  |       |
| 闪光灯 OPEN 开关 (\$ OPEN) | 2, 22 |
| 闪光灯,手动                | 71    |
| 闪光灯,内置                | 22    |
| 闪光灯,另售                | 159   |
| 闪光灯同步设定               | 71    |
| 闪光灯盖                  | 23    |
| 闪光等级                  | 71    |
| 闪光量补偿                 | 70    |
| 闪光模式                  | 22    |
| 设定菜单                  | 111   |
|                       |       |

| 摄影菜单      | 49        |
|-----------|-----------|
| 摄影设定初始化   | . 83, 110 |
| 摄影信息显示框   |           |
| 时间和日期     | . 17, 133 |
| 视频方式      |           |
| 手动对焦      | 55, 58    |
| 手动闪光量     | 71        |
| 数码变焦      |           |
| 数码变焦图像    |           |
| 水平仪(垂直)校正 |           |
| 水平仪设定     |           |
| 睡眠模式      |           |
| 锁定释放按钮    | 4         |

# Ţ

| T (定时)    | 41    |
|-----------|-------|
| 图像确认时间    |       |
| 图像设定      | 62    |
| 图像显示屏     | 6, 33 |
| 图像显示屏节电   |       |
| 图像质量 · 尺寸 | 53    |

# <u>U</u>

| USB | 连接类型 | <br>     |      | 1 | 33 |
|-----|------|----------|------|---|----|
| USB | 连接线  | <br>104, | 137, | 1 | 42 |

# W

| Windows    |    |
|------------|----|
| 外部 AF 传感器  | 2  |
| 外部 AF 距离显示 |    |
| 完全自动对焦     | 60 |
| 碗绳安装部      | 2  |
| 网格         |    |
| 微距对象       |    |
| 微距模式       |    |
| 无线 LAN     |    |

# X

| 细致图像质量  |                           |
|---------|---------------------------|
| 系统要求    |                           |
| 显示屏亮度调节 |                           |
| 斜度修正    |                           |
| 信息显示模式  | <sup>128</sup> <b>167</b> |

# Y

| —            |         |
|--------------|---------|
| 扬声器          | 3       |
| 遥控快门         | 154     |
| 一键 M 模式      |         |
| 一键缩放         |         |
| 音量           | 88, 125 |
| 影像漂白         | 62      |
| 用于测量手动白平衡的区域 | 131     |
| 预对焦          | 58      |
| 预自动对焦        | 61      |
|              |         |

# Z

| -           |            |
|-------------|------------|
| 张速率         |            |
| 照相机抖动校正     | 74         |
| 遮光罩和转接头     |            |
| 正片          | 62         |
| 直方图         | 33, 34, 97 |
| 智能跟踪 AF     | 55         |
| 转换变焦镜头,广角   |            |
| 自定义按键       | 110, 112   |
| 自定自拍        | 74         |
| 自动 (〇) 模式   |            |
| 自动对焦/闪光灯指示灯 |            |
| 自动关闭电源      |            |
| 自动光圈偏移      | 83         |
| 自动旋转        |            |
| 自拍          | 24         |
|             |            |

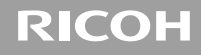

# **GR DIGITAL IV**

# 数码照相机使用说明书 (软件篇)

此说明书介绍如何将照相机中的图像下载到电脑以及在电脑 上显示和编辑这些图像。

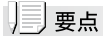

- ·为确保安全使用照相机,请务必在使用前详细阅读"安全须知"。
- 有关支持软件操作系统的信息,请参阅本书前半部分的"数码照相机使用说明书(照相机篇)"。
| ~~~~~~~~~~~~~~ | ******** | ~~~~~~~~ | ********** |  |
|----------------|----------|----------|------------|--|
|                |          |          |            |  |
| 软件篇目录          |          |          |            |  |
|                |          |          |            |  |

| 软件篇目录                            |       |             |                                              | 2          |
|----------------------------------|-------|-------------|----------------------------------------------|------------|
| 第1章将图像下载到电周                      | ച上(   | Windows 🕯   | <b></b> 〇〇〇〇〇〇〇〇〇〇〇〇〇〇〇〇〇〇〇〇〇〇〇〇〇〇〇〇〇〇〇〇〇〇〇〇 |            |
| 下载图像                             |       |             |                                              | 4          |
| 不使用 DL-10 下载图像                   |       |             |                                              | 6          |
| 使用 DL-10 软件下载全音                  | 了图像   |             |                                              | 8          |
| Windows XP Service Pac<br>下的警告信息 | k 3 和 | Windows Vis | ta Service Pac                               | :k 2<br>10 |
| Windows 7 安全警告                   |       |             |                                              | 12         |
| 从电脑断开与照相机的连                      | 接     |             |                                              | 13         |
| DL-10 的详细说明                      |       |             |                                              | 14         |
| 启动/退出 DL-10                      |       |             |                                              | 14         |
| DL-10 窗口                         |       |             |                                              | 15         |
| [任选设置]的使用方法                      |       |             |                                              | 17         |
| [背景插图设置]的使用                      | 方法    |             |                                              | 20         |
| 从 SD 存储卡下载图像                     |       |             |                                              | 22         |
| SD 存储卡内的图像                       |       |             |                                              | 22         |
| 第2章将图像下载到电服                      | 対上(   | Macintosh   | 篇)                                           |            |
| 连接照相机和电脑并下载                      | 图像    |             |                                              | 24         |
| 从电脑断开与照相机的连                      | 接     |             |                                              | 26         |
| 从 SD 存储卡下载图像                     |       |             |                                              | 27         |
| SD存储卡内的图像                        |       |             |                                              | 27         |
| 附录                               |       |             |                                              |            |
| 故障诊断                             |       |             |                                              |            |

# 第1章 将图像下载到电脑上 (Windows 篇)

本章说明将静止图像和动画下载到电脑的 方法(Windows)。

## 下载图像

有两种方式可将图像下载到电脑上。

#### 1. 不使用 DL-10 等图像下载软件下载图像。

#### (🖅 P.6)

电脑将照相机识别为独立的驱动器并显示于[我的电脑]。 选择并复制图像。

## 2.使用 DL-10 等图像下载软件将全部图像下载到电脑。 (23 P.8)

若要使用 DL-10,必须安装 DC Software 2。有关安装 DC Software 2 的方法,请参阅本书的前半部分的"数码照相 机使用说明书(照相机篇)"

#### ∬注

- •操作之前,请确认已将照相机设定菜单中的[USB 连接类型] ("数码照相机使用说明书")选为[主存储器]。
- •请勿在图像传输期间关闭照相机或断开 USB 连接线。否则文件无法正确写入。
- •请勿用电脑对 SD 存储卡或内置存储器格式化。请用照相机 对 SD 存储卡或内置存储器格式化。
- ·连接或断开 USB 连接线之前,请确保相机已关闭。
- •无法将数据写入照相机的内置存储器中。
- 一台电脑只能连接一台理光数码照相机。请勿同时在一台电脑上连接多台理光数码照相机。

### 夏要点

- •从照相机下载图像时,请在照相机中装入具有足够电量的电池。
- ・如果照相机中插入了 SD 存储卡,则图像从存储卡下载。如 果照相机中没有插入 SD 存储卡,则图像从内置存储器下载。

## 不使用 DL-10 下载图像

- 1. 确认照相机电源关闭。
- 2. 将附带的 USB 连接线连接到电脑的 USB 端口上。

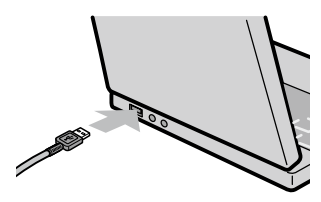

3. 将 USB 连接线连接到照相机的 USB 端口/ AV 输 出共用端子(灰色)。

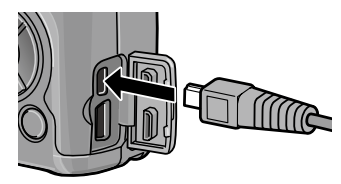

照相机开启。

电脑自动读取必要的文件,以将照相机识别为驱动器。 在此预备步骤之后,照相机作为驱动器显示于[我的电脑]。

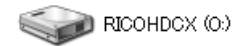

以 Windows XP 显示的画面为例

## **4.** 从显示的驱动器上,复制文件到想要的位置。

下图显示驱动器中的文件夹配置。

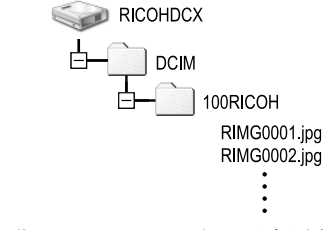

在驱动器名称 [RICOHDCI] 下会显示内置存储器的内容。

日日要点

- •如果目的地已存在具有相同名称的文件,则将其改写。
- 如果安装 DC Software 2,取消选取 DL-10 [任选设置] 对话 框中 [USB 连接时,进行自动保存]选项旁边的复选框。

## 使用 DL-10 软件下载全部图像

DL-10 在[我的文档]文件夹内自动新建一个 [Digital Camera] 文件夹。下载的图像保存在 [Digital Camera] 文件夹内各拍摄日期的文件夹中。(如果您以前使用 Caplio Software,则文件将继续被保存在 [Caplio] 的文件夹中。)拍摄之前,正确设定照相机的日期和时间。

- 1. 确认照相机电源关闭。
- 2. 将 USB 连接线的一端连接到电脑的 USB 端口。

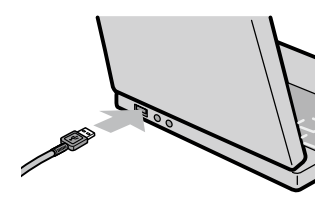

 将 USB 连接线连接到照相机的 USB 端口/ AV 输 出共用端子(灰色)。

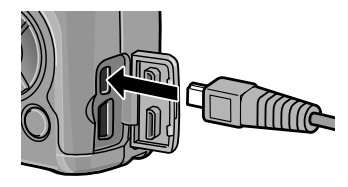

照相机开启, DL-10 启动, 并显示 DL-10 窗口。

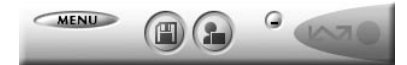

自动开始传输图像。

如果图像传输不开始,请按下列步骤重试:

- 单击 DL-10 窗口的 [保存] 按钮。
- •重新启动电脑并再次执行步骤1至3。
- •确认 DL-10 的 [任选设置]对话框中的 [USB 连接时,进行自动保存]复选框已被选择。

### ∬〕注

- 在 DL-10 的 [任选设置]中选择 [相同的图像将不被保存]复选框时(定 P.17),一次可传输的文件总数为 999 个。若要 传输 1000 个或更多的文件时,首先传输 999 个文件,然后 在出现剩余文件数对话框时单击 [OK]。此后,单击 DL-10 窗 口的 [保存]按钮或重新连接 USB 连接线以传输剩余文件。
- ・在使用DL-10传输图像期间(出现正在接受数据信息画面时), 请勿关闭照相机或断开 USB 连接线。

#### - 要点

- •电脑中的图像将使用连续的文件编号重新命名,而不使用照 相机指派的文件名。
- 即使保存的文件夹不同,文件号码仍然连续。号码无法进行 初始化。
- 使用 DL-10 将图像传输到电脑上时,即使将 [插卡序号]设为 [开],文件也会被赋予 [RIMG\*\*\*\*\*,jpg](\*\*\*\*\*表示图像号码)的名称。

#### ()参照

- •有关 DL-10 的详情,请参阅 P.14。
- 有关 DL-10 [任选设置] 对话框的详情,请参阅 P.17。
- •要从电脑断开与照相机的连接,请参阅 P.13。

## Windows XP Service Pack 3 和 Windows Vista Service Pack 2 下的警告信息

如果在运行 Windows Vista Service Pack 2 的电脑或装有 Windows XP Service Pack 3 的电脑上使用理光数码照相机 的软件,在启动软件或连接 USB 时可能会出现如下所示的 警告信息。

请参阅以下信息更改电脑设定。

以下所示的是 Windows XP 的警告信息画面。

#### 如果显示警告信息:

确认程序名称和发行者后单击[解除阻止]。

| 🕅 Windows 安全警报 🛛 🗙                                                            |
|-------------------------------------------------------------------------------|
| 为帮助保护您的计算机,Tindows 防火墙已经阻止此程序的部分功能。                                           |
| 您想保持阻止此程序吗?                                                                   |
| 名称 W: DL.10<br>发行者 W: Ricoh Company, Ltd.                                     |
| 保持阻止(1) 解除阻止(1) 稍后词问(4)                                                       |
| Vindows 防火墙已经阻止此程序接受来目 Internet 或网络的连接。如果悠<br>了解该程序或信任发布者,您可以解除阻止。何时应该解除阻止程序? |

## ∬注

如果无法识别程序,应该将其阻止,因为程序可能含有病毒。 单击[保持阻止]按钮以防止程序连线到互联网。

#### 如果单击[稍后询问]按钮:

每次启动程序时, 会显示 [Windows 安全警报] 对话框。此时可以选择 [ 解除阻止 ]。

#### 如果单击[保持阻止]按钮:

请按以下步骤查看 Windows 防火墙设置。

1. 打开 [Windows 防火墙] 控制面板。

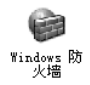

打开[开始]菜单并选择[控制面板],然后双击[Windows 防火墙](若未列出 Windows 防火墙,单击控制面板窗 口左上角的[切换到经典视图]即可)。

2. 允许理光应用程序连接至互联网。

| North Tindows 防火着                                             |
|---------------------------------------------------------------|
| Windows 防火墙正在阻止除下列选定程序和服务之外的传入网络连接。添加例外将使部分程序更好地工作,但可能增加安全风险。 |
| 程序和服务 (E):                                                    |
| 名称<br>(11:40)<br>1 0F-2                                       |
| □远程桌面                                                         |
| 添加程序 (2)) (添加端口 (2)) (編結 (2)) (無除 (2)                         |
| ☑ ¥indows 防火增阻止程序时通知我 ₪                                       |
| 允许例外存在什么风险?                                                   |
| 職定 取消                                                         |

在 [Windows 防火墙] 对话框中,单击 [例外] 标签并检查 [程序和服务] 下是否列有 DL-10。若已列出,请选中 DL-10 旁的复选框并单击 [确定]。若未列出,单击 [添 加程序…] 即可将 DL-10 添加至例外列表。

## Windows 7 安全警告

在运行 Windows 7 的电脑上,手动启动或通过连接照相机 启动理光数码照相机软件时,您可能会遇到下列警告信息:

#### 如果显示警告信息:

确认程序名称和发行者后单击[允许访问]。

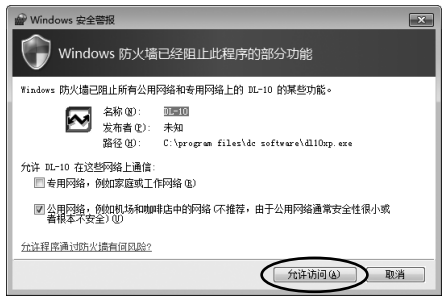

## 从电脑断开与照相机的连接

- 1. 确保照相机已关闭。
- 2. 拔下 USB 连接线。

### 月 要点

- •若照相机开启时断开 USB 连接线,显示屏会出现不安全删除 设备的提示画面。
- 请勿在图像传输期间断开 USB 连接线。检查图像传输是否完成并确保在拔下 USB 连接线之前停止连接。

## DL-10 的详细说明

#### 启动/退出 DL-10

#### 启动

DL-10 已经随 DC Software 2 一起安装。

将照相机连接到电脑上时自动启动该软件,并开始从照相机下载 图像。

#### 退出

要退出 DL-10, 请按以下步骤之一操作。

- 单击 DL-10 窗口上的 [MENU] 按钮,从显示的菜单上选择 [退出](请参阅"DL-10 窗口")。
- ·右击任务栏上的 DL-10 图标,从显示的菜单上选择[退出]。

#### 重新启动

要在退出 DL-10 后重新启动,请按以下步骤操作。

•从[开始]菜单,先选择[所有程序]或[程序],然后选择[DC Software 2],最后选择[DL-10]。

## ∬〕注

DL-10并非网络兼容。作为单独的应用程序使用。

#### DL-10 窗口

一旦启动 DL-10, 电脑画面上出现以下 DL-10 窗口。

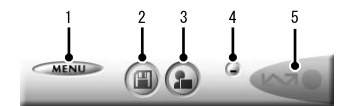

#### 1 [MENU] 按钮

单击此按钮出现以下菜单。

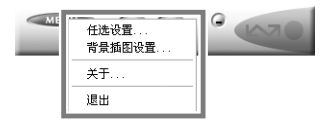

[任选设置] 指定下载所有图像时图像的存储位置和存储 图像后或按[应用程序]按钮时所启动的应 用程序。(25 P.17)

[背景插图设置] 改变 DL-10 窗口的背景设计。(CP P.20)

- [关于] 显示 DL-10 的版本。
- [退出] 结束 DL-10。

#### 2 [保存]按钮

单击此按钮从照相机下载图像。

#### ∬注

如果 [等待连接中... 请按 [ADJ.] 按钮进行直接打印。] 信息出 现在照相机的图像显示屏上,请勿单击 [保存] 按钮。

#### 3 [应用程序]按钮

启动登录在[任选设置]中的应用程序。

#### 4 [最小化]按钮

将窗口最小化并在 Windows 的任务栏上显示其图标。如 果单击此图标,窗口将重新显示。

#### 5 指示器

如果照相机通过 USB 连接线连接,"指示器"点亮。点亮 时,如果将鼠标对准"指示器",出现[照相机连接中]。 照相机未连接时,"指示器"呈灰色,即使将鼠标对准它, 也不出现[照相机连接中]。

#### [任选设置]的使用方法

如果单击 DL-10 窗口的 [MENU] 按钮并从显示的菜单中选择 [任选设置],出现 [任选设置] 对话框。

### ∬〕注

- 如果电脑上已经安装了 DC Software,当您尝试安装 DC Software 2时,DC Software 2的 DL-10将添加至启动文件夹,两个 DL-10使用相同的设定。
- •请注意,卸载较早型号理光照相机的软件可能会重设 DL-10 或 RICOH Gate La 的用户偏好。

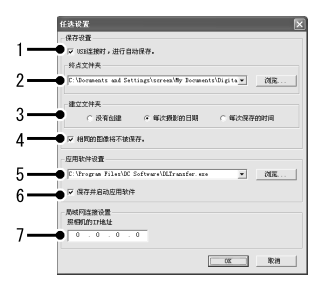

| 项目    说明 |                              | 说明                                                                                                    | 初始值  |
|----------|------------------------------|----------------------------------------------------------------------------------------------------|------|
| 1        | [USB 连<br>接时,进<br>行自动保<br>存] | 选择此复选框后,当照相机和电脑通<br>过 USB 连接线连接时,图像自动下载<br>并保存在电脑中。<br>如果不选择此复选框,则当照相机和<br>电脑通过 USB 连接线连接时,图像不<br>会自动下载。请启动 DL-10 并单击[保<br>存]按钮下载。 | 自动存储 |

| 项目 |             | 说明                                                                                                    | 初始值               |
|----|-------------|----------------------------------------------------------------------------------------------------|-------------------|
| 2  | [终点文<br>件夹] | 指定保存图像的文件夹。事先指定为<br>[我的文档]内的[Digital Camera]文<br>件夹。如果要变更,单击[浏览]按<br>钮显示对话框,然后指定文件夹。                                                                                                    |                   |
| 3  | [建立文件夹]     | 指定建立文件夹的方法。<br>[没有创建]<br>下载的图像全部存储在项目"2[终<br>点文件夹]"中指定的文件夹内。<br>[每次摄影的日期]<br>以图像的拍摄日期为名建立新的文<br>件夹,同一日拍摄的图像保存在相<br>同的文件夹内。<br>例)2011年1月1日拍摄的图像:<br>[20110101]文件夹<br>[每次保存的时间]<br>每次建立新的文件夹保存图像。如<br>果在一天中保存多次,则每次建立<br>新的文件夹。<br>文件夹名称的格式为"保存日期+<br>下划线+3位数编号"。<br>例)2011年1月1日保存两次:<br>[20110101_001]文件夹、<br>[20110101_002]文件夹 | 每一个期<br>立新的<br>件夹 |

| 项目 |                      | 说明                                                                                                    | 初始值        |
|----|----------------------|----------------------------------------------------------------------------------------------------|------------|
| 4  | [相同的阁子]              | 选择此复选框后,一旦下载到电脑的<br>图像不会再次下载。此复选框仅在[建<br>立文件夹]设为[没有创建]或[每次<br>摄影的日期]时可以选择。<br>为确保此功能的正常工作,请正确设<br>定照相机的日期和时间。<br>不选择此复选框时,先前下载的图像<br>将被再次下载。<br>* 如果您以前使用 Caplio Software,<br>则即使选择 DL-10[任选设置]的[相<br>同的图像将不被保存]复选框,使用<br>RICOH Gate La 下载过的遗留在 SD<br>存储卡中的图像仍将被再次下载。 | 相同被保存      |
| 5  | [应用软<br>件设置]         | 保存下载的图像后启动应用程序时,<br>在此指定应用程序名称。请单击[浏览]<br>按钮,并在显示的对话框中选择应用<br>程序。                                                                                                    |            |
| 6  | [保存并<br>启动应用<br>软件]  | 选择此复选框时,存储图像后启动上<br>面指定的应用程序。<br>不选择此复选框时,不启动应用程序。                                                                                                    | 启动应用<br>程序 |
| 7  | [照相机<br>的 IP 地<br>址] | 不适用于本机型,但可用于其他型号的理光数码照相机。有关详情,请参阅照相机附带的文档。                                                                                                    | 0.0.0.0    |

#### [背景插图设置]的使用方法

可以从 3 种画面中选择 DL-10 窗口的背景画面。 如果单击 DL-10 窗口的 [MENU] 按钮并从显示的菜单中选择 [背景插图设置],将出现[背景插图设置] 对话框。

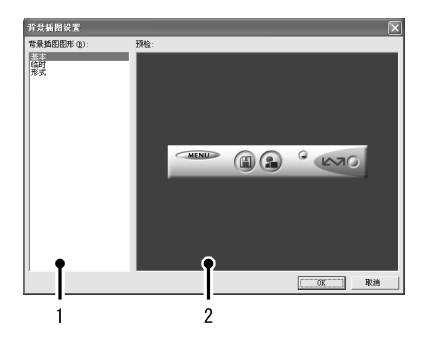

#### 1 [背景插图图形]

从3种画面种类中选择希望使用的画面。

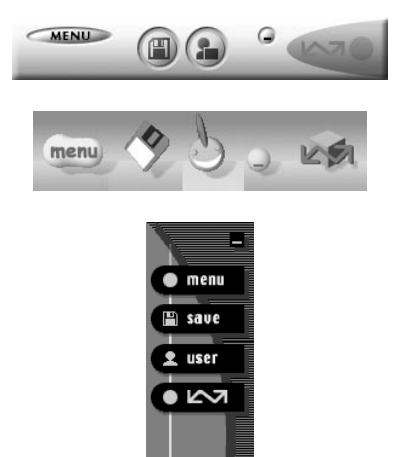

2 [预检]

可以预览在[背景插图图形]中选择的画面。

## 从 SD 存储卡下载图像

可以通过PC卡插槽或卡片阅读器从SD存储卡下载图像到电脑。

#### SD 存储卡内的图像

存储在 SD 存储卡中的图像位于如图所示的位置。

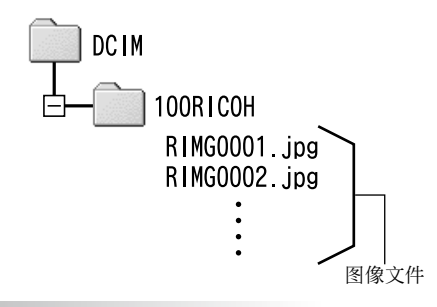

#### ∬注

如果您将照相机或卡片阅读器连接到电脑,然后在电脑上直接 显示、编辑或保存 SD 存储卡图像,则您将无法再在照相机上 播放它们。显示、编辑或保存图像前,请将其下载到电脑上。

# 第2章 将图像下载到电脑上 (Macintosh 篇)

本章说明将静止图像与动画下载到电脑的 方法(Macintosh)。

### ∬〕注

"数码照相机使用说明书(软件篇)"适用于 Macintosh 系统。

## 连接照相机和电脑并下载图像

- 1. 确认照相机电源关闭。
- 2. 将附带的 USB 连接线连接到电脑的 USB 端口。

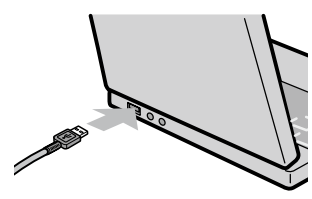

3. 将 USB 连接线连接到照相机的 USB 端口/ AV 输 出共用端子(灰色)。

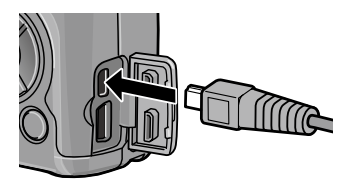

照相机开启。

电脑自动读取必要的文件,以将照相机识别为驱动器。 在此预备步骤之后,照相机作为驱动器显示于桌面。

## **4.** 从显示的驱动器上,复制文件到想要的位置。

下图显示驱动器中的文件夹配置。

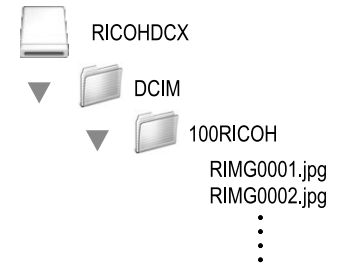

在驱动器名称 [RICOHDCI] 下会显示内置存储器的内容。

广注

- •请勿在图像传输期间关闭照相机或断开 USB 连接线。否则文件无法正确写入。
- 请勿用电脑对 SD 存储卡或内置存储器格式化。请用照相机 对 SD 存储卡或内置存储器格式化。
- ·请务必在移除 USB 连接线之前停止连接。
- •无法将数据从电脑写入照相机的内置存储器中。
- 一台电脑只能连接一台理光数码照相机。请勿同时在一台电脑上连接多台理光数码照相机。

#### 夏 要点

- •从照相机下载图像时,请在照相机中装入具有足够电量的电池。
- 如果目的地已存在具有相同名称的文件,则将其改写。如果 不希望将该文件改写,则重新命名该文件或将图像传输至另 一文件夹。
- 插入 SD 存储卡时,显示卡中文件。否则,显示内置存储器的文件。

## 从电脑断开与照相机的连接

#### 1. 将显示的驱动器或卷标拖放至 [废纸篓]图标。

提示您输入管理员密码的画面出现时,请输入密码。

#### 2. 卸下 USB 连接线。

### 月 要点

- ·也可以单击[文件]菜单中的[退出]取消连接。
- ·若断开 USB 连接线之前未按照上文所述先将照相机从系统移除,显示屏中将出现一条警告信息。请务必先将照相机从系统移除,再断开连接线。
- •将照相机从系统移除并断开连接线之前,请先确认传输已完成。
- •将照相机连接至 Macintosh 电脑可能会生成 "FINDER.DAT" 或 ".DS\_Store" 文件。这些文件照相机无法识别,并可随意 删除。

## 从 SD 存储卡下载图像

可以通过PC卡插槽或卡片阅读器从SD存储卡下载图像到电脑。

#### SD 存储卡内的图像

存储在 SD 存储卡中的图像位于如图所示的位置。

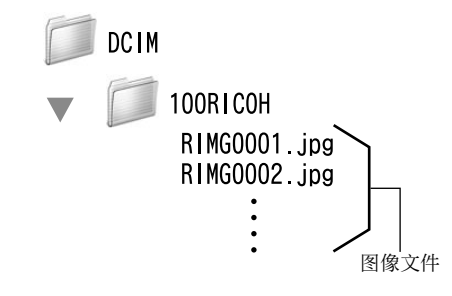

∬· ]注

如果您将照相机或卡片阅读器连接到电脑,然后在电脑上直接 显示、编辑或保存 SD 存储卡图像,则您将无法再在照相机上 播放它们。显示、编辑或保存图像前,请将其下载到电脑上。 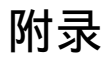

## 故障诊断

#### 故障现象1 无法下载图像

#### 措施 1

如果通过 USB 集线器连接到电脑的 USB 端口,照相机可能 无法被正确识别。

请按以下步骤变更 USB 端口。

- ·直接将照相机连接到电脑的 USB 端口。
- •如果有数个集线器,更换到另一个集线器上。 如果使用非 USB 集线器,请通过 USB 集线器连接。

#### 措施 2

照相机中的电池电量耗尽。

从照相机下载图像之前,请在照相机中装入具有足够电量的 电池。

#### 措施 3

电脑硬盘上的剩余空间可能不够。

检查硬盘是否有运行 Windows 的足够空间,下载图像文件 的驱动器是否有与插入照相机的 SD 存储卡相同或更大的容 量。

#### 故障现象 2 即使在 DL-10 的 [任选设置]中选择 [相同的 图像将不被保存],相同图像仍被下载到电脑。

#### 措施

可能是照相机的时钟设定不准确,或照相机的时钟信息被重 设。

要使[相同的图像将不被保存]功能正常工作,必须正确设 定照相机的时钟信息。请正确设定。

#### 故障现象 3 从照相机下载到电脑的图像被删除了。想从照 相机重新下载相同的文件,但失败了。

#### 措施

如果在 DL-10 [任选设置]中选择 [相同的图像将不被保存], 一旦下载到电脑的文件无法再次下载。在 DL-10 [任选设置] 中不选择 [相同的图像将不被保存]。

#### 故障现象 4 图像从照相机下载到电脑时出现 [保存失败。]。

#### 措施

将照相机设定为回放模式,并确认对任何文件都不显示 [文件无法显示]。如果显示 [文件无法显示],请将所有文件在电脑中进行备份后从 SD 存储卡或内置存储器中删除。如果要将照相机中的文件备份,请使用市售的卡片阅读器或用附带的 USB 连接线连接照相机和电脑,将全部文件直接复制到电脑上。

#### 从环境友好,到环境保护,再到环境管理

作为不可替代的地球上的一员, 从环境友好,到环境保护,再 到环境管理,理光一贯积极促 进环境友好活动,也积极开展 环境保护活动,以解决管理这

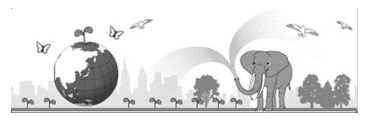

一重大课题。

为减少数码照相机给环境带来的负荷,理光也在尝试通过"降耗节能" 以及"减少产品中影响环境的化学物质"来解决这一重大课题。

#### 如果出现问题

首先参阅本手册中的"故障检修"(P.144)。如果仍不能解决问题,请 与理光维修中心联系,同时也受理关于数码相机使用方法的咨询。

| 理光数码相机客户服务中心           |                                                                         |  |  |
|------------------------|-------------------------------------------------------------------------|--|--|
| 中国                     | 电话: 4008866844                                                          |  |  |
| 关于 MediaBrowser        |                                                                         |  |  |
| 北美(美国)                 | 电话:(免费热线)+1-800-458-4029                                                |  |  |
| 欧洲                     | 英国、德国、法国和西班牙<br>电话:(免费热线)+800-1532-4865<br>其他国家<br>电话: +44-1489-564-764 |  |  |
| 亚洲                     | 电话: +63-2-438-0090                                                      |  |  |
| 中国                     | 电话: 021-5385-3786                                                       |  |  |
| 工作时间:上午 9:00 - 下午 5:00 |                                                                         |  |  |

株式会社理光 地址:日本东京都中央区银座 8-13-1 理光大楼 邮编: 104-8222

企业产品标准编号: Q/TLN DC0008-2011 产地:中国

2011年8月发行

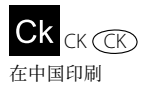

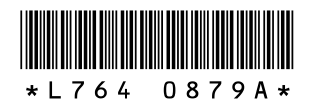